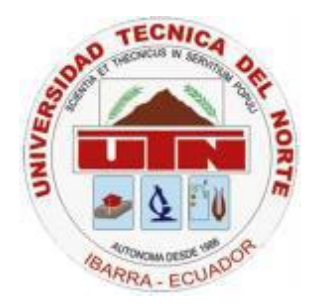

# UNIVERSIDAD TÉCNICA DEL NORTE FACULTAD DE INGENIERÍA EN CIENCIAS APLICADAS CARRERA DE INGENIERÍA EN SISTEMAS COMPUTACIONALES

### TEMA

"Sistema de Gestión y Seguimiento de Proyectos de Software"

Autor: Edison Patricio Lomas Almeida

**Director:** Xavier Mauricio Rea Peñafiel

Ibarra – Ecuador 2012

# CERTIFICACIÓN

Certifico que la Tesis "SISTEMA DE GESTIÓN Y SEGUIMIENTO DE **PROYECTOS DE SOFTWARE**" ha sido realizada en su totalidad por el señor: Edison Patricio Lomas Almeida portador de la cédula de identidad número: 1002803896.

Xavier Mauricio Rea Peñafiel Director de la Tesis

i

# **CERTIFICACIÓN**

Quito, 17 de febrero del 2012

# Señores UNIVERSIDAD TÉCNICA DEL NORTE Presente

De mis consideraciones.-

Siendo auspiciantes del proyecto de tesis del Egresado EDISON PATRICIO LOMAS ALMEIDA con CI: 1002803896 quien desarrolló su trabajo con el tema "SISTEMA DE GESTIÓN Y SEGUIMIENTO DE PROYECTOS DE SOFTWARE", me es grato informar que se han superado con satisfacción las pruebas técnicas y la revisión de cumplimiento de los requerimientos funcionales, por lo que se recibe el proyecto como culminado y realizado por parte del egresado EDISON PATRICIO LOMAS ALMEIDA. Una vez que hemos recibido la capacitación y documentación respectiva, nos comprometemos a continuar utilizando el mencionado aplicativo en beneficio de nuestra empresa.

El egresado EDISON PATRICIO LOMAS ALMEIDA puede hacer uso de este documento para los fines pertinentes en la Universidad Técnica del Norte.

Atentamente

Mauricio Santacruz GERENTE GENERAL VimeWorks Cía. Ltda.

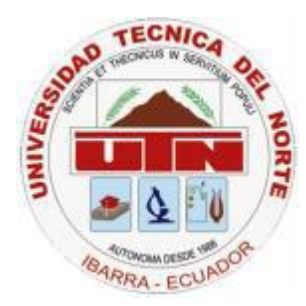

UNIVERSIDAD TÉCNICA DEL NORTE CESIÓN DE DERECHOS DE AUTOR DEL TRABAJO DE INVESTIGACIÓN A FAVOR DE LA UNIVERSIDAD TÉCNICA DEL NORTE

Yo, EDISON PATRICIO LOMAS ALMEIDA, con cedula de identidad Nro. 1002803896, manifiesto mi voluntad de ceder a la Universidad Técnica del Norte los derechos patrimoniales consagrados en la ley de propiedad intelectual del Ecuador, articulo 4, 5 y 6, en calidad de autor del trabajo de grado denominado: **"SISTEMA DE GESTIÓN Y SEGUIMIENTO DE PROYECTOS DE SOFTWARE"**, que ha sido desarrollada para optar por el título de Ingeniería en Sistemas Computacionales, quedando la Universidad facultada para ejercer plenamente los derechos cedidos anteriormente.

En mi condición de autor me reservo los derechos morales de la obra antes mencionada, aclarando que el trabajo aquí descrito es de mi autoría y que no ha sido previamente presentado para ningún grado o calificación profesional.

En concordancia suscribo este documento en el momento que hago entrega del trabajo final en formato impreso y digital a la biblioteca de la Universidad Técnica del Norte

Firma Nombre: EDISON PATRICIO LOMAS ALMEIDA Cédula: 1002803896 Ibarra a los 24 días del mes de mayo del 2012

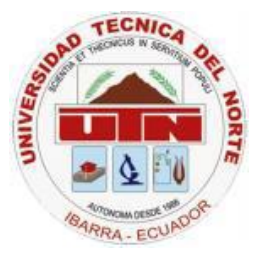

## UNIVERSIDAD TÉCNICA DEL NORTE

### **BIBLIOTECA UNIVERSITARIA**

# AUTORIZACIÓN DE USO Y PUBLICACIÓN A FAVOR DE LA UNIVERSIDAD TÉCNICA DEL NORTE

## 1. IDENTIFICACIÓN DE LA OBRA

La UNIVERSIDAD TÉCNICA DEL NORTE dentro del proyecto Repositorio Digital Institucional determina la necesidad de disponer los textos completos de forma digital con la finalidad de apoyar los procesos de investigación, docencia y extensión de la universidad.

Por medio del presente documento dejo sentada mi voluntad de participar en este proyecto, para lo cual ponemos a disposición la siguiente investigación:

| DATOS DE CONTACTO   |                                 |  |  |
|---------------------|---------------------------------|--|--|
| CEDULA DE IDENTIDAD | 1002803896                      |  |  |
| APELLIDOS Y NOMBRES | EDISON PATRICIO LOMAS ALMEIDA   |  |  |
| DIRECCIÓN           | Av. San Vicente y 12 de Febrero |  |  |
| EMAIL               | edisonlomas@gmail.com           |  |  |
| TELÉFONO FIJO       | NA                              |  |  |
| TELÉFONO MOVIL      | 090447763                       |  |  |

| DATOS DE LA OBRA  |                                                             |  |  |
|-------------------|-------------------------------------------------------------|--|--|
| TITULO            | "SISTEMA DE GESTIÓN Y SEGUIMIENTO DE PROYECTOS DE SOFTWARE" |  |  |
| AUTOR             | EDISON PATRICIO LOMAS ALMEIDA                               |  |  |
| FECHA             | 24 DE MAYO DEL 2012                                         |  |  |
| PROGRAMA          | PREGRADO                                                    |  |  |
| TITULO POR EL QUE | INGENIERÍA EN SISTEMAS COMPUTACIONALES                      |  |  |
| DIRECTOR          | XAVIER MAURICIO REA PEÑAFIEL                                |  |  |

## 2. AUTORIZACIÓN DE USO A FAVOR DE LA UNIVERSIDAD

Yo, EDISON PATRICIO LOMAS ALMEIDA, con cédula de identidad Nro. 1002803896, en calidad de autor y titular de los derechos patrimoniales de la obra o trabajo de grado descrito anteriormente, hago entrega del ejemplar respectivo en forma digital y autorizo a la Universidad Técnica del Norte, la publicación de la obra en el Repositorio Digital Institucional y el uso del archivo digital en la biblioteca de la universidad con fines

académicos, para ampliar la disponibilidad del material y como apoyo a la educación, investigación y extensión, en concordancia con la Ley de Educación Superior Artículo 143.

ANA

Firma Nombre: EDISON PATRICIO LOMAS ALMEIDA Cédula: 1002803896 Ibarra a los 24 días del mes de mayo del 2012

# DEDICATORIA

Mi tesis se la dedico a mis queridos padres quienes con su esfuerzo, cariño y apoyo incondicional me incentivaron a culminar una etapa más en mi vida.

Gracias.

Edison.

# AGRADECIMIENTO

Agradezco de manera muy especial a Dios, a mis padres y a la distinguida Universidad Técnica del Norte por brindarme la oportunidad de prepararme profesionalmente y desarrollarme como persona en sus aulas día a día.

Mi agradecimiento más sincero al Ingeniero Mauricio Rea director de tesis, por sus recomendaciones acertadas durante todo el proceso de desarrollo del proyecto que ahora concluyen en este documento.

Agradezco al Ingeniero Mauricio Santacruz por permitirme desarrollar el proyecto SIGESPro en su prestigiosa empresa.

# Contenido

| CAPÍTULO 1. Introducción 3                    |
|-----------------------------------------------|
| 1.1 Historia de la Empresa VimeWorks3         |
| 1.2 Localización                              |
| 1.3 Características de la empresa3            |
| 1.4 Servicios que presta la empresa3          |
| 1.5 Misión                                    |
| 1.6 Visión                                    |
| 1.7 Problemática5                             |
| 1.8 Objetivo General                          |
| 1.9 Objetivos Específicos                     |
| CAPÍTULO 2. Diseño de la aplicación7          |
| 2.1 Arquitectura de la aplicación7            |
| 2.2 JBoss Seam                                |
| 2.3 Jasig Cas                                 |
| 2.4 Exadel Flamingo                           |
| 2.5 Seam Security12                           |
| 2.6 Adobe Flex                                |
| 2.7 IBM ilog elixir                           |
| 2.8 PostgreSQL14                              |
| 2.9 JBoss Application Server                  |
| CAPÍTULO 3. Implementación de la aplicación17 |
| 3.1 Fase de Inicio                            |
| Lista de Riesgos                              |
| Documento de Visión 18                        |
| 3.2 Fase de Elaboración 29                    |
| 3.2.1 Descripción de Casos de Uso 29          |
| 3.3 Fase de construcción                      |
| 3.3.1 Diagrama de Base de datos 107           |
| 3.3.2 Diccionario de Datos 109                |
| 3.3.3 Diagrama de Clases 129                  |

| 3.4 Fase de transición                                        | 134 |
|---------------------------------------------------------------|-----|
| CAPÍTULO 4. Conclusiones y Recomendaciones                    | 138 |
| 4.1 Conclusiones                                              | 138 |
| 4.2 Recomendaciones                                           | 139 |
| Glosario                                                      | 140 |
| Bibliografía                                                  | 146 |
| Anexos                                                        | 148 |
| Script de creación de base de datos                           | 148 |
| Manual de Integración Jasig CAS con LDAP                      | 157 |
| Instalación y configuración de JDK                            | 157 |
| Instalación y configuración de apache maven                   | 162 |
| Configuración, compilación e instalación de CAS-SERVER-WEBAPP | 169 |
| Manual de Integración Aplicación JBoss SEAM con Adobe Flex    | 175 |

# CAPÍTULO 1. Introducción.

#### **1.1 Historia de la Empresa VimeWorks**.

En septiembre del año 2000, David Meza y Carlos Vinueza, ambos estudiantes de la Escuela Politécnica del Ejército, tuvieron la idea de formar una empresa de desarrollo de software que incursionara en nuevas tecnologías, especialmente en desarrollo web. En aquellos años el desarrollo web estaba recién siendo considerado por el mercado. De sus apellidos nació el nombre Vi+Me (VimeWorks) y la concibieron de tal forma que todos los que la integraran tuvieran poder de decisión; entre las principales empresas con las que comenzó su trabajo fue TODO 1 y el Servicio de Rentas Internas; actualmente luego de 11 años en el mercado, se han realizado más de 50 proyectos en diferentes clientes del sector público y privado y continuará su trabajo en los años venideros.

#### 1.2 Localización.

La empresa VimeWorks Cía. Ltda. se encuentra localizada en la provincia de Pichincha, ciudad de Quito en la dirección Avenida Coruña N27-114 y Avenida Orellana.

#### **1.3 Características de la empresa.**

La empresa se dedica al desarrollo de software a la medida, capacitación y asesoramiento en tecnología.

#### 1.4 Servicios que presta la empresa.

- Desarrollo de aplicaciones distribuidas sobre tecnología J2EE y .net
- J2EE: JSP, Servlets, XML, Oracle 9iAS, JBoss, Tomcat

- .net : Aplicaciones Windows Forms y ASP.NET
- Bases de datos: Oracle, SQLServer, MySQL, PostgreSQL.
- Consultoría, asesoría para la aplicación de mejores prácticas para el desarrollo de software.
- Uso de herramientas de colaboración y gestión de proyectos opensource y J2EE como CVS, Mailinglists, Ant, entre otros.
- Capacitación en tecnologías OSS, J2EE y .NET
- Administración de OC4J, Tomcat, JBoss
- XDoclets, Ant
- Desarrollo con EJBs, XDoclets, JavaBeans
- Desarrollo de aplicaciones con PHP
- Outsourcing

#### 1.5 Misión.

Ser una empresa tecnológica reconocida en la ciudad de Quito, mediante el desarrollo de software a la medida de manera ágil y eficiente, conservando de esta manera la lealtad de nuestros clientes.

#### 1.6 Visión.

Ser una organización dedicada a la innovación tecnológica, ofreciendo soluciones creativas y adecuadas para cada cliente, brindando asesoría ágil y adecuada, buscando la fidelidad de nuestros clientes, procurando obtener un margen de rentabilidad apropiado a través de la optimización en el uso de los recursos.

#### **1.7 Problemática**

La problemática actual de la empresa es no poder controlar de una forma adecuada el desarrollo de los proyectos de software, ni obtener información inmediata sobre el avance de cada proyecto. A raíz de esto surgen varios problemas como retraso en los proyectos, incumplimiento de tareas entre otros.

Por tal motivo existe la necesidad de implementar un sistema de gestión de proyectos, en el cual se pueda obtener información actualizada del avance de cada proyecto y tarea asignada además de mantener un registro de cada una de las tareas asignadas a cada desarrollador.

#### **1.8 Objetivo General**

Implementar una aplicación web de gestión de proyectos de desarrollo de software, tareas asignadas y requerimientos de usuarios dentro de un entorno de autorización centralizado, permitiendo su seguimiento y reportes de estado de los mismos.

#### **1.9 Objetivos Específicos**

- Diseñar una herramienta que permita supervisar y controlar el desarrollo de múltiples proyectos de la empresa.
- Integrar con un sistema de autenticación centralizada y proveer servicios de autorización y control de acceso para el sistema mediante el uso de un framework.
- Permitir la asignación de jefes de proyecto y desarrolladores a cada proyecto.
- Facilitar la asignación de tareas a los desarrolladores participantes en los proyectos.
- Permitir al desarrollador reportar avances sobre cada una de sus tareas.

• Permitir el reporte de errores de los proyectos y generar informes de estado de proyectos.

# CAPÍTULO 2. Diseño de la aplicación

#### 2.1 Arquitectura de la aplicación.

El Sistema de Gestión y Seguimiento de Proyectos de software, tiene como arquitectura la integración de varias herramientas de alto nivel como son: LDAP, J2EE, PostgreSQL, Adobe Flex.

El core de la aplicación está construido en la plataforma J2EE con el frameworks de JBoss Seam, para permitir la autenticación de usuarios utilizamos un servidos LDAP y un Single SignOn que en este caso está provisto por JASIG, con la finalidad de realizar un ahorro de tiempo a los usuarios que necesiten ser autenticados en diferentes aplicaciones.

La autorización de acceso a nuestro sistema está provisto por Seam-Security el cual cumple con la función de controlar el acceso únicamente a recursos asignados, esta parte es fundamental en el desarrollo de toda aplicación y se debe darle gran importancia, ya que en varios sistemas no se realiza este control y muchos desarrolladores lo pasan por alto.

Adicionalmente para la parte de las interfaces de usuario se realizan mediante Adobe Flex, el cual nos permite crear aplicaciones ricas en internet obviamente con un coste de ancho de banda un poco alto, adicionalmente para la interacción entre los módulos Adobe Flex y nuestro sistema utilizamos exadel flamingo para permitir tal conexión a los servicios de nuestro core.

Como motor de base de datos tenemos a una de las mejores plataformas de base de datos que además cuenta con una característica importante, la cual es que esta es opensource y con un costo cero de licenciamiento la cual es PostgreSQL, para el acceso a estos datos utilizamos JPA y EJB 3.0

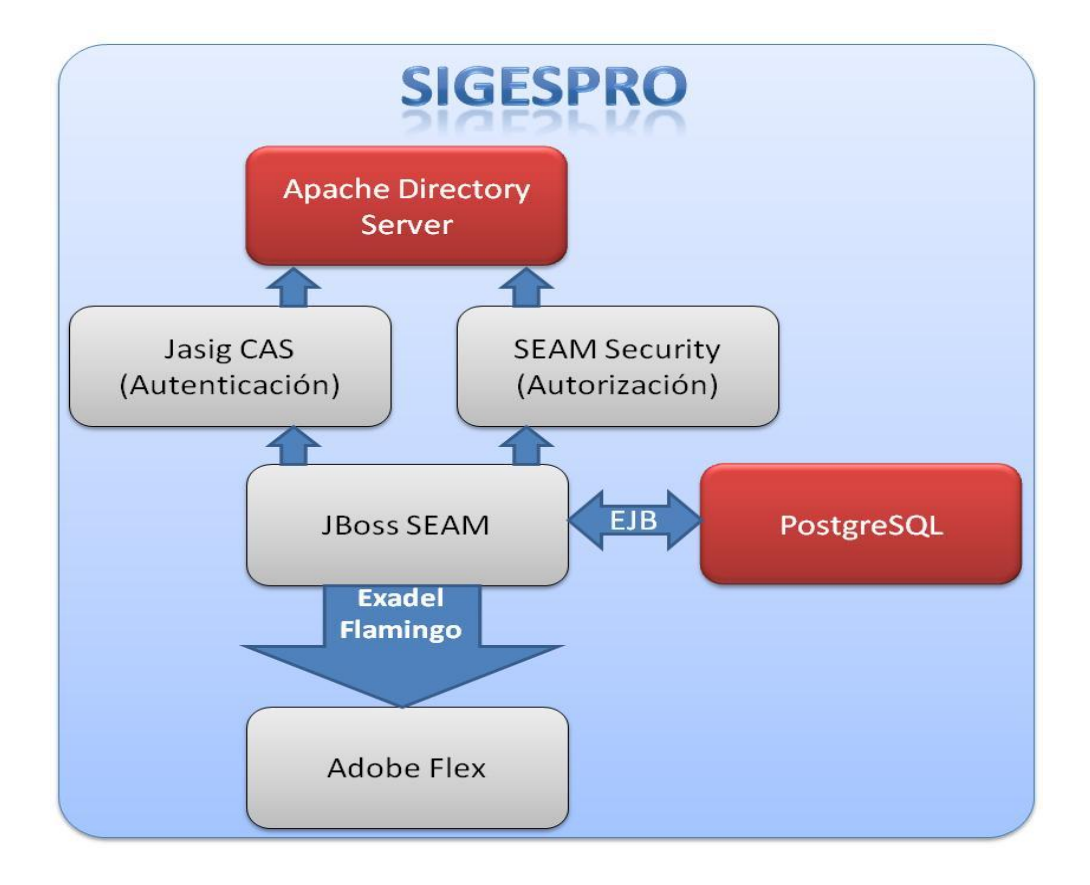

#### 2.2 JBoss Seam.

JBoss Seam<sup>1</sup> es un framework desarrollado por JBoss<sup>2</sup>, una división de Red Hat. Ha sido diseñado desde cero para eliminar la complejidad en la arquitectura y el nivel de la API. Permite a los desarrolladores ensamblar aplicaciones web complejas con simples anotaciones Plain Old Java Objects (POJOs), widgets en componentes de interfaz de usuario y XML.

Este es un framework poderoso para la construcción de aplicaciones Web 2.0, permite la integración con JavaScript y XML (AJAX), Java Server Faces (JSF), Enterprise Java Beans (EJB3), Java Portlets y Gestión de Procesos de Negocio (BPM).

<sup>&</sup>lt;sup>1</sup> http://seamframework.org/

<sup>&</sup>lt;sup>2</sup> http://www.jboss.com/

JBoss Seam combina dos frameworks: *Enterprise JavaBeans EJB3* y *Java Server Faces JSF.* Se puede acceder a cualquier componente EJB desde la capa de presentación refiriéndose a él mediante su nombre de componente Seam. JBoss Seam introduce el concepto de contextos. Cada componente de JBoss Seam existe dentro de un contexto. El contexto conversacional por ejemplo captura todas las acciones del usuario hasta que éste sale del sistema o cierra el navegador, inclusive puede llevar un control de múltiples pestañas y mantiene un comportamiento consistente cuando se usa el botón de regresar del navegador.

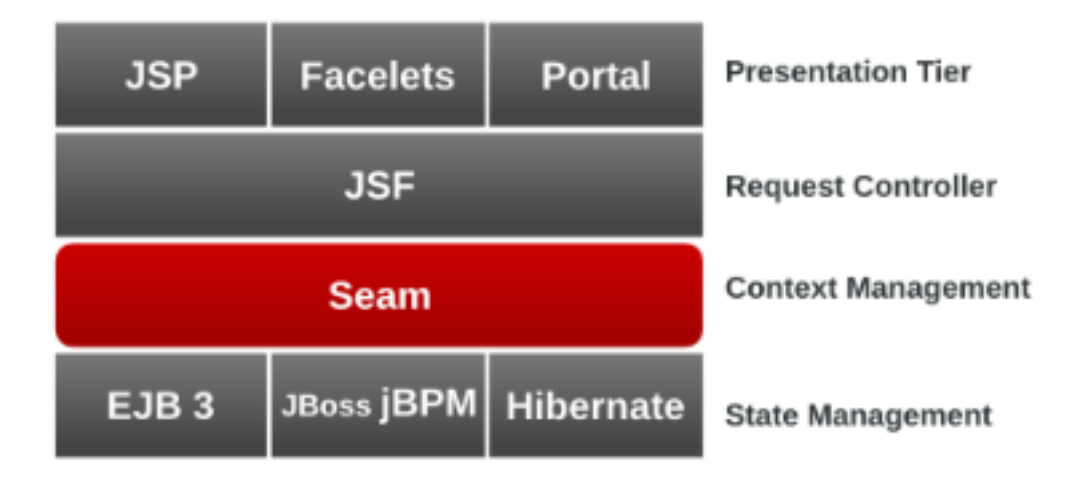

Mediante JBoss Seam se puede generar automáticamente una aplicación web con un CRUD (reate-read-update-delete) básico a partir de una base de datos existente utilizando una herramienta de línea de comandos llamada *seam-gen* incluida con el framework. El desarrollo WYSIWYG (what you see is what you get) es facilitado a través del uso de un set de herramientas llamado JBoss Tools, que es un conjunto de plug-ins diseñados para el entorno integrado de desarrollo Eclipse. JBoss Seam puede ser integrado con las bibliotecas de componentes JSF JBoss RichFaces o con ICEFaces. Ambas bibliotecas poseen soporte para AJAX.

#### 2.3 Jasig Cas.

JASIG<sup>3</sup> Cas fue desarrollado originalmente por la Universidad de Yale. Desde entonces se ha convertido en un proyecto JASIG.

Jasig Central Authentication Service<sup>4</sup> (Servicio de Autenticación Central JASIG) es un inicio de sesión único para la web (Single SingOn). Es un proceso de autenticación de la sesión de usuario que permite que el usuario proporcione sus credenciales (como nombre de usuario y contraseña) una sola vez para acceder a múltiples aplicaciones.

El inicio de sesión único en la autenticación del usuario le permite acceder a todas las aplicaciones que él o ella han sido autorizados a acceder. Elimina las futuras solicitudes de autenticación cuando el usuario cambia las solicitudes durante una sesión en particular. Single SingOn<sup>5</sup> funciona estrictamente con las aplicaciones que acceden mediante un navegador web. La solicitud para acceder a un recurso web es interceptada, ya sea por un componente en el servidor web o por la propia aplicación.

Los usuarios que no lograron ser autenticados se desvían a otro servicio y solo podrá regresar después de una autenticación exitosa.

#### 2.4 Exadel Flamingo

Exadel Flamingo<sup>6</sup> es una solución de desarrollo de software de gran alcance para la integración de múltiples aplicaciones de internet enriquecidas (RIAs – Rich Internet Applications) construida sobre Adobe Flex, JavaFX, Java ME, Android y Java Widget Herramientas (Swing y SWT) con JBoss Seam o Spring Framework como la tecnología principal de código abierto del lado del servidor.

<sup>&</sup>lt;sup>3</sup> http://www.jasig.org/

<sup>&</sup>lt;sup>4</sup> http://en.wikipedia.org/wiki/Central\_Authentication\_Service

<sup>&</sup>lt;sup>5</sup> http://en.wikipedia.org/wiki/Single\_sign-on

<sup>&</sup>lt;sup>6</sup> http://www.exadel.com

Exadel Flamingo es una biblioteca de integración y el framework para las aplicaciones de internet que permite crear interfaces de Flex o JavaFX basados en el usuario para sus aplicaciones de JBoss Seam Framework / Spring. Flamingo es lo que permite que estas tecnologías diferentes trabajen juntas.

Flamingo provee una común capa de integración Seam / Spring para tecnologías RIA (aplicaciones de internet enriquecidas) con la que permite al desarrollador trabajar con objetos remotos Seam y servicios de Spring, así como entidades simples en el lado del servidor utilizando un enfoque nativo RIA en el lado del cliente. Esta comunicación entre el cliente y el servidor es transparente.

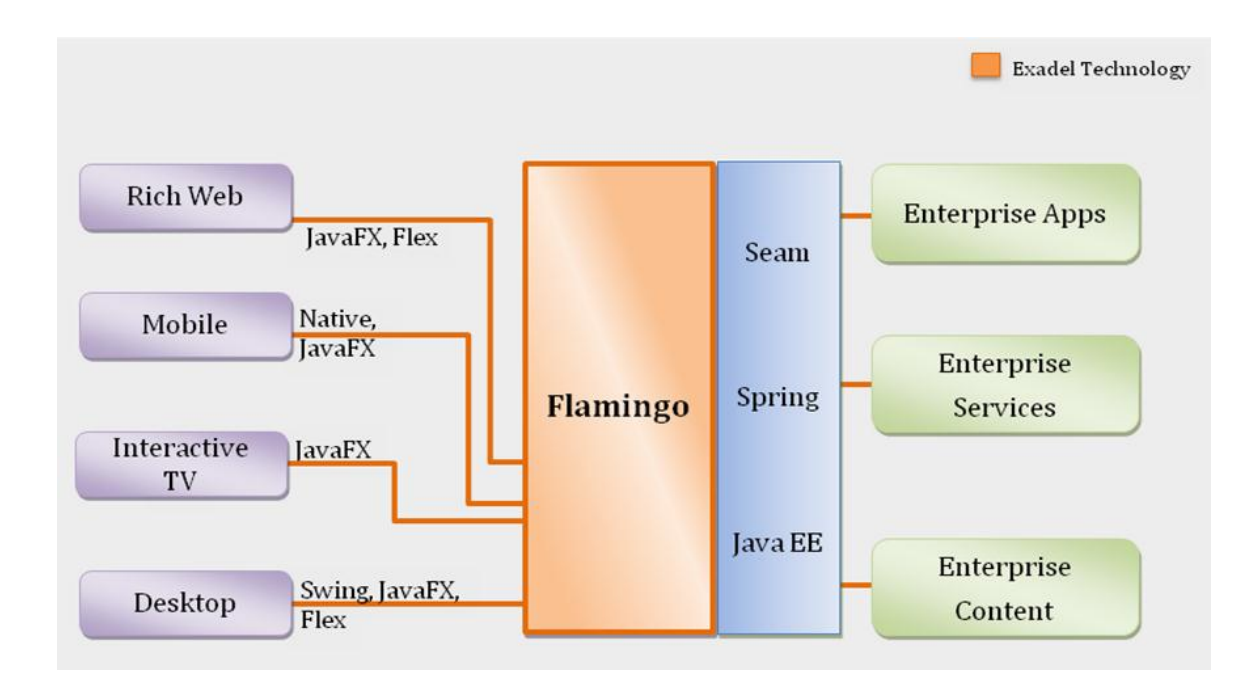

El desarrollador podrá generar gran parte del código automáticamente en patrones de código sensible. Esto permite a los desarrolladores que trabajan con proyectos de RIA escribir el código relacionado con la lógica de negocio de las aplicaciones en vez de gastar tiempo con la configuración del proyecto.

#### 2.5 Seam Security.

Seam Security API es una característica opcional que Seam proporciona autenticación y autorización para la seguridad tanto de dominio y página de recursos dentro del proyecto seam.

La autenticación es una de las características proporcionadas por Seam Security se basan en JAAS (Java Authentication and Authorization Service), y como tal proporciona una API robusta y altamente configurable para la gestión de la autenticación de usuario. Sin embargo, para los requisitos de autenticación menos complejos Seam ofrece un método mucho más simple de autenticación que oculta la complejidad de JAAS.

La autorización, para ello existe una serie de funciones proporcionadas por la API de Seam de seguridad para garantizar el acceso a los componentes, los métodos de componentes, y las páginas.

#### 2.6 Adobe Flex.

Flex<sup>7</sup> permite construir a través de una serie de controles de presentación de datos, un componente binario conteniendo la totalidad de la capa de presentación de la aplicación. Este componente está orientado a ser ejecutado en un navegador (Internet Explorer, Firefox, etc.).

Las tecnologías bajo Flex son principalmente, ActionScript y XML. La compilación de un código fuente de Flex nos da como resultado un objeto ejecutable Adobe Flash que se puede usar tanto en el escritorio cómo en la web. Tiene varios componentes y características que aportan funcionalidades tales como Servicios Web, objetos remotos, arrastrar y soltar, columnas ordenables, gráficas, efectos de animación y otras interacciones simples. El cliente solo carga la aplicación una vez, mejorando así el flujo de datos frente a aplicaciones basadas en HTML (PHP, ASP, JSP, CFMX), las cuales requieren de ejecutar plantillas en el

<sup>&</sup>lt;sup>7</sup> http://www.adobe.com/es/products/flex.html

servidor para cada acción. El lenguaje y la estructura de archivos de Flex buscan el desacoplamiento de la lógica y el diseño.

Este componente fue inicialmente liberado como una aplicación de la J2EE o biblioteca de etiquetas JSP que compilaba el lenguaje de marcas Flex (MXML) y ejecutaba mediante ActionScript aplicaciones Flash (archivos SWF binarios). Versiones posteriores de Flex soportan la creación de archivos estáticos que son compilados, y que pueden ser distribuidos en línea sin la necesidad de tener una licencia de servidor.

#### 2.7 IBM ilog elixir.

IBM ilog elixir amplía las plataformas Adobe Flex y Adobe AIR añadiendo controles de interfaz de usuario para obtener visualizaciones más intuitivas e interactivas.

Proporciona una amplia gama de visualizaciones gráficas avanzadas para las aplicaciones de líneas de negocio más exigentes. Los desarrolladores pueden aprovechar fácilmente las muchas pantallas de visualización Flex para crear una nueva categoría de aplicaciones que sean funcionalmente superiores y visualmente atractivas.

- Ofrece una amplia variedad de controles: gráficas 3D, diagramas radiales y diagramas de árbol, barras, indicadores y mini gráficos, diagramas organizativos, mapas y mapas de calor, escalas de tiempo y calendarios, visualizaciones de planificaciones orientadas a recursos y orientadas a tareas, y servicios avanzados para crear visualizaciones de diagramas intuitivas.
- Permite que los desarrolladores utilicen los componentes proporcionados o los personalicen para cumplir los requisitos exactos del usuario.
- Las mejoras se compilan con el último SDK (software development kit) de Flex, garantizando la conformidad con las características más nuevas de la plataforma base.

- Se integra a la perfección con los entornos de desarrollo integrado (IDE) de Adobe Flash Builder.
- Se ajusta con precisión al entorno de Flex, admitiendo totalmente el nuevo Flex 4 SDK, sus enlaces de datos y modelos de sucesos, y admitiendo también los efectos de la interacción de los usuarios estándar de Flex.
- Se despliega en la prácticamente omnipresente plataforma Flash, asegurando la compatibilidad en casi todos los navegadores.
- Su capacidad se puede ampliar para manejar grandes conjuntos de datos y dar soporte a aplicaciones a nivel de empresa.

## 2.8 PostgreSQL.

PostgreSQL<sup>8</sup> es un sistema de gestión de base de datos relacional orientada a objetos. Se ejecuta en todos los principales sistemas operativos, incluyendo Linux, UNIX (AIX, BSD, HP-UX, SGI IRIX, Mac OS X, Solaris, Tru64) y Windows.

Es totalmente compatible con ACID (atomicidad, coherencia, aislamiento, durabilidad), tiene soporte completo para claves foráneas, uniones, vistas, disparadores y procedimientos almacenados. Incluye la mayor parte de SQL: 2008 los tipos de datos, incluyendo INTEGER, NUMERIC, BOOLEAN, CHAR, VARCHAR, DATE, INTERVAL, y TIMESTAMP. También es compatible con el almacenamiento de objetos binarios grandes, como imágenes, sonidos o vídeo. Tiene interfaces nativas de programación C/ C++, Java, .Net, Perl, Python, Ruby, Tcl, ODBC, entre otros, y la documentación excepcional.

Una base de datos de clase empresarial, PostgreSQL cuenta con características avanzadas tales como Multi-Version Control de concurrencia (MVCC), punto en el tiempo de recuperación, tablespaces, replicación asincrónica, transacciones anidadas (puntos de retorno), backups en caliente, un optimizador de consultas sofisticado planificador, y escribir

<sup>&</sup>lt;sup>8</sup> http://en.wikipedia.org/wiki/PostgreSQL

por delante de registro para la tolerancia a fallos. Es compatible con conjuntos de caracteres internacionales, las codificaciones de caracteres multibyte, unicode, y es la configuración regional para la ordenación, mayúscula y minúscula, y el formato. Es altamente escalable, tanto en la gran cantidad de datos que puede manejar y en el número de usuarios concurrentes que puede acomodar. Hay sistemas activos de PostgreSQL en entornos de producción que manejan más de 4 terabytes de datos.

#### 2.9 JBoss Application Server.

JBoss<sup>9</sup> AS es el primer servidor de aplicaciones de código abierto, preparado para la producción y certificado J2EE, disponible en el mercado, ofreciendo una plataforma de alto rendimiento para aplicaciones de e-business.

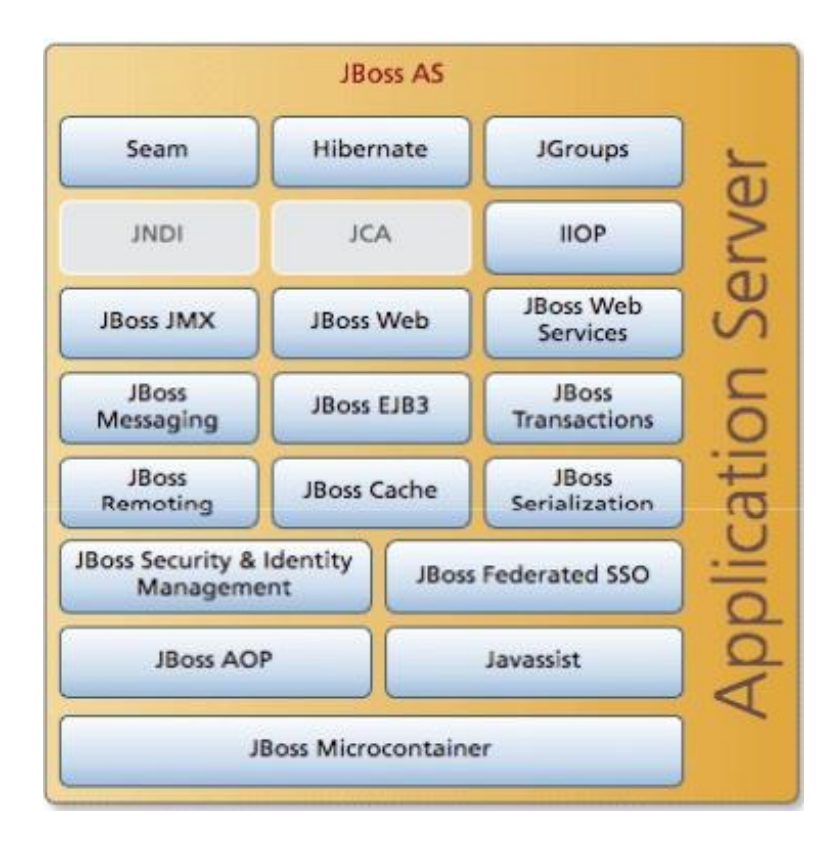

<sup>&</sup>lt;sup>9</sup> http://www.jboss.org/

Combinando una arquitectura orientada a servicios revolucionaria con una licencia de código abierto, JBoss AS puede ser descargado, utilizado, incrustado y distribuido sin restricciones por la licencia. Por este motivo es la plataforma más popular de middleware para desarrolladores, vendedores independientes de software y también para grandes empresas. Las características destacadas de JBoss incluyen:

- Producto de licencia de código abierto sin coste adicional.
- Cumple los estándares.
- Confiable a nivel de empresa
- Incrustarle orientado a arquitectura de servicios.
- Flexibilidad consistente
- Servicios del middleware para cualquier objeto de Java
- Ayuda profesional 24x7 de la fuente
- Soporte completo para JMX

Una distinción importante para esta clase de herramienta es que no sólo corresponde a un servidor que se ejecuta en Java, pero en realidad se aplica la parte de Java EE. Debido a que está basado en Java, el servidor de aplicaciones JBoss funciona en múltiples plataformas, utilizable en cualquier sistema operativo que soporte Java. JBoss AS fue desarrollado por JBoss, ahora una división de Red Hat.

# CAPÍTULO 3. Implementación de la aplicación

#### 3.1 Fase de Inicio

#### Lista de Riesgos

#### 1. Propósito

El propósito de esta lista es identificar los riesgos que puedan ocurrir durante el transcurso del desarrollo del proyecto y desarrollar estrategias para contrarrestarlos.

| Puntaje/<br>Magnitud | Descripción del riesgo e impacto                                          | Estrategia de mitigación y/o plan de contingencia                                            |
|----------------------|---------------------------------------------------------------------------|----------------------------------------------------------------------------------------------|
| 10                   | Restablecer la arquitectura del sistema                                   | Seleccionar la mejor herramienta de arquitectura que pueda existir.                          |
| 9                    | Cambio en los procesos de desarrollo<br>de software en la empresa         | Tratar de generalizar el proceso de<br>desarrollo para que la aplicación pueda<br>adaptarse. |
| 10                   | Sea requerido para un proyecto y no poder terminar con este.              | Tratar de motivar continuamente a la<br>empresa sobre las ventajas de este<br>desarrollo.    |
| 9                    | Ya no exista el interés de la empresa<br>para continuar con este proyecto | Tratar de motivar continuamente a la empresa sobre las ventajas de este desarrollo.          |

#### Documento de Visión

#### 1. Introducción

El objeto de esta sección es analizar y precisar las características y las necesidades para la implementación de un sistema que le permita gestionar los proyectos de software en desarrollo. Este documento agrupa las funcionalidades requeridas por el usuario final.

Las empresas que se dedican al desarrollo de software requieren de herramientas que le permitan realizar un seguimiento continuo a los dichos proyectos. La empresa VimeWorks dedicada a la implementación de software se halla en la necesidad de tener su propio sistema que le permita gestionar los procesos durante el desarrollo de proyectos. Mediante la necesidad de la empresa nace el sistema SIGESPro.

#### 2. Alcance

SIGESPro – Sistema de Gestión de Proyectos de software - le permitirá a la empresa gestionar el control y supervisión de múltiples proyectos, adicionalmente permitirá a los jefes de proyecto asignar tareas específicas a cada uno de los desarrolladores.

El sistema generará un diagrama de Gantt en base a las tareas del proyecto y emitirá reportes del avance de los proyectos. Adicionalmente de los requerimientos y tareas permitirá el manejo de los costos es decir que al final del proyecto se podrá obtener cual fue el costo del desarrollo del proyecto. Por último contendrá un módulo de issues tracking (gestor de errores), con estados y prioridad. Se visualizará alertas de tareas asignadas y alertas de vencimiento de tiempo para realizar las tareas.

#### 3. Posicionamiento

Para la empresa VimeWorks, ubicada en la ciudad de Quito, provincia Pichincha cuenta con sistemas que le permiten gestionar de forma separada los procesos durante el desarrollo de software, pero al manejarse de manera separada no le permiten obtener información del estado del proyecto. Por esta razón es importante el desarrollo de un sistema acorde a las necesidades de la empresa de esta forma le permitirá manejar la información desde un solo sistema, obtener indicadores y reportes con información al día.

#### 3.1 Declaración del problema

| El problema de                    | La inexistencia en la empresa VimeWorks de una herramienta<br>la cual permita, realizar un seguimiento adecuado a los<br>proyectos de desarrollo de software y que permita almacenar<br>información |
|-----------------------------------|----------------------------------------------------------------------------------------------------|
| afecta a                          | Jefes y gerentes de proyectos ya que no disponen de información actualizada del estado de los proyectos en desarrollo.                                                                              |
| el impacto de este<br>problema es | Retrasos en los plazos de tiempo establecidos para cada proyecto, no disponer de un historial de los problemas reportados.                                                                          |
| una solución exitosa<br>debería   | Implementar un sistema de gestión de proyectos que se<br>adapte a las necesidades de la empresa.<br>Permitir un mejor manejo de los procesos de desarrollo en un<br>proyecto de software.           |

# 3.2 Declaración del posicionamiento del proyecto

| Para                        | VimeWorks                                                                                                    |
|-----------------------------|----------------------------------------------------------------------------------------------------|
| Quien(es)                   | Elabora proyectos de software y no cuenta con un sistema que permita gestionarlos.                                                                                                    |
| El (nombre del<br>producto) | SIGESPro                                                                                                    |
| Que                         | Es una aplicación web de gestión de proyectos de desarrollo de<br>software, el que permite asignar tareas y requerimientos de<br>usuarios dentro de un entorno de autorización centralizado, el<br>cual permite realizar el seguimiento y reportes de estado de los<br>mismos. |
| Debido a que                | El software Microsoft Project Server es una herramienta la cual<br>contiene una funcionalidad similar pero con la desventaja de su<br>alto costo de licenciamiento.                                                                                                    |
| Nuestro producto            | SIGESPro, se ajusta a las necesidades puntuales de la empresa<br>y no tendrá costo de licenciamiento.                                                                                                    |

# 4. Descripción de los interesados en este proyecto

### 4.1 Resumen de Stakeholders.

| Nombre                  | Descripción                                                               | Responsabilidades                                                                                                    |
|-------------------------|---------------------------------------------------------------------------|----------------------------------------------------------------------------------------------------|
| Ing. Mauricio Rea       | Director de tesis                                                         | Supervisar el correcto desarrollo del sistema SIGESPro.                                                                                        |
| Sr. Edison Lomas        | Egresado de la Carrera<br>de Ingeniería en<br>Sistemas<br>Computacionales | Encargado de la implementación del sistema SIGESPro.                                                                                           |
| Ing. Mauricio Santacruz | Responsable a nivel<br>directivo de VimeWorks<br>Cía. Ltda.               | Establecer las necesidades principales<br>y requerimientos necesarios para el<br>sistema de gestión de proyectos de<br>desarrollo de software. |

## 4.2 Resumen de usuarios.

| Nombre           | Descripción                                    | Responsabilidades                                                         |
|------------------|------------------------------------------------|---------------------------------------------------------------------------|
| Administrador    | Administrador del sistema.                     | Creación de proyectos, creación de grupos de desarrollo.                  |
| Jefe de Proyecto | Administrador de proyectos asignados al mismo. | Crea tareas dentro del proyecto y las asigna al grupo de desarrolladores. |

| Desarrollador | Miembro del equipo de   | Reporta                   | avances | de     | las    | tareas |
|---------------|-------------------------|---------------------------|---------|--------|--------|--------|
|               | programadores           | asignadas.                |         |        |        |        |
|               |                         |                           |         |        |        |        |
| Llouaria      | Usuario funcional del   | Solicita                  | nuevos  | requer | imient | os y/o |
| Usuano        | sistema a desarrollarse | reporta errores (issues). |         |        |        |        |
|               |                         |                           |         |        |        |        |

#### 4.3 Entorno del usuario

- Permitir supervisar y controlar el desarrollo de múltiples proyectos de la empresa.
- Integrarse con un sistema de autenticación centralizada para evitar la duplicidad de usuarios y contraseñas. Adicionalmente debe proveer servicios de autorización y control de acceso.
- Permitir la asignación de jefes de proyecto y equipo de desarrolladores a cada proyecto.
- Permitir el registro de requerimientos, asignarlos a los desarrolladores y reportar issues del proyecto.
- Generar informes de estado de proyectos.

#### 5. Descripción general del sistema

#### 5.1 Perspectiva del Sistema

SIGESPro (Sistema de Gestión y Seguimiento de Proyectos) manejará cuatro tipos de roles: Administrador, Jefe de Proyecto, Desarrolladores y Usuarios. El rol Administrador permitirá la creación de nuevos proyectos con sus respectivos parámetros y podrá asignar al jefe de proyecto y al equipo de desarrollo asignado al mismo. También estará en la capacidad de revisar un reporte general del estado de todos los proyectos, con indicadores sobre el cumplimiento o no de las tareas.

El rol Jefe de Proyecto estará en la capacidad de asignar tareas a los desarrolladores y revisar su avance, recibirá todas las peticiones de cambio de los usuarios y las direccionará a los desarrolles para su solución. Adicionalmente contará con un reporte en formato Gantt que le permitirá ver a detalle y en forma gráfica las tareas que sus desarrolladores tienen asignadas y un reporte estadístico con los indicadores de cumplimiento de cada uno de sus proyectos asignados.

El rol Desarrollador contará con la interfaz de manejo de los issues asignados a él y podrá registrar el inicio de sus actividades, avance de cumplimiento y novedades sobre la misma. También contará con un gráfico de Gantt que le permita visualizar sus propias tareas, adicionalmente tendrá un reporte estadístico de los indicadores de cumplimiento de sus actividades.

El rol Usuarios facilitará el reporte issues en el sistema para que sean atendidos por el equipo del proyecto y podrán consultar el estado de los mismos. Cuando un requerimiento reportado por un usuario sea completado se le enviará una notificación por correo de su solución.

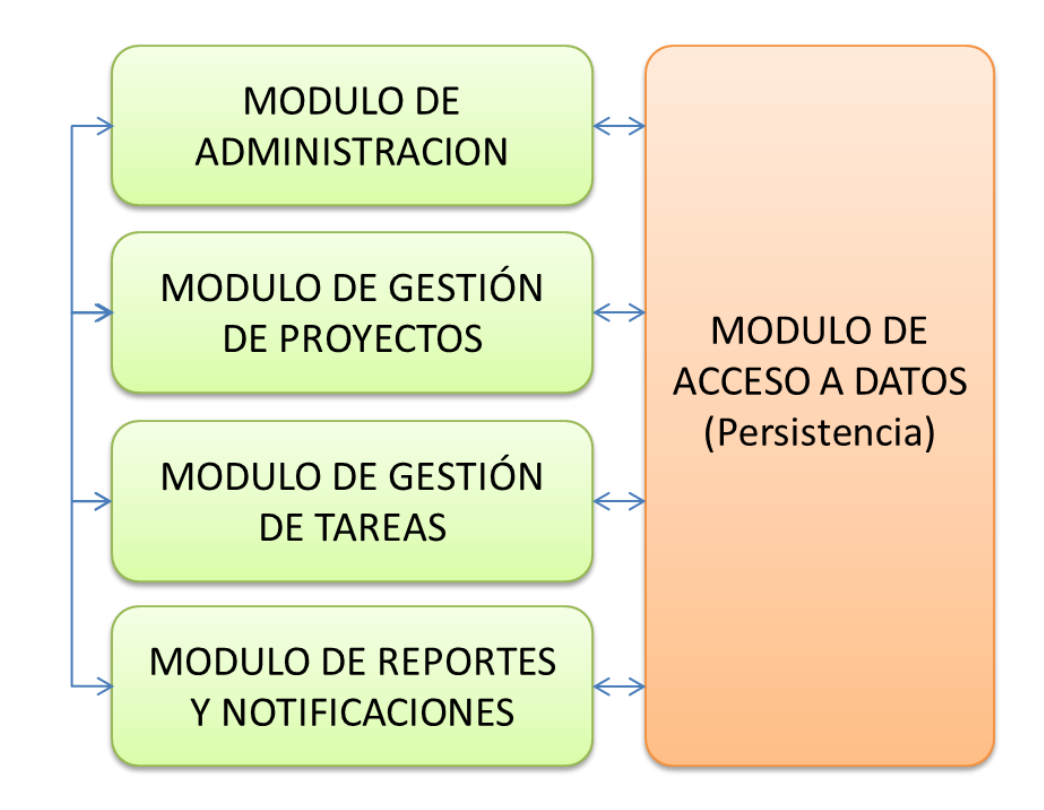

### 5.2 Dependencias

SIGESPro depende de la forma en la que la empresa VimeWorks lleva a cabo el proceso de desarrollo de software y de la jerarquía de personal operativo.

## 5.3 Necesidades y Características

| Necesidad del cliente             | Prioridad | Solución Actual                 | Solución Propuesta                                                 |
|-----------------------------------|-----------|---------------------------------|--------------------------------------------------------------------|
| Asignar recursos a un<br>proyecto | Alta      | Asignan de forma<br>verbal      | Módulo de Gestión de Proyectos                                     |
| Autenticación<br>centralizada     | Alta      | No dispone.                     | Integrar al sistema con un servidor de autenticación centralizada. |
| Historial de incidencias          | Alta      | Se los reporta en<br>un sistema | Almacenar de las tareas con su<br>respectivo tipo en la base de    |

|                                 |      | independiente.   | datos.                                                      |
|---------------------------------|------|------------------|-------------------------------------------------------------|
| Indicadores de los<br>proyectos | Alta | No dispone.      | Realizar informes en base a los requerimientos del usuario. |
| Seguimiento a proyectos         | Alta | Mediante         | Con alertas al inicio y                                     |
| y equipo de desarrollo          |      | reuniones del    | finalización de cada tarea.                                 |
|                                 |      | equipo           | Además del reporte de estados                               |
|                                 |      | desarrollador se | de cada una de las tareas.                                  |
|                                 |      | comunican los    |                                                             |
|                                 |      | avances del      |                                                             |
|                                 |      | proyecto y las   |                                                             |
|                                 |      | tareas.          |                                                             |
|                                 |      |                  |                                                             |

| Beneficio                                                    | Características que lo apoyan                                                                                                    |
|--------------------------------------------------------------|----------------------------------------------------------------------------------------------------|
| Costo de licenciamiento bajo                                 | Ya que el sistema no va a tener el costo de<br>licenciamiento ya que la empresa ya cuanta con<br>las licencias del software utilizado para el<br>desarrollo de la aplicación. |
| Supervisión y control de proyectos                           | Mediante el servicio de notificaciones y los reportes.                                                                                                    |
| Framework para servicios de autorización y control de acceso | Con la integración con CAS y el Seam-Security.                                                                                                    |
| Issue traking                                                | Permite a los usuarios reportar errores presentados.                                                                                                    |
| Reportes al día                                              | Ya que la información va a estar disponible las 24                                                                                                    |

|                                                                        | horas los 365 días del año.                                 |
|------------------------------------------------------------------------|-------------------------------------------------------------|
| Seguridad en la información                                            | Control de acceso en la asignación de roles a cada usuario. |
| Manejar tiempos rápidos de respuesta<br>a los problemas empresariales. | Permitir de manera oportuna la toma de decisiones.          |

#### 5.4 Alternativas y sistemas competencia

Actualmente en el medio existen varias alternativas abiertas como Planner, Open Planner, Gantt Project, etc. para el manejo de gestión de proyectos. El sistema que más se adapta a los procesos de la empresa es el sistema Microsoft Project Server pero debido a sus altos costos de licenciamiento no la hacen una herramienta asequible para la empresa.

#### 6. Otros requerimientos del sistema

| INFORMACIÓN GENERAL                           |                  |  |  |  |
|-----------------------------------------------|------------------|--|--|--|
| Número de usuarios actuales:                  | 25               |  |  |  |
| Número máximo de usuarios en 12 meses:        | 50               |  |  |  |
| Número de transacciones actual esperado:      | 25               |  |  |  |
| Número de transacciones esperado en 12 meses: | 50               |  |  |  |
| Disponibilidad de la aplicación:              | 24/7 todo el año |  |  |  |

# Requerimientos estándares de Sistema:

| Software                  | Nombre                             | Versión | Observación |
|---------------------------|------------------------------------|---------|-------------|
| Sistema Operativo:        | Red Hat Enterprise<br>Linux Server | 5       |             |
| Base de Datos:            | PostgreSQL                         | 8.4     |             |
| Servidor de aplicaciones: | JBoss Application<br>Server        | 6       |             |
| Otros:                    | JDK                                | 1.6     |             |

| HARDWARE        |                               |  |
|-----------------|-------------------------------|--|
| Servidor:       | Procesador XEON, 5 Gb. En RAM |  |
| Almacenamiento: | 500 Mb                        |  |
| Otros:          |                               |  |

# Especificaciones de Rendimiento

| Max Núm. de usuarios<br>concurrentes LAN:        | 25            |
|--------------------------------------------------|---------------|
| Max Núm. de usuarios<br>concurrentes WAN:        | 25            |
| Hora Pico:                                       | 09:00 – 18:00 |
| Tiempo de respuesta esperado<br>x usuario:       | 5 segundos    |
| Tiempo de respuesta máx. x<br>usuario:           | 10 segundos   |
| Tiempo promedio de la<br>transacción más pesada: | 10 segundos   |
| Tiempo máximo de la<br>transacción más pesada:   | 20 segundos   |
- 3.2 Fase de Elaboración
- 3.2.1 Descripción de Casos de Uso
- 3.2.1.1 Administración de Catálogos

### Historial de Revisiones:

| Fecha      | Versión | Descripción                                 | Autor        |
|------------|---------|---------------------------------------------|--------------|
| 04-01-2011 | 1.0     | Descripción inicial del caso de uso         | Edison Lomas |
|            |         | Modificación y actualización del caso       |              |
| 06-01-2011 | 1.1     | de uso a petición del usuario<br>funcional. | Edison Lomas |

# Prototipo de las pantallas

Pantalla principal de la administración de catálogos

| Buscar Catalogo                  |                                                             |                 |         |
|----------------------------------|-------------------------------------------------------------|-----------------|---------|
| Tipo Catalogo<br>Nombre Catalogo | Selecciones 👻                                               |                 |         |
| Buscar                           |                                                             |                 |         |
| Nombre Catalogo 🕀                | Descripción 🕁                                               | Tipo Catalogo 🕀 | Opcione |
| dfgdsfgd                         | gewrtetwetwert                                              | Prioridad       | 2 11 🥥  |
| dgsdgsdg                         | weterterterwt                                               | Prioridad       | 📝 II 🥥  |
| dsfgdfg                          | ewrtewrytertewrtwert                                        | Prioridad       | 📝 II 🥥  |
| dsfgsdf                          | gdsgdfgdgdsgfdg                                             | Prioridad       | 📝 II 🥥  |
| dsfgsdfgsd                       | gfsdgdfgsgdfg                                               | Prioridad       | 📝 II 🥥  |
| Error                            |                                                             | Tipo de tarea   | 📝 II 🥥  |
| ertewtwer                        | tthfdhfghfdgh                                               | Prioridad       | 📝 II 🥥  |
| fghdfghdfg                       | hdfhdfhdfgh                                                 | Prioridad       | 📝 II 🥥  |
| Privada                          | Este es un catalogo para agrupar las instituciones privadas | Instituciones   | 📝 II 🥥  |
| Requerimiento                    |                                                             | Tipo de tarea   | 📝 II 🥥  |
|                                  | 《《《《 <b>1 2</b> 》》》                                         |                 |         |

Pantalla de creación de un nuevo catálogo.

| Nuevo Catalogo                   | ×             |
|----------------------------------|---------------|
| Tipo Catalogo<br>Nombre Catalogo | Selecciones 👻 |
| Descripción                      |               |
| * Campos requeridos<br>Guardar C | ancelar       |

### Pantalla de edición de un catálogo.

| Editar Catalogo                  |                | ×  |
|----------------------------------|----------------|----|
| Tipo Catalogo<br>Nombre Catalogo | Prioridad      |    |
| Descripción                      | gewrtetwetwert | h. |
| Campos requeridos     Aceptar    | Cancelar       |    |

### Diagrama de Caso de Uso:

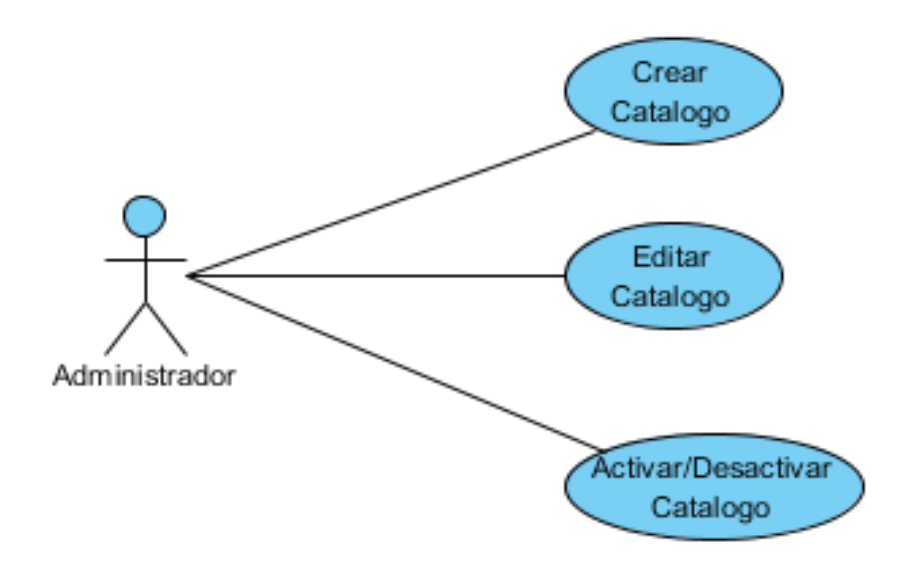

### **Prerrequisitos:**

- 1. Usuario registrado y autorizado como administrador del sistema
- 2. Usuario debidamente autenticado en el sistema

### Flujo Principal – Crear Catalogo:

- 1. Se ingresar a la pantalla de administración de catálogos mediante el menú de la aplicación.
- 2. Se presenta un pantalla con los siguientes filtros de búsqueda:
  - Tipo de Catalogo
    - Editable en lista desplegable
    - Catalogo
  - Nombre Catalogo
    - Editable en caja de texto
    - Texto de máximo 50 caracteres.

Juntamente con un botón **Buscar**, una grilla de resultados debidamente paginada, y el botón **Nuevo**.

- 3. Al clic en el botón **Nuevo** se abre una ventana de registro de información con los siguiente campos:
  - Tipo de Catalogo
    - Editable en lista desplegable
    - Catalogo
    - o Obligatorio
  - Nombre Catalogo
    - Editable en caja de texto
    - Texto de máximo 50 caracteres.
    - o Obligatorio
  - Descripción
    - Editable en caja de texto
    - o Texto de máximo 500 caracteres
    - o No obligatorio

Juntamente con un botón Guardar y el botón Cancelar

- 4. Al dar clic en el botón Guardar se validan los datos, se guarda la información y se presenta un mensaje indicando que el catalogo se guardó satisfactoriamente. Si ocurriese algún error se presentara el mensaje correspondiente.
- 5. Al dar clic en **Cancelar** se cierra la ventana sin realizar ninguna acción.

### Flujo Alterno 1 – Editar Catalogo:

- 1. Se ingresar a la pantalla de administración de catálogos mediante el menú de la aplicación.
- 2. Se presenta un pantalla con los siguientes filtros de búsqueda:
  - Tipo de Catalogo
    - Editable en lista desplegable
    - o Catalogo
  - Nombre Catalogo
    - Editable en caja de texto
    - Texto de máximo 50 caracteres.

Juntamente con un botón **Buscar**, una grilla de resultados debidamente paginada, y el botón **Nuevo**.

- Al clic en el botón Buscar se actualiza la grilla de resultado en base a los criterios de búsqueda. En la parte derecha de los registros de la grilla existen las opciones Editar, Activar/Desactivar.
- 4. Al dar clic en la opción **Editar** se abre una ventana de edición de información con los siguiente campos:
  - Tipo de Catalogo
    - Editable en lista desplegable
    - Catalogo

- Obligatorio
- Nombre Catalogo
  - Editable en caja de texto
  - Texto de máximo 50 caracteres.
  - o Obligatorio
- Descripción
  - Editable en caja de texto
  - Texto de máximo 500 caracteres
  - o No obligatorio

Juntamente con un botón Aceptar y el botón Cancelar.

- Al dar clic en el botón Aceptar se validan los datos, se actualiza la información y se presenta un mensaje indicando que el catalogo se actualizo satisfactoriamente. Si ocurriese algún error se presentara el mensaje correspondiente.
- 5. Al dar clic en **Cancelar** se cierra la ventana sin realizar ninguna acción.

### Flujo Alterno 2 – Activar/Desactivar Catalogo:

- 1. Se ingresar a la pantalla de administración de catálogos mediante el menú de la aplicación.
- 2. Se presenta un pantalla con los siguientes filtros de búsqueda:
  - Tipo de Catalogo
    - Editable en lista desplegable
    - o Catalogo
  - Nombre Catalogo
    - o Editable en caja de texto
    - Texto de máximo 50 caracteres.

Juntamente con un botón **Buscar**, una grilla de resultados debidamente paginada, y el botón **Nuevo**.

- Al clic en el botón Buscar se actualiza la grilla de resultado en base a los criterios de búsqueda. En la parte derecha de los registros de la grilla existen las opciones Editar y Activar/Desactivar según corresponda.
- 4. Si el catalogo se encuentra activo se presenta la opción **Desactivar**, caso contrario se presenta la opción **Activar**.
- 5. Al dar clic en la opción correspondiente el catalogo se activa o se desactiva según corresponda y se presenta un mensaje indicando que el catalogo se actualizo correctamente. Si ocurriese algún error se presentara el mensaje correspondiente.

#### Tablas que intervienen en el caso de uso.

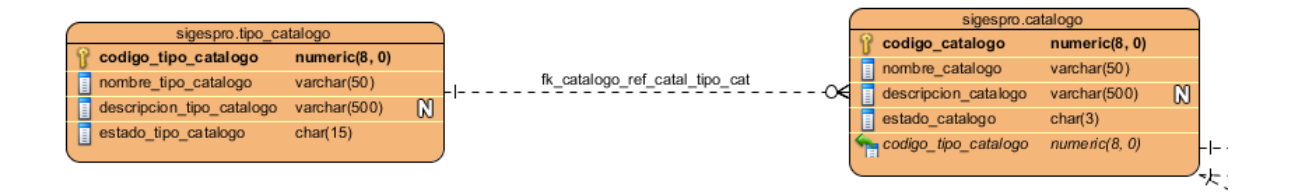

### 3.2.1.2 Administración de Recursos

### Historial de Revisiones:

| Fecha      | Versión | Descripción                                                                          | Autor        |
|------------|---------|--------------------------------------------------------------------------------------|--------------|
| 05-01-2011 | 1.0     | Descripción inicial del caso de uso                                                  | Edison Lomas |
| 10-01-2011 | 1.1     | Modificación y actualización del caso<br>de uso a petición del usuario<br>funcional. | Edison Lomas |
| 12-01-2011 | 1.2     | Modificación y actualización del caso<br>de uso a petición del usuario<br>funcional. | Edison Lomas |

# Prototipo de las pantallas

Pantalla principal de la administración de recursos

| Buscar Recurso      |                                                      |                                          |        |
|---------------------|------------------------------------------------------|------------------------------------------|--------|
| Tipo<br>Nombre      | Selecciones 👻                                        |                                          |        |
| Buscar              |                                                      |                                          |        |
| Recursos            |                                                      |                                          |        |
| Nombre 🕀            | Descripción 🔶                                        |                                          | Opcio  |
| Catálogos           | Este es menú para el manejo de los catálogos.        | /pages/administracion/catalogos.seam     | 📝 II ( |
| Instituciones       | Este es menú para el manejo de las Instituciones.    | /pages/administracion/instituciones.seam | 📝 II 🌘 |
| Proyectos           | Este es menú para el manejo de los Proyectos.        | /pages/administracion/proyectos.seam     | 📝 II 🌘 |
| Usuarios            | Página creada para la sincronizacion de los usuarios | /pages/administracion/usuarios.seam      | 📝 II 🌘 |
| Proyecto            |                                                      |                                          | 📝 II 🌘 |
| Proyectos Asignados |                                                      | /pages/proyecto/proyectosAsignados.seam  | 📝 II 🌘 |
| Tareas Asignadas    |                                                      | /pages/proyecto/tareasAsignadas.seam     | 📝 II ( |
| Recursos            |                                                      | /pages/administracion/recursos.seam      | 📝 II 🌘 |
|                     |                                                      |                                          |        |

Pantalla para la creación de un menú.

| Nuevo Catalogo                 | ×                  |
|--------------------------------|--------------------|
| Тіро                           | 💿 Menú 💿 Menú Item |
| Nombre                         |                    |
| Descripción                    |                    |
|                                | h.                 |
| * Campos requeridos<br>Guardar | Cancelar           |

Pantalla para la creación de nuevo menú ítem.

#### SIGESPro - Sistema de Gestión y Seguimiento de Proyectos de Software

| Гіро        | 🔘 Menú 🔘 Menú Item |  |
|-------------|--------------------|--|
| Menú        | Selecciones 👻      |  |
| Vombre      |                    |  |
| JRL         |                    |  |
| Descripción |                    |  |
|             | h.                 |  |

Pantalla para la actualización de un menú.

| Editar Catalogo             |                    | X |
|-----------------------------|--------------------|---|
| Тіро                        | 💿 Menú 🔘 Menú Item |   |
| Nombre                      | Proyecto           |   |
| Descripción                 |                    |   |
|                             | th.                |   |
| * Campos requeridos Aceptar | Cancelar           |   |

Pantalla para la actualización de un menú ítem.

| Editar Catalogo   |                                                   | × |
|-------------------|---------------------------------------------------|---|
|                   |                                                   |   |
| Тіро              | 🔘 Menú 💿 Menú Item                                |   |
| Menú              | Administración 👻                                  |   |
| Nombre            | Instituciones                                     |   |
| URL               | /pages/administracion/instituciones.seam          | - |
| Descripción       | Este es menú para el manejo de las Instituciones. |   |
|                   | h.                                                |   |
| Campos requeridos |                                                   |   |
| Aceptar Ca        | ancelar                                           |   |

### Diagrama de Caso de Uso:

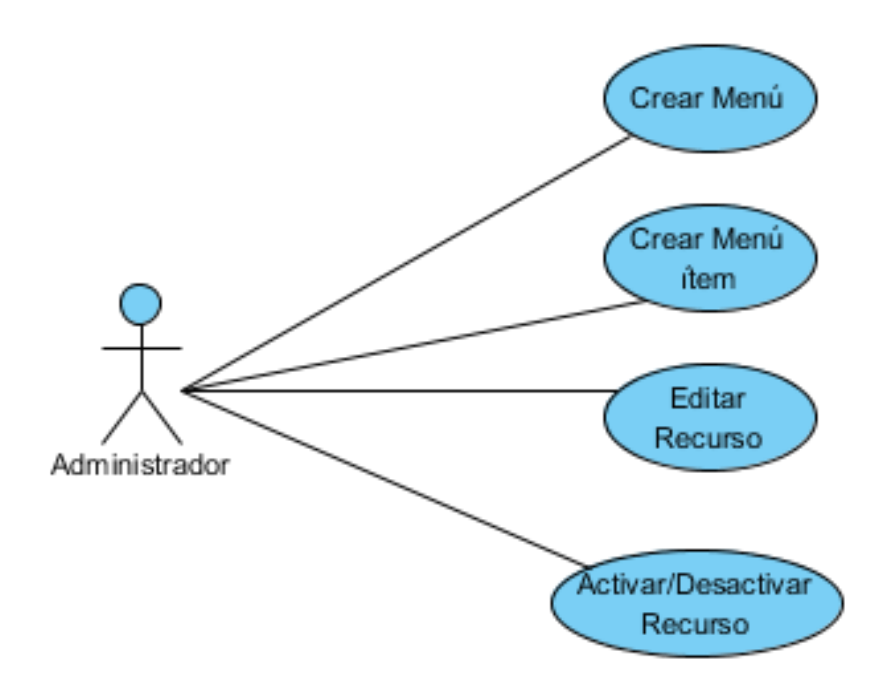

### **Prerrequisitos:**

- 1. Usuario registrado y autorizado como administrador del sistema
- 2. Usuario debidamente autenticado en el sistema.
- 3. Haber registrado instituciones en el sistema.

### Flujo Principal – Crear Menú:

- 1. Se ingresar a la pantalla de administración de recursos mediante el menú de la aplicación.
- 2. Se presenta un pantalla con los siguientes filtros de búsqueda:
  - Tipo
    - Editable en lista desplegable
    - o Catalogo
    - Valores: Menú, Menú Ítem

- Menú
  - Editable en lista desplegable
  - o Catalogo (Referencia a la tabla recurso los tipo menú)
  - Visible únicamente cuando el tipo sea igual a menú ítem
- Nombre
  - Editable en caja de texto
  - Texto de máximo 50 caracteres.

Juntamente con un botón **Buscar**, una grilla de resultados debidamente paginada, y el botón **Nuevo**.

- Al dar clic en el botón Nuevo se abre una ventana de registro de información con los siguiente campos:
  - Tipo
    - Editable en botones de radio
    - o Catalogo
    - o Obligatorio
  - Menú
    - Editable en lista desplegable
    - Catalogo (Referencia a la tabla recurso los tipo menú)
    - o Visible únicamente cuando el tipo sea igual a menú ítem
  - Nombre
    - Editable en caja de texto
    - Texto de máximo 20 caracteres.
    - Obligatorio
  - URL
    - Editable en caja de texto
    - o Texto de máximo 100 caracteres
    - o Obligatorio
  - Descripción
    - Editable en caja de texto
    - o Texto de máximo 100 caracteres
    - No obligatorio

Juntamente con un botón Guardar y el botón Cancelar

- 4. Al seleccionar en el campo Tipo Menú desaparecen los campos Menú y URL.
- 5. Al dar clic en el botón **Guardar** se validan los datos, se guarda la información y se presenta un mensaje indicando que el Recurso se guardó satisfactoriamente. Si ocurriese algún error se presentara el mensaje correspondiente.
- 6. Al dar clic en **Cancelar** se cierra la ventana sin realizar ninguna acción.

### Flujo Alterno 1 – Crear Menú ítem:

- 1. Se ingresar a la pantalla de administración de recursos mediante el menú de la aplicación.
- 2. Se presenta un pantalla con los siguientes filtros de búsqueda:
  - Tipo
    - Editable en lista desplegable
    - Catalogo
    - Valores: Menú, Menú Ítem
  - Menú
    - Editable en lista desplegable
    - Catalogo (Referencia a la tabla recurso los tipo menú)
    - Visible únicamente cuando el tipo sea igual a menú ítem
  - Nombre
    - Editable en caja de texto
    - Texto de máximo 50 caracteres.

Juntamente con un botón **Buscar**, una grilla de resultados debidamente paginada, y el botón **Nuevo**.

- 3. Al clic en el botón **Nuevo** se abre una ventana de registro de información con los siguiente campos:
  - Tipo
    - Editable en botones de radio
    - $\circ$  Catalogo
    - o Obligatorio
  - Nombre
    - Editable en caja de texto
    - Texto de máximo 20 caracteres.
    - o Obligatorio
  - Menú
    - Editable en lista desplegable
    - Catalogo (Referencia a la tabla recurso los tipo menú)
    - o Obligatorio
    - Visible únicamente cuando el tipo sea igual a menú ítem
  - URL
    - Editable en caja de texto
    - Texto de máximo 100 caracteres
    - o Obligatorio
  - Descripción
    - Editable en caja de texto
    - Texto de máximo 100 caracteres
    - No obligatorio

Juntamente con un botón Guardar y el botón Cancelar

- 4. Al dar clic en el botón Guardar se validan los datos, se guarda la información y se presenta un mensaje indicando que el Recurso se guardó satisfactoriamente. Si ocurriese algún error se presentara el mensaje correspondiente.
- 5. Al dar clic en **Cancelar** se cierra la ventana sin realizar ninguna acción.

### Flujo Alterno 2 – Editar Recurso:

- 1. Se ingresar a la pantalla de administración de recursos mediante el menú de la aplicación.
- 2. Se presenta un pantalla con los siguientes filtros de búsqueda:
  - Tipo
    - Editable en lista desplegable
    - o Catalogo
    - Valores: Menú, Menú Ítem
  - Menú
    - Editable en lista desplegable
    - Catalogo (Referencia a la tabla recurso los tipo menú)
    - o Visible únicamente cuando el tipo sea igual a menú ítem
  - Nombre
    - Editable en caja de texto
    - Texto de máximo 50 caracteres.

Juntamente con un botón **Buscar**, una grilla de resultados debidamente paginada, y el botón **Nuevo**.

- Al clic en el botón Buscar se actualiza la grilla de resultado en base a los criterios de búsqueda. En la parte derecha de los registros de la grilla existen las opciones Editar y Activar/Desactivar.
- 4. Al dar clic en la opción **Editar** se abre una ventana de edición de información con los siguiente campos:
  - Tipo
    - Editable en botones de radio
    - Catalogo
    - o Obligatorio
  - Nombre
    - Editable en caja de texto
    - Texto de máximo 20 caracteres.

- Obligatorio
- Menú
  - Editable en lista desplegable
  - Catalogo (Referencia a la tabla recurso los tipo menú)
  - o Obligatorio
  - Visible únicamente cuando el tipo sea igual a menú ítem
- URL
  - Editable en caja de texto
  - Texto de máximo 100 caracteres
  - o Obligatorio
  - o Visible únicamente cuando el tipo sea igual a menú ítem
- Descripción
  - Editable en caja de texto
  - Texto de máximo 100 caracteres
  - No obligatorio

Juntamente con un botón Aceptar y el botón Cancelar.

- 5. Al dar clic en el botón Aceptar se validan los datos, se actualiza la información y se presenta un mensaje indicando que el recurso se actualizo satisfactoriamente. Si ocurriese algún error se presentara el mensaje correspondiente.
- 6. Al dar clic en **Cancelar** se cierra la ventana sin realizar ninguna acción.

### Flujo Alterno 3 – Activar/Desactivar Recurso:

- 1. Se ingresar a la pantalla de administración de recursos mediante menú de la aplicación.
- 2. Se presenta un pantalla con los siguientes filtros de búsqueda:
  - Tipo
    - Editable en lista desplegable
    - o Catalogo

- Valores: Menú, Menú Ítem
- Menú
  - Editable en lista desplegable
  - Catalogo (Referencia a la tabla recurso los tipo menú)
  - Visible únicamente cuando el tipo sea igual a menú ítem
- Nombre
  - Editable en caja de texto
  - Texto de máximo 50 caracteres.

Juntamente con un botón **Buscar**, una grilla de resultados debidamente paginada, y el botón **Nuevo**.

- Al clic en el botón Buscar se actualiza la grilla de resultado en base a los criterios de búsqueda. En la parte derecha de los registros de la grilla existen las opciones Editar y Activar/Desactivar según corresponda.
- 4. Si el recurso se encuentra activo se presenta la opción **Desactivar**, caso contrario se presenta la opción **Activar**.
- 5. Al dar clic en la opción correspondiente, el recurso se activa o se desactiva según corresponda y se presenta un mensaje indicando que el recurso se actualizo correctamente. Si ocurriese algún error se presentara el mensaje correspondiente.

Tablas que intervienen en el caso de uso.

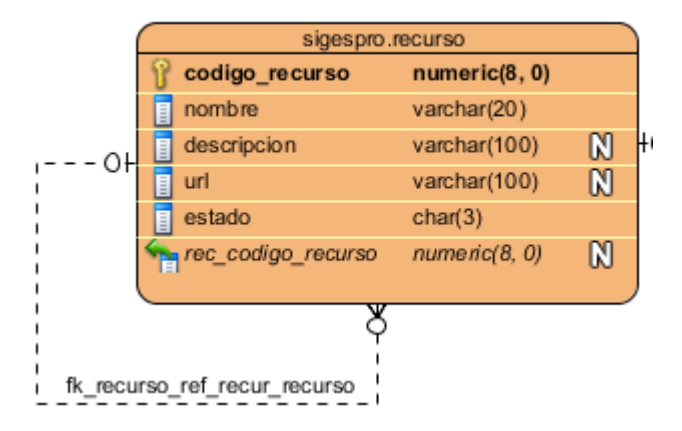

3.2.1.3 Administración de Usuarios

### Historial de Revisiones:

| Fecha      | Versión | Descripción                         | Autor        |
|------------|---------|-------------------------------------|--------------|
| 11-01-2011 | 1.0     | Descripción inicial del caso de uso | Edison Lomas |

# Prototipo de las pantallas

Pantalla de administracion y sincronizacion de usuarios.

| Rol<br>Nombre                                                     | Selecciones 👻                                                |       |                                          |
|-------------------------------------------------------------------|--------------------------------------------------------------|-------|------------------------------------------|
| Buscar                                                            |                                                              |       |                                          |
| Usuarios                                                          |                                                              |       |                                          |
| Usuarios<br>Nom                                                   | ore 🗘                                                        | Rol 🕀 | Estado 🔶                                 |
| Usuarios<br>Norr<br>Anibal Bravo                                  | ore 🔅 Desarrollador Junior                                   | Rol   | Estado ⇔<br>Activo                       |
| Usuarios<br>Nom<br>Anibal Bravo<br>Darwin Argoti                  | ore ⇔<br>Desarrollador Junior<br>Jefe de Proyecto            | Rol   | Estado ộ<br>Activo<br>Inactivo           |
| Usuarios<br>Nom<br>Anibal Bravo<br>Darwin Argoti<br>Darwin Argoti | Desarrollador Junior<br>Jefe de Proyecto<br>Jefe de Proyecto | Rol ≎ | Estado ↔<br>Activo<br>Inactivo<br>Activo |

Diagrama de Caso de Uso:

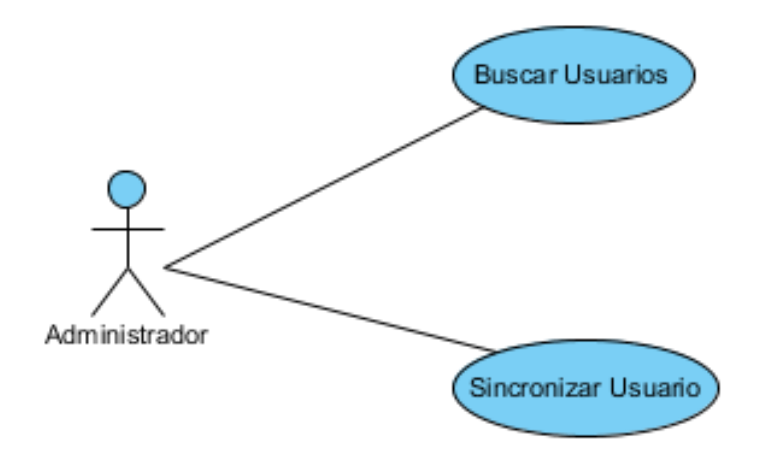

## **Prerrequisitos:**

- 1. Usuario registrado y autorizado como administrador del sistema
- 2. Usuario debidamente autenticado en el sistema.

3. Tener configurado correctamente el servidor LDAP.

### Flujo Principal – Buscar Usuarios:

- 1. Se ingresar a la pantalla de administración de usuarios mediante el menú de la aplicación.
- 2. Se presenta un pantalla con los siguientes filtros de búsqueda:
  - Rol
    - Editable en lista desplegable
    - o Catalogo
  - Nombre
    - Editable en caja de texto
    - o Texto

Juntamente con un botón **Buscar**, una grilla de resultados debidamente paginada, y el botón **Sincronizar**.

3. Al clic en el botón **Buscar** se actualiza la grilla con los registros que cumplan los criterios de búsqueda.

### Flujo Alterno – Sincronizar Usuario:

- 1. Se ingresar a la pantalla de administración de catálogos mediante el menú de la aplicación.
- 2. Se presenta un pantalla con los siguientes filtros de búsqueda:
  - Tipo de Catalogo
    - Editable en lista desplegable
    - $\circ$  Catalogo
  - Nombre Catalogo

- Editable en caja de texto
- Texto de máximo 50 caracteres.

Juntamente con un botón **Buscar**, una grilla de resultados debidamente paginada, y el botón **Sincronizar**.

 Al clic en el botón Sincronizar, se sincronizan los usuarios desde el servidor LDAP, actualizando a los existentes, creando los nuevos usuarios e inactivando a los usuarios ya no existentes. Si ocurriese algún error se presentara el mensaje correspondiente.

#### Tablas que intervienen en el caso de uso.

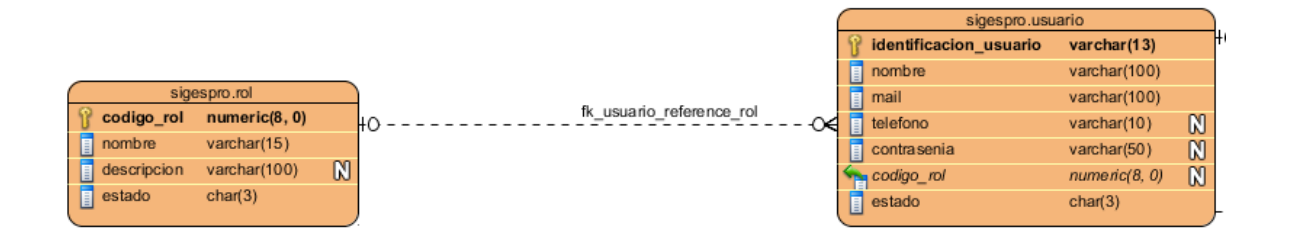

3.2.1.4 Administración de Instituciones

### Historial de Revisiones:

| Fecha      | Versión | Descripción                                                                          | Autor        |
|------------|---------|--------------------------------------------------------------------------------------|--------------|
| 17-01-2011 | 1.0     | Descripción inicial del caso de uso                                                  | Edison Lomas |
| 18-01-2011 | 1.1     | Modificación y actualización del caso<br>de uso a petición del usuario<br>funcional. | Edison Lomas |

# Prototipo de las pantallas

Pantalla principal de la administración de instituciones.

| Buscar Institución                                  |               |                       |          |
|-----------------------------------------------------|---------------|-----------------------|----------|
| Tipo de Institución<br>Nombre Institución<br>Buscar | Seleccione V  |                       |          |
| Nombre Institución A                                | Decesienića A | Tipo de Institución ⇔ |          |
|                                                     | Descripcion 🕁 |                       | Opciones |

Pantalla de creación de una nueva institución.

| Nueva Institución                | ×            |
|----------------------------------|--------------|
| Tipo de Institución              | Seleccione 🗸 |
| RUC Institución                  |              |
| Nombre Institución               |              |
| Descripción                      |              |
|                                  | h.           |
| Dirección                        |              |
|                                  |              |
| Teléfono                         |              |
| Teléfono Adicional               |              |
| Teléfono Adicional               |              |
| * Campos requeridos<br>Guardar C | ancelar      |

Pantalla de edición de una institución.

| Editar Institución            | ×                                                       |
|-------------------------------|---------------------------------------------------------|
| Tipo de Institución           | Privada 🗸                                               |
| RUC Institución               | 1002803896001                                           |
| Nombre Institución            | AyE Sistemas                                            |
| Descripción                   | Empresa dedicada al desarrollo de sistemas informaticos |
|                               |                                                         |
| Dirección                     | Av. San Vicente y 12 de Febrero                         |
|                               | h.                                                      |
| Teléfono                      | 090447763                                               |
| Teléfono Adicional            |                                                         |
| Teléfono Adicional            |                                                         |
| Campos requeridos     Aceptar | Cancelar                                                |

Pantalla principal de administración de contactos de la institución.

| Nombre                    |         |          |
|---------------------------|---------|----------|
| Cargo                     |         |          |
| Buscar                    |         |          |
| 'ontactos de AvE Sistemas |         |          |
|                           |         |          |
| Nombre 🕀                  | Cargo 🕀 | Opciones |

Pantalla de creación de un nuevo contacto.

| Nuevo Contacto de AyE Siste       | mas    | < |
|-----------------------------------|--------|---|
| Nombre                            |        |   |
| Cargo                             |        |   |
| Mail                              |        |   |
| Teléfono                          |        |   |
| Extensión                         |        |   |
| Celular                           |        |   |
| Nota                              |        |   |
|                                   |        |   |
| * Campos requeridos<br>Guardar Ca | ncelar |   |

Pantalla de edición de un contacto de una institución.

| Editar Contacto de AyE Siste | mas                  | × |
|------------------------------|----------------------|---|
|                              |                      |   |
| Nombre                       | Edison Lomas         |   |
| Cargo                        | Desarrollador        |   |
| Mail                         | elomas@vimeworks.com |   |
| Teléfono                     |                      |   |
| Extensión                    |                      |   |
| Celular                      | 090447763            |   |
| Nota                         |                      |   |
|                              | h.                   |   |
| Campos requeridos            |                      |   |
| Aceptar Ca                   | ncelar               |   |

### Diagrama de Caso de Uso:

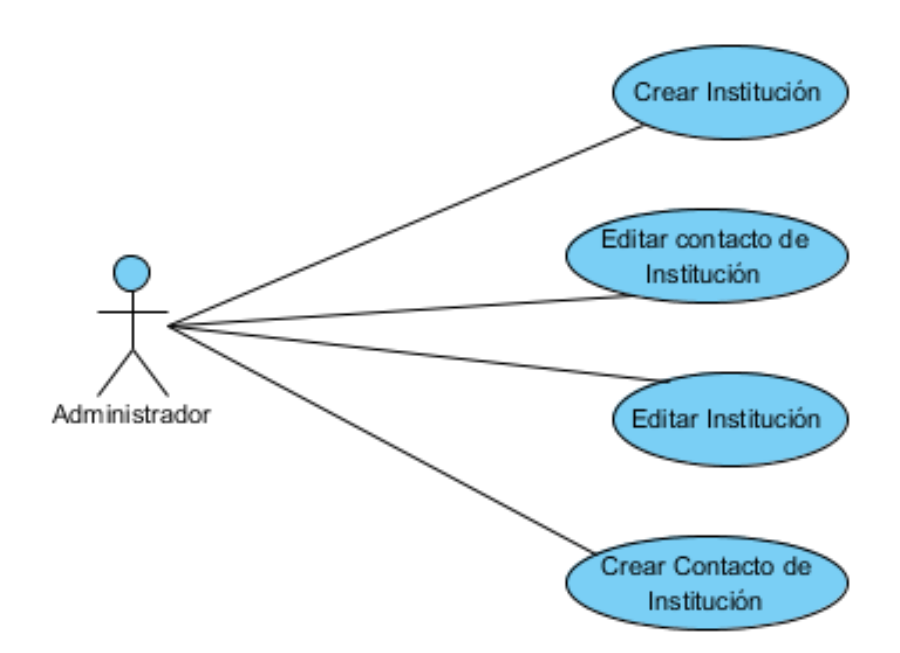

### **Prerrequisitos:**

- 1. Usuario registrado y autorizado como administrador del sistema
- 2. Usuario debidamente autenticado en el sistema.
- 3. Haber ingresado catálogos de tipo Instituciones.

### Flujo Principal – Crear Institución:

- 1. Se ingresar a la pantalla de administración de instituciones mediante el menú de la aplicación.
- 2. Se presenta un pantalla con los siguientes filtros de búsqueda:
  - Tipo de Institución
    - o Editable en lista desplegable
    - o Catalogo
  - Nombre Institución
    - Editable en caja de texto
    - Texto de máximo 50 caracteres

Juntamente con un botón **Buscar**, una grilla de resultados debidamente paginada, y el botón **Nuevo**.

- 3. Al dar clic en el botón **Nuevo** se abre una ventana de registro de información con los siguiente campos:
  - Tipo de institución
    - o Editable en lista desplegable
    - o Catalogo
    - o Obligatorio
  - RUC Institución
    - Editable en caja de texto
    - o Texto máximo 13 caracteres
    - o Obligatorio
  - Nombre Institución
    - Editable en caja de texto
    - Texto de máximo 50 caracteres.
    - o Obligatorio
  - Descripción
    - Editable en caja de texto
    - Texto de máximo 500 caracteres
    - No obligatorio
  - Dirección
    - Editable en caja de texto
    - Texto máximo 250 caracteres
    - o Obligatorio
  - Teléfono
    - Editable en caja de texto
    - o Máximo 9 caracteres
    - No obligatorio
  - Teléfono adicional
    - Editable en caja de texto
    - o Máximo 9 caracteres
    - o No obligatorio
  - Teléfono adicional

- Editable en caja de texto
- Máximo 9 caracteres
- No obligatorio

Juntamente con un botón Guardar y el botón Cancelar

- 4. Al dar clic en el botón Guardar se validan los datos, se guarda la información y se presenta un mensaje indicando que la institución se guardó satisfactoriamente. Si ocurriese algún error se presentara el mensaje correspondiente.
- 5. Al dar clic en **Cancelar** se cierra la ventana sin realizar ninguna acción.

### Flujo Alterno 1 – Editar Institución:

- 1. Se ingresar a la pantalla de administración de instituciones mediante el menú de la aplicación.
- 2. Se presenta una pantalla con los siguientes filtros de búsqueda:
  - Tipo de institución
    - Editable en lista desplegable
    - o Catalogo
  - Nombre institución
    - Editable en caja de texto
    - Texto de máximo 50 caracteres.

Juntamente con un botón **Buscar**, una grilla de resultados debidamente paginada, y el botón **Nuevo**.

 Al dar clic en el botón Buscar se actualiza la grilla de resultado en base a los criterios de búsqueda. En la parte derecha de los registros de la grilla existen las opciones Editar y Contactos.

- 4. Al dar clic en la opción **Editar** se abre una ventana de edición de información con los siguiente campos:
  - Tipo de institución
    - Editable en lista desplegable
    - $\circ$  Catalogo
    - o Obligatorio
  - RUC Institución
    - Editable en caja de texto
    - o Texto máximo 13 caracteres
    - o Obligatorio
  - Nombre Institución
    - Editable en caja de texto
    - Texto de máximo 50 caracteres.
    - o Obligatorio
  - Descripción
    - Editable en caja de texto
    - Texto de máximo 500 caracteres
    - No obligatorio
  - Dirección
    - Editable en caja de texto
    - Texto máximo 250 caracteres
    - o Obligatorio
  - Teléfono
    - Editable en caja de texto
    - o Máximo 9 caracteres
    - No obligatorio
  - Teléfono adicional
    - o Editable en caja de texto
    - o Máximo 9 caracteres
    - No obligatorio
  - Teléfono adicional
    - Editable en caja de texto
    - Máximo 9 caracteres
    - o No obligatorio

Juntamente con un botón Aceptar y el botón Cancelar.

- 5. Al dar clic en el botón Aceptar se validan los datos, se actualiza la información y se presenta un mensaje indicando que la institución se actualizo satisfactoriamente. Si ocurriese algún error se presentara el mensaje correspondiente.
- 6. Al dar clic en **Cancelar** se cierra la ventana sin realizar ninguna acción.

### Flujo Alterno 2 – Crear Contacto de Institución:

- 1. Se ingresar a la pantalla de administración de instituciones mediante el menú de la aplicación.
- 2. Se presenta una pantalla con los siguientes filtros de búsqueda:
  - Tipo de institución
    - Editable en lista desplegable
    - $\circ$  Catalogo
  - Nombre institución
    - Editable en caja de texto
    - Texto de máximo 50 caracteres.

Juntamente con un botón **Buscar**, una grilla de resultados debidamente paginada, y el botón **Nuevo**.

- Al dar clic en el botón Buscar se actualiza la grilla de resultado en base a los criterios de búsqueda. En la parte derecha de los registros de la grilla existen las opciones Editar y Contactos.
- 4. Al dar clic en **Contactos** se presenta una ventana con los siguientes filtros de búsqueda
  - Nombre
    - Editable en caja de texto

- o Máximo 200 caracteres
- Cargo
  - Editable en caja de texto
  - o Máximo 200 caracteres

Juntamente con un botón **Buscar**, una grilla de resultados debidamente paginada, el botón **Nuevo** y el botón **Regresar**.

- 5. Al dar clic en el botón **Nuevo** se presenta una ventana de registro de información con los siguientes campos:
  - Nombre
    - Editable en caja de texto
    - o Máximo 200 caracteres
    - o Obligatorio
  - Cargo
    - Editable en caja de texto
    - o Máximo 200 caracteres
    - o Obligatorio
  - Mail
    - Editable en caja de texto
    - o Máximo 100 caracteres
    - o Obligatorio
  - Teléfono
    - Editable en caja de texto
    - o Máximo 9 caracteres
    - No obligatorio
  - Extensión
    - o Editable en caja de texto
    - Máximo 5 caracteres
    - o No obligatorio
  - Celular
    - Editable en caja de texto
    - o Máximo 9 caracteres

- No obligatorio
- Nota
  - Editable en caja de texto
  - Máximo 500 caracteres
  - No obligatorio

Juntamente con un botón Guardar y el botón Cancelar

- Al dar clic en el botón Guardar se validan los datos, se guarda la información y se presenta un mensaje indicando que el contacto de la institución se guardó satisfactoriamente. Si ocurriese algún error se presentara el mensaje correspondiente.
- 7. Al dar clic en Cancelar se cierra la ventana sin realizar ninguna acción.

### Flujo Alterno 3 – Editar contacto de Institución:

- 1. Se ingresar a la pantalla de administración de instituciones mediante el menú de la aplicación.
- 2. Se presenta un pantalla con los siguientes filtros de búsqueda:
  - Tipo de institución
    - Editable en lista desplegable
    - $\circ$  Catalogo
  - Nombre institución
    - Editable en caja de texto
    - Texto de máximo 50 caracteres.

Juntamente con un botón **Buscar**, una grilla de resultados debidamente paginada, el botón **Nuevo** y el botón **Regresar.** 

- Al dar clic en el botón Buscar se actualiza la grilla de resultado en base a los criterios de búsqueda. En la parte derecha de los registros de la grilla existen las opciones Editar y Contactos.
- 4. Al dar clic en la opción **Contacto** se presenta una pantalla con los siguientes filtros de búsqueda.
  - Nombre
    - Editable en caja de texto
    - Texto de máximo 200 caracteres
  - Cargo
    - Editable en caja de texto
    - Texto de máximo 200 caracteres
- 5. Al dar clic en el botón **Buscar** se actualiza la grilla de resultado. En la parte derecha de los registros de la grilla existen las opción **Editar.**
- 6. Al dar clic en la opción **Editar** se presenta una pantalla de edición con los siguientes campos.
  - Nombre
    - Editable en caja de texto
    - o Máximo 200 caracteres
    - o Obligatorio
  - Cargo
    - Editable en caja de texto
    - Máximo 200 caracteres
    - o Obligatorio
  - Mail
    - Editable en caja de texto
    - Máximo 100 caracteres
    - o Obligatorio
  - Teléfono
    - Editable en caja de texto
    - o Máximo 9 caracteres
    - o No obligatorio

- Extensión
  - Editable en caja de texto
  - Máximo 5 caracteres
  - No obligatorio
- Celular
  - Editable en caja de texto
  - o Máximo 9 caracteres
  - No obligatorio
- Nota
  - Editable en caja de texto
  - Máximo 500 caracteres
  - No obligatorio

Juntamente con un botón Guardar y el botón Cancelar

- Al dar clic en el botón Guardar se validan los datos, se guarda la información y se presenta un mensaje indicando que el contacto de la institución se actualizado satisfactoriamente. Si ocurriese algún error se presentara el mensaje correspondiente.
- 8. Al dar clic en **Cancelar** se cierra la ventana sin realizar ninguna acción.

### Flujo Alterno 4 – Regresar de contacto de Institución a Instituciones:

- 1. Se ingresar a la pantalla de administración de instituciones mediante el menú de la aplicación.
- 2. Se presenta un pantalla con los siguientes filtros de búsqueda:
  - Tipo de institución
    - Editable en lista desplegable
    - o Catalogo
  - Nombre institución

- o Editable en caja de texto
- Texto de máximo 50 caracteres.

Juntamente con un botón **Buscar**, una grilla de resultados debidamente paginada, el botón **Nuevo** y el botón **Regresar**.

3. Al dar clic en el botón **Regresar** se regresa a la pantalla de administración de instituciones.

#### Tablas que intervienen en el caso de uso.

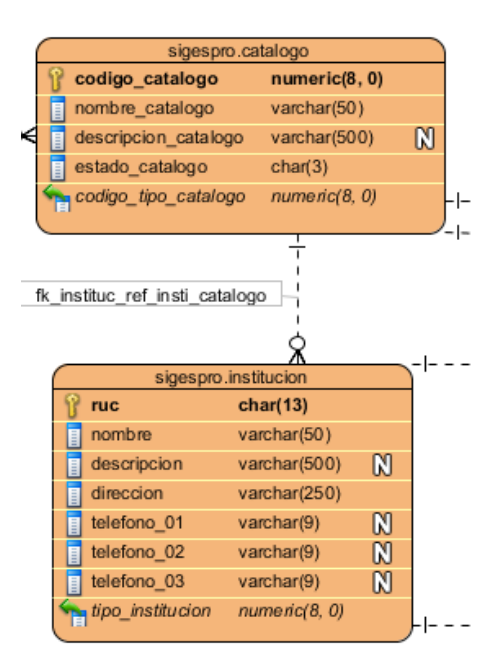

# 3.2.1.5 Administración de Proyectos

### Historial de Revisiones:

| Fecha      | Versión | Descripción                                 | Autor        |
|------------|---------|---------------------------------------------|--------------|
| 24-01-2011 | 1.0     | Descripción inicial del caso de uso         | Edison Lomas |
|            |         | Modificación y actualización del caso       |              |
| 25-01-2011 | 1.1     | de uso a petición del usuario<br>funcional. | Edison Lomas |
|            |         | Modificación y actualización del caso       |              |
| 26-01-2011 | 1.2     | de uso a petición del usuario<br>funcional. | Edison Lomas |
|            |         | Modificación y actualización del caso       |              |
| 27-01-2011 | 1.3     | de uso a petición del usuario<br>funcional. | Edison Lomas |
# Prototipo de las pantallas

Pantalla principal de la administración de proyectos.

| Buscar Proy | ecto         |                                |                    |               |                       |           |
|-------------|--------------|--------------------------------|--------------------|---------------|-----------------------|-----------|
| Nombre      |              |                                |                    |               |                       |           |
| Estado de   | al Provecto  | Selecciones                    |                    |               |                       |           |
|             |              | Salaariaaar                    |                    |               |                       |           |
| Institucio  | n            | Selecuolles 👻                  |                    |               |                       |           |
| Jefe de P   | royecto      | Selecciones 👻                  |                    |               |                       |           |
| Buscar      |              |                                |                    |               |                       |           |
|             |              |                                |                    |               |                       |           |
| Proyectos   |              |                                |                    |               |                       |           |
| Nombre 🔶    |              | Descripción 🕀                  | Jefe de Proyecto ⇔ | Institución 🔶 | Estado del Proyecto 🕀 |           |
| 0.0500-     | Sistema de G | estión v Sequimiento de Prover | rtos Derwin Argoti | AvE Sistemas  | Por iniciar           | 🔊 n 🔿 n 😣 |

Pantalla de creación de un nuevo proyecto.

| Nuevo Proyecto                    |               |  | × |
|-----------------------------------|---------------|--|---|
| Nombre                            |               |  |   |
| Descripción                       |               |  |   |
|                                   |               |  |   |
| Estado del Proyecto               | Selecciones 👻 |  |   |
| Institución                       | Selecciones 👻 |  |   |
| Jefe de Proyecto                  | Selecciones 👻 |  |   |
| Fecha de inicio                   |               |  |   |
| Fecha de finalización             |               |  |   |
| * Campos requeridos<br>Guardar Cs | ancelar       |  |   |

Pantalla de edición de un proyecto.

| Editar Proyecto                     | ×                                             |  |
|-------------------------------------|-----------------------------------------------|--|
| Nombre                              | SIGESPro                                      |  |
| Descripción                         | Sistema de Gestión y Seguimiento de Proyectos |  |
|                                     |                                               |  |
| Estado del Proyecto                 | Por iniciar 🗸                                 |  |
| Institución                         | AyE Sistemas 👻                                |  |
| Jefe de Proyecto                    | Darwin Argoti 👻                               |  |
| Fecha de inicio                     | 21/11/2011                                    |  |
| Fecha de finalización               | 22/11/2011                                    |  |
| Campos requeridos     Aceptar     C | ancelar                                       |  |

Pantalla principal de asignación de desarrolladores.

| Buscar Usuario                                  |                |                     |
|-------------------------------------------------|----------------|---------------------|
| Proyecto<br>Rol<br>Nombre                       | SIGESPro       |                     |
| Buscar                                          |                |                     |
| Buscar<br>Usuarios<br>Nombre :                  | ⇔ Rol ⊖ Estado | ado ⇔ Opciones      |
| Buscar<br>Usuarios<br>Nombre a<br>Darwin Argoti |                | ado 🗦 Opcione:<br>Ə |

Pantalla para agregar un nuevo recurso.

| Nuevo usuario para SIO                | GESPro        | × |
|---------------------------------------|---------------|---|
| Nombre                                | Selecciones 👻 |   |
| <ul> <li>Campos requeridos</li> </ul> |               |   |
| Guardar                               | Cancelar      |   |

## Diagrama de Caso de Uso:

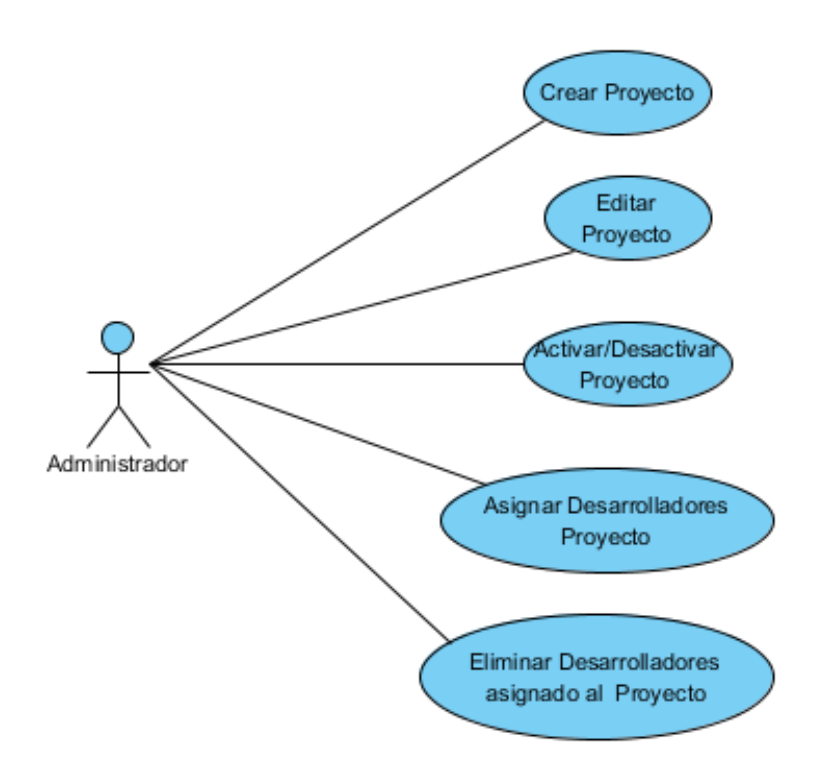

### **Prerrequisitos:**

- 1. Usuario registrado y autorizado como administrador del sistema
- 2. Usuario debidamente autenticado en el sistema.
- 3. Haber registrado instituciones en el sistema.

### Flujo Principal – Crear Proyecto:

- 1. Se ingresar a la pantalla de administración de proyectos mediante el menú de la aplicación.
- 2. Se presenta un pantalla con los siguientes filtros de búsqueda:
  - Nombre
    - Editable en caja de texto
    - Texto de máximo 50 caracteres
  - Estado de proyecto
    - Editable en lista desplegable

- o Catalogo
- Institución
  - Editable en lista desplegable
  - o Catalogo (Referencial a la tabla instituciones)
- Jefe de Proyecto
  - Editable en lista desplegable
  - Catalogo (Referencia a los usuarios con el rol Jefe de Proyecto)

Juntamente con un botón **Buscar**, una grilla de resultados debidamente paginada, y el botón **Nuevo**.

- 3. Al clic en el botón **Nuevo** se abre una ventana de registro de información con los siguiente campos:
  - Nombre
    - Editable en caja de texto
    - Texto de máximo 50 caracteres.
    - Obligatorio
  - Descripción
    - Editable en caja de texto
    - Texto de máximo 500 caracteres.
    - o Obligatorio
  - Estado de Proyecto
    - Editable en lista desplegable
    - $\circ$  Catalogo
    - o Obligatorio
  - Institución
    - Editable en lista desplegable
    - Catalogo (Referencia a la tabla de instituciones)
    - o Obligatorio
  - Jefe de proyecto
    - Editable en lista desplegable
    - Catalogo (Referencia a los usuarios con el rol Jefe de Proyecto)
    - No obligatorio
  - Fecha de inicio

- o Editable en componente de fecha
- o **Fecha**
- No obligatorio
- Fecha de finalización
  - o Editable en componente de fecha
  - o Fecha
  - No obligatorio

Juntamente con un botón Guardar y el botón Cancelar

- 4. Al dar clic en el botón Guardar se validan los datos, se guarda la información y se presenta un mensaje indicando que el Proyecto se guardó satisfactoriamente. Si ocurriese algún error se presentara el mensaje correspondiente.
- 5. Al dar clic en **Cancelar** se cierra la ventana sin realizar ninguna acción.

### Flujo Alterno 1 – Editar Proyecto:

- 1. Se ingresar a la pantalla de administración de Proyectos mediante el menú de la aplicación.
- 2. Se presenta un pantalla con los siguientes filtros de búsqueda:
  - Nombre
    - Editable en caja de texto
    - Texto de máximo 50 caracteres
  - Estado de proyecto
    - Editable en lista desplegable
    - Catalogo
  - Institución
    - Editable en lista desplegable
    - Catalogo (Referencial a la tabla instituciones)
  - Jefe de Proyecto

- Editable en lista desplegable
- Catalogo (Referencia a los usuarios con el rol Jefe de Proyecto)

Juntamente con un botón **Buscar**, una grilla de resultados debidamente paginada, y el botón **Nuevo**.

- Al dar clic en el botón Buscar se actualiza la grilla de resultado en base a los criterios de búsqueda. En la parte derecha de los registros de la grilla existen las opciones Editar, Activar/Desactivar y Desarrolladores
- 4. Al dar clic en la opción **Editar** se abre una ventana de edición de información con los siguiente campos:
  - Nombre
    - Editable en caja de texto
    - Texto de máximo 50 caracteres.
    - o Obligatorio
  - Descripción
    - Editable en caja de texto
    - Texto de máximo 500 caracteres.
    - Obligatorio
  - Estado de Proyecto
    - o Editable en lista desplegable
    - o Catalogo
    - Obligatorio
  - Institución
    - Editable en lista desplegable
    - Catalogo (Referencia a la tabla de instituciones)
    - o Obligatorio
  - Jefe de proyecto
    - Editable en lista desplegable
    - Catalogo (Referencia a los usuarios con el rol Jefe de Proyecto)
    - o No obligatorio
  - Fecha de inicio
    - Editable en componente de fecha

- o Fecha
- No obligatorio
- Fecha de finalización
  - Editable en componente de fecha
  - o Fecha
  - No obligatorio

Juntamente con un botón Aceptar y el botón Cancelar.

- 6. Al dar clic en el botón Aceptar se validan los datos, se actualiza la información y se presenta un mensaje indicando que el Proyecto se actualizo satisfactoriamente. Si ocurriese algún error se presentara el mensaje correspondiente.
- 5. Al dar clic en **Cancelar** se cierra la ventana sin realizar ninguna acción.

### Flujo Alterno 2 – Activar/Desactivar Proyecto:

- 1. Se ingresar a la pantalla de administración de Proyectos mediante el menú de la aplicación.
- 2. Se presenta un pantalla con los siguientes filtros de búsqueda:
  - Nombre
    - Editable en caja de texto
    - Texto de máximo 50 caracteres
  - Estado de proyecto
    - Editable en lista desplegable
    - o Catalogo
  - Institución
    - Editable en lista desplegable
    - o Catalogo (Referencial a la tabla instituciones)
  - Jefe de Proyecto
    - Editable en lista desplegable

• Catalogo (Referencia a los usuarios con el rol Jefe de Proyecto)

Juntamente con un botón **Buscar**, una grilla de resultados debidamente paginada, y el botón nuevo.

- Al dar clic en el botón Buscar se actualiza la grilla de resultado en base a los criterios de búsqueda. En la parte derecha de los registros de la grilla existen la opción Editar, Activar/Desactivar y Desarrolladores.
- 4. Si el proyecto se encuentra activo se presenta la opción **Desactivar**, caso contrario se presenta la opción **Activar**.
- 7. Al dar clic en la opción correspondiente el proyecto se activa o se desactiva según corresponda y se presenta un mensaje indicando que el proyecto se actualizo correctamente. Si ocurriese algún error se presentara el mensaje correspondiente.

# Flujo Alterno 3 – Asignar Desarrolladores Proyecto:

- 1. Se ingresar a la pantalla de administración de Proyectos mediante el menú de la aplicación.
- 2. Se presenta un pantalla con los siguientes filtros de búsqueda:
  - Nombre
    - Editable en caja de texto
    - Texto de máximo 50 caracteres
  - Estado de proyecto
    - Editable en lista desplegable
    - Catalogo
  - Institución
    - Editable en lista desplegable
    - Catalogo (Referencial a la tabla instituciones)
  - Jefe de Proyecto

- Editable en lista desplegable
- Catalogo (Referencia a los usuarios con el rol Jefe de Proyecto)

Juntamente con un botón **Buscar**, una grilla de resultados debidamente paginada, y el botón nuevo.

- 3. Al dar clic en el botón **Buscar** se actualiza la grilla de resultado. En la parte derecha de los registros de la grilla existen las opciones **Editar**, **Activar/Desactivar** y **Desarrolladores**.
- 4. Al dar clic en la opción **Desarrolladores**, se presenta una página de administración de asignación de desarrolladores a proyectos con los siguientes filtros de búsqueda.
  - Proyecto
    - No editable
  - Rol
    - Editable en lista desplegable
    - Catalogo (Referencia a lo tabla Rol)

Juntamente con un botón **Buscar**, una grilla de resultados debidamente paginada, y el botón **Agregar** y el botón **Regresar**.

- 5. Al dar clic en Agregar se nos presenta una ventana con los siguientes campos.
  - Nombre
    - Editable en lista desplegable
    - Catalogo (Referencia a la tabla usuarios)
    - o Obligatorio

Juntamente con el botón Guardar y Cancelar.

- Al dar clic en el botón Guardar se validan los datos, se asigna el usuario y se presenta un mensaje indicando que el usuario fue asignado correctamente. Si ocurriese algún error se presentara el mensaje correspondiente.
- 7. Al dar clic en el botón **Cancelar** se cierra la venta sin realizar ninguna acción.

## Flujo Alterno 4 – Eliminar Desarrolladores asignado al Proyecto:

- 1. Se ingresar a la pantalla de administración de Proyectos mediante el menú de la aplicación.
- 2. Se presenta un pantalla con los siguientes filtros de búsqueda:
  - Nombre
    - Editable en caja de texto
    - Texto de máximo 50 caracteres
  - Estado de proyecto
    - Editable en lista desplegable
    - o Catalogo
  - Institución
    - Editable en lista desplegable
    - Catalogo (Referencial a la tabla instituciones)
  - Jefe de Proyecto
    - Editable en lista desplegable
    - Catalogo (Referencia a los usuarios con el rol Jefe de Proyecto)

Juntamente con un botón **Buscar**, una grilla de resultados debidamente paginada, y el botón **Agregar** y **Regresar**.

- Al dar clic en el botón Buscar se actualiza la grilla de resultado en base a los criterios de búsqueda. En la parte derecha de los registros de la grilla existen las opciones Editar, Activar/Desactivar y Desarrolladores.
- 4. Al dar clic en la opción **Desarrolladores**, se presenta una página de administración de asignación de desarrolladores a proyectos con los siguientes filtros de búsqueda.
  - Proyecto
    - No editable
  - Rol
    - Editable en lista desplegable
    - Catalogo (Referencia a lo tabla Rol)

Juntamente con un botón **Buscar**, una grilla de resultados debidamente paginada, y el botón **Agregar** y el botón **Regresar**.

- 5. Al dar clic en **Buscar** se actualiza la grilla de resultados en base a los criterios de búsqueda. En la parte derecha de los registros de la grilla existe la opción **Eliminar**.
- 6. Al dar clic en la opción Eliminar se presenta un cuadro de confirmación indicando que si se elimina un usuario asignado las tareas asignadas a dicho usuario se quedaran sin asignar, juntamente con el botón Aceptar y Cancelar
- Al dar clic en Aceptar se remueve la asignación del usuario, se quita la asignación de las tareas y se presenta un cuadro de dialogo indicando que el usuario ha sido removido exitosamente. Si ocurriese algún error se presentara el mensaje correspondiente.
- 8. Al dar clic en el botón **Cancelar** se cierra la venta sin realizar ninguna acción.

### Flujo Alterno 5 – Regresar Desarrolladores asignado al Proyecto a Proyectos:

- 1. Se ingresar a la pantalla de administración de Proyectos mediante el menú de la aplicación.
- 2. Se presenta un pantalla con los siguientes filtros de búsqueda:
  - Nombre
    - Editable en caja de texto
    - Texto de máximo 50 caracteres
  - Estado de proyecto
    - Editable en lista desplegable
    - o Catalogo
  - Institución
    - Editable en lista desplegable
    - Catalogo (Referencial a la tabla instituciones)

- Jefe de Proyecto
  - Editable en lista desplegable
  - o Catalogo (Referencia a los usuarios con el rol Jefe de Proyecto)

Juntamente con un botón **Buscar**, una grilla de resultados debidamente paginada, y el botón **Agregar** y **Regresar**.

3. Al dar clic en el botón **Regresar**, se regresa a la pantalla de administración de proyectos

### Tablas que intervienen en el caso de uso.

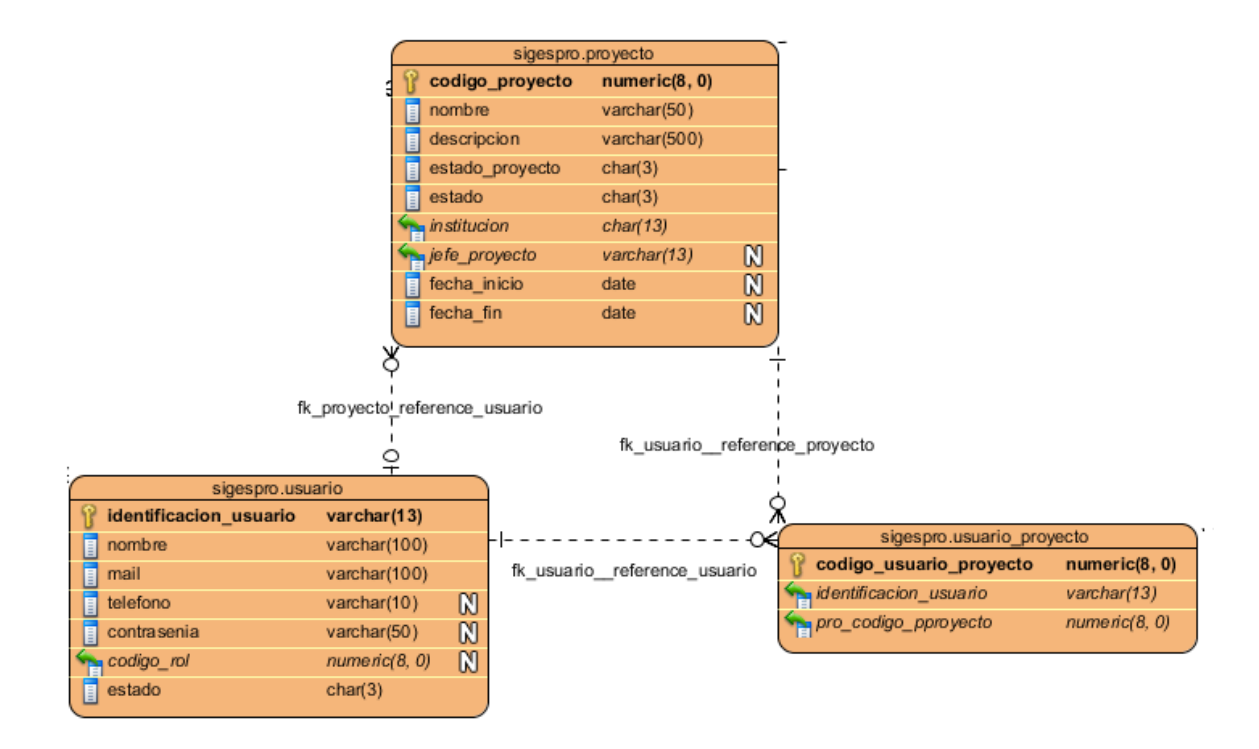

# 3.2.1.6 Autenticación de Usuarios

### Historial de Revisiones:

| Fecha      | Versión | Descripción                         | Autor        |
|------------|---------|-------------------------------------|--------------|
| 07-01-2011 | 1.0     | Descripción inicial del caso de uso | Edison Lomas |

# Prototipo de pantallas

N/A

# Diagrama de Caso de Uso:

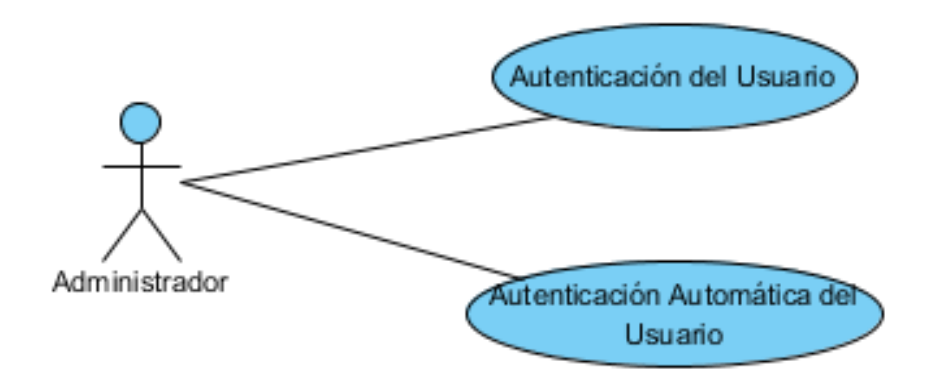

# **Prerrequisitos:**

1. Tener configurado correctamente el servidor LDAP.

# Flujo Principal – Autenticación del Usuario:

- 1. Se ingresa a la URL del sistema.
- 2. Se re direcciona al usuario al servidor central de autenticación.
- 3. Se presenta una pantalla con los siguientes campos:
  - Net ID
    - Editable en caja de texto
    - o Texto
    - o Obligatorio
  - Contraseña
    - Editable en caja de texto
    - o Texto
    - o Obligatorio

- Avisarme antes de abrir sesión en otros sitios.
  - Editable en control de selección
  - o Booleano
  - **N/A**

Juntamente con el botón Iniciar Sesión y la opción Limpiar.

- Al clic en el botón Iniciar Sesión se valida la información ingresada en el servidor LDAP. Si la información ingresada es correcta se redirige, a la pantalla desde la cual se solicitó el inicio de sesión.
- 5. Se la información ingresada no es correcta se presentara la información del error correspondiente.

# Flujo Alterno – Autenticación Automática del Usuario:

- 1. Se ingresa a la URL del sistema.
- 2. Se re direcciona al usuario al servidor central de autenticación.
- 3. Se verifica que el usuario ya tiene un ticket de servicio activo, se re direcciona al usuario a la página que solicito el inicio de sesión.

### Tablas que intervienen en el caso de uso.

N/A

# 3.2.1.7 Proyectos Asignados

# Historial de Revisiones:

| Fecha      | Versión | Descripción                                                                                                    | Autor        |
|------------|---------|----------------------------------------------------------------------------------------------------|--------------|
| 07-02-2011 | 1.0     | Descripción inicial del caso de uso                                                                             | Edison Lomas |
| 08-02-2011 | 1.1     | Modificación y actualización del caso<br>de uso a petición del usuario<br>funcional.                            | Edison Lomas |
| 09-02-2011 | 1.2     | Modificación y actualización del caso<br>de uso a petición del usuario<br>funcional.                            | Edison Lomas |
| 10-02-2011 | 1.3     | Modificación y actualización del caso<br>de uso a petición del usuario<br>funcional.                            | Edison Lomas |
| 13-02-2011 | 1.4     | Modificación y actualización del caso<br>de uso en base al proceso de<br>actualización de estados del proyecto. | Edison Lomas |
| 15-02-2011 | 1.5     | Modificación y actualización del caso<br>de uso a petición del usuario<br>funcional.                            | Edison Lomas |
| 16-02-2011 | 1.6     | Modificación y actualización del caso<br>de uso a petición del usuario<br>funcional.                            | Edison Lomas |

# Prototipo de pantallas

Página inicial de proyectos asignados.

|                                  | ecto              |               |                    |                 |                       |          |
|----------------------------------|-------------------|---------------|--------------------|-----------------|-----------------------|----------|
| Nombre<br>Estado d<br>Institució | el Proyecto<br>vn | Selecciones 👻 |                    |                 |                       |          |
| Buscar                           |                   |               |                    |                 |                       |          |
| rovectos                         |                   |               |                    |                 |                       |          |
| royectos<br>Nombre ⇔             |                   |               | Jefe de Proyecto 🤅 | ♦ Institución ♦ | Estado del Proyecto 🔶 | Opciones |

Pantalla de cambio de estado de proyecto.

| Nuevo Proyecto                 |                                               | × |
|--------------------------------|-----------------------------------------------|---|
| Nombre                         | SIGESPro                                      |   |
| Descripción                    | Sistema de Gestión y Seguimiento de Proyectos |   |
| Estado del Proyecto            | Por iniciar 👻                                 |   |
| Institución                    | AyE Sistemas                                  |   |
| Jefe de Proyecto               | Darwin Argoti                                 |   |
| Fecha de inicio                | 21/11/2011                                    |   |
| Fecha de finalización          | 22/11/2011                                    |   |
| * Campos requeridos Aceptar Cs | ancelar                                       |   |

Pantalla de administración de tareas.

| Proyecto                                              | SIGESPro                                                                                               |                                                                                                    | 7                                                                                       |                                                                                                    |                                                                                                    |
|-------------------------------------------------------|----------------------------------------------------------------------------------------------------|----------------------------------------------------------------------------------------------------|-----------------------------------------------------------------------------------------|----------------------------------------------------------------------------------------------------|----------------------------------------------------------------------------------------------------|
| Nombre<br>Asignada a<br>Tipo de Tarea                 | Selecciones                                                                                            | •                                                                                                    |                                                                                         |                                                                                                    |                                                                                                    |
| Prioridad                                             | Selecciones                                                                                            | •                                                                                                    |                                                                                         |                                                                                                    |                                                                                                    |
| idi ed 5                                              |                                                                                                    |                                                                                                    |                                                                                         |                                                                                                    |                                                                                                    |
| Nombre 🔶                                              | Nombre 🕀                                                                                               | Descripción                                                                                                    | Tiempo Propuesto(h) ⇔                                                                   | Asignada a 🔶                                                                                             | Opciones                                                                                                    |
| Nombre 🔶<br>6                                         | Nombre 🔶                                                                                               | Descripción 🔶<br>gdfgdfgdfg                                                                                                    | Tiempo Propuesto(h) ⇔                                                                   | Asignada a 🔶<br>Darwin Argoti                                                                            | Opciones                                                                                                    |
| Nombre 🔶                                              | Nombre 🕀                                                                                               | Descripción<br>gdfgdfgdfg sdfsdfs iused gdfb fu erd t                                                                                                    | Tiempo Propuesto(h) 🕁<br>19<br>0                                                        | Asignada a<br>Darwin Argoti<br>Edison Lomas                                                              | Opciones                                                                                                    |
| Nombre 🔶<br>6<br>8<br>9                               | Nombre 🖯<br>dfgfd<br>fdsfds<br>eeeee                                                                   | Descripción 🕁<br>gdfgdfgdfg<br>sdfsdfs<br>iuasd gsdfb fu asd s                                                                                                    | Tiempo Propuesto(h) ↔<br>19<br>0<br>0                                                   | Asignada a 🔅<br>Darwin Argoti<br>Edison Lomas                                                            | Opciones                                                                                                    |
| Nombre 🔶<br>6<br>8<br>9<br>10                         | Nombre 🔆<br>dfgfd<br>fdsfds<br>eeeee<br>sdfsd<br>aaaaaaaaaa                                            | Descripción 🔶 gdfgdfgdfg sdfsdfs iuasd gsdfb fu asd s sdfsdfds sssssssssss                                                                                                    | Tiempo Propuesto(h) ↔<br>19<br>0<br>0<br>0<br>0                                         | Asignada a<br>Darwin Argoti<br>Edison Lomas<br>Darwin Argoti                                             | Opciones           Image: Image: Imag |
| Nombre 🔅<br>6<br>8<br>9<br>10<br>11<br>12             | Nombre 🔶<br>dfgfd<br>fdsfds<br>eeeee<br>sdfsd<br>aaaaaaaaaaa<br>fff                                    | Descripción ⇔           gdfgdfgdfg           sdfsdfs           iuasd gsdfb fu asd s           sdfsdfdsf           sssssssssss           dddd                                                                                        | Tiempo Propuesto(h) ↔<br>19<br>0<br>0<br>0<br>0<br>0                                    | Asignada a ⇒<br>Darwin Argoti<br>Edison Lomas<br>Darwin Argoti                                           | Opciones           Image: Image: Imag |
| Nombre 🔶<br>6<br>8<br>9<br>10<br>11<br>12<br>13       | Nombre 🔶<br>dfgfd<br>fdsfds<br>eeeee<br>sdfsd<br>saassaassa<br>fff<br>dsfas                            | Descripción (c)           gdfgdfgdfg           sdfsdfs           iuasd gsdfb fu asd s           sdfsdfdsf           sdfsdfdsf           dddd           fasfasfasdf                                                                  | Tiempo Propuesto(h) ↔<br>19<br>0<br>0<br>0<br>0<br>0<br>0<br>0                          | Asignada a $\Diamond$<br>Darwin Argoti<br>Edison Lomas<br>Darwin Argoti                                  | Opciones           Image: Image: Imag |
| Nombre 🔅<br>6<br>8<br>9<br>10<br>11<br>12<br>13<br>14 | Nombre 🔆<br>dfgfd<br>fdsfds<br>eeeee<br>sdfsd<br>aaaaaaaaaaa<br>fff<br>dsfas<br>yayyyyyyyyyyyyyyyy     | Descripción (c)           gdfgdfgdfg           sdfsdfs           iuasd gsdfb fu asd s           sdfsdfdsf           sdfsdfdsf           sdfsdfdsf           fsfssfssss           dddd           fssfssfasdf           vdfvdfvdfvdfv | Tiempo Propuesto(h) ↔<br>19<br>0<br>0<br>0<br>0<br>0<br>0<br>0<br>0<br>0<br>0<br>0<br>0 | Asignada a $\Diamond$<br>Darwin Argoti<br>Edison Lomas<br>Darwin Argoti<br>Darwin Argoti<br>Edison Lomas | Opciones           Image: Image: Imag |
| Nombre                                                | Nombre (c)<br>dfgfd<br>fdsfds<br>eeeee<br>sdfsd<br>aasaasaasaa<br>fff<br>dsfas<br>yayyyyyyyyyyyyyyyyyy | Descripción                                                                                                    | Tiempo Propuesto(h) ↔ 19 0 0 0 0 0 0 0 0 0 0 0 0 0 0 0 0 0 0                            | Asignada a $\Diamond$<br>Darwin Argoti<br>Edison Lomas<br>Darwin Argoti<br>Darwin Argoti<br>Edison Lomas | Opciones           Image: 1           Image: 1 <t< td=""></t<>                                                                                                    |

Pantalla de creación de tareas.

| Nueva Tarea                        |               |     |              | × |
|------------------------------------|---------------|-----|--------------|---|
| Proyecto<br>Nombre                 | SIGESPro      | ii. | Predecesoras |   |
| Descripción                        |               |     |              |   |
| Fecha de inicio<br>propuesta       |               |     |              |   |
| Tiempo Propuesto(h)                |               |     |              |   |
| Fecha de finalización<br>propuesta |               |     |              |   |
| Asignada a                         | Selecciones 👻 |     |              |   |
| Tipo de Tarea                      | Selecciones 👻 |     |              |   |
| Prioridad                          | Selecciones 👻 |     |              |   |
| * Campos requeridos<br>Guardar C   | ancelar       |     |              |   |

Pantalla de tareas predecesoras.

| Nombre 🔶     | Descripción 🔶 | Tiempo(h) ⇔ | Asignada a 🔶  |
|--------------|---------------|-------------|---------------|
| sdfsd        | sdfsdfdsf     | 4           | Darwin Argoti |
| 888888888888 | ZCZXCZXCZX    | 32          | Darwin Argoti |
| АААААААААА   | АААААААААА    | 4           |               |
| 88888888888  | 55555555555   | 3           |               |
| fff          | dddd          | 4           |               |
| dsfas        | fasfasfasdf   | 4           |               |
| sdasdasd     | asdasdasd     | 23          |               |
| asdfsadf     | sadfsadfsadf  | 23          | Darwin Argoti |
| sdfasd       | fsafdsdafasdf | 23          |               |
| dsfas        | fasdfasdfasd  | 23          | Darwin Argoti |
|              | 《《《 1 2       | » »»        |               |

Pantalla de edición de tareas.

| Editar Tarea                         |                 |   |              | × |
|--------------------------------------|-----------------|---|--------------|---|
| Proyecto                             | SIGESPro        |   | Predecesoras |   |
| Nombre                               | 898999999999    |   |              |   |
|                                      |                 |   |              |   |
| Descripción                          | ZCZXCZXCZX      | H |              |   |
| Fecha de inicio<br>propuesta         | 16/02/2012      |   |              | 3 |
| Tiempo Propuesto(h)                  | 0               |   |              |   |
| Fecha de finalización<br>propuesta   | 16/02/2012      |   |              | - |
| Asignada a                           | Darwin Argoti 👻 |   |              | - |
| Tipo de Tarea                        | Requerimiento 👻 |   |              | - |
| Prioridad                            | dsfgdfg 👻       |   |              | 5 |
| Campos requeridos     Aceptar     Ca | ancelar         |   |              | - |

Diagrama de Caso de Uso:

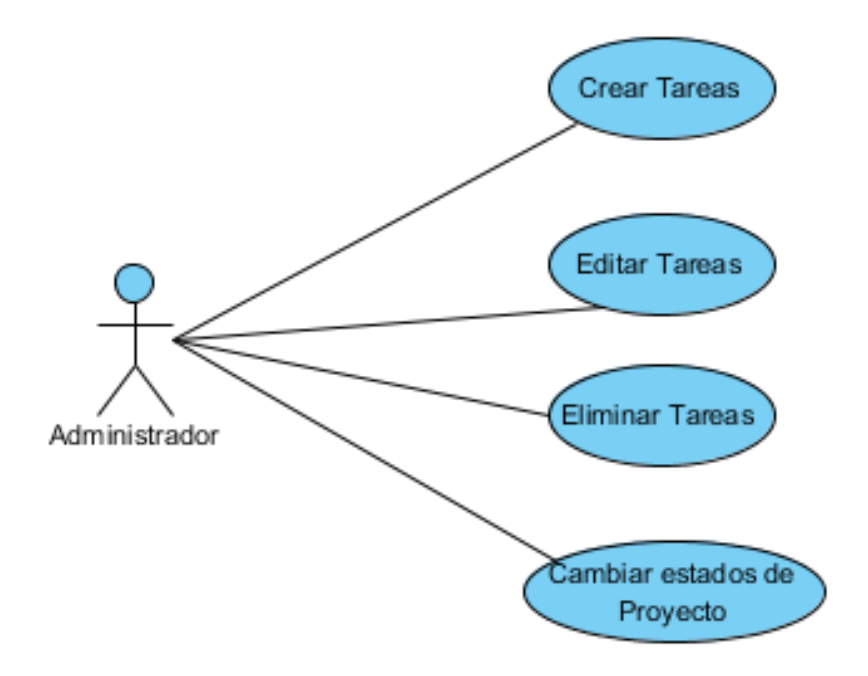

# Prerrequisitos:

- 1. Usuario registrado y autorizado como jefe de proyecto.
- 2. Usuario debidamente autenticado en el sistema.
- 3. Tener proyectos asignados.

## Flujo Principal – Crear Tareas:

- 1. Se ingresar a la pantalla de proyectos asignados mediante el menú de la aplicación.
- 2. Se presenta un pantalla con los siguientes filtros de búsqueda:
  - Nombre
    - Editable en caja de texto
    - Texto de máximo 50 caracteres
  - Estado de proyecto
    - Editable en lista desplegable
    - o Catalogo
  - Institución
    - Editable en lista desplegable
    - Catalogo (Referencial a la tabla instituciones)

Juntamente con un botón **Buscar** y una grilla de resultados debidamente paginada.

- Al clic en el botón Buscar se actualiza la grilla de resultados en base a los criterios de búsqueda. En la parte derecha de cada registro de la grilla existen las opciones Editar y Tareas.
- 4. Al dar clic en la opción **Tareas** se presentan una pantalla con los siguientes filtros de búsqueda:
  - Proyecto
    - Caja de texto de solo lectura
    - o Texto
  - Nombre

- o Editable en caja de texto
- Texto de máximo 50 caracteres.
- Asignado a
  - Editable en lista desplegable
  - Catalogo (Referencia a la asignación de desarrolladores)
- Tipo de tarea
  - Editable en lista desplegable
  - Catalogo
- Prioridad
  - Editable en lista desplegable
  - $\circ$  Catalogo

Juntamente con un botón **Buscar**, una grilla debidamente paginada, el botón **Nuevo** y el botón **Regresar** 

- 5. Al dar clic en el botón **Nuevo** se presenta una pantalla de ingreso de información con los siguientes campos:
  - Proyecto
    - Caja de texto de solo lectura
    - o Texto
  - Nombre
    - Editable en caja de texto
    - Texto de 500 caracteres
    - o Obligatorio
  - Descripción
    - Editable en caja de texto
    - Texto de 5000 caracteres
    - o Obligatorio
  - Fecha de inicio propuesta
    - Editable en componente de fecha.
    - o Fecha
    - o Obligatorio
  - Tiempo Propuesto(h)
    - Editable en caja de texto

- Entero de 3 caracteres
- o Obligatorio
- Fecha de finalización propuesta
  - Campo de texto de solo lectura
  - o Fecha
  - $\circ$  Calculado
- Asignada a
  - Editable en lista desplegable
  - Catalogo (Referencia a la asignación de desarrolladores)
  - No obligatorio
- Tipo de tarea
  - Editable en lista desplegable
  - Catalogo
  - o Obligatorio
- Prioridad
  - Editable en lista desplegable
  - Catalogo
  - o Obligatorio
- Juntamente con el botón Predecesoras, Guardar y Cancelar
- 6. Al colocar el tiempo propuesto automáticamente se calculara la fecha de finalización.
- Al dar clic en el botón Predecesoras podemos registrar cuales son las tareas que preceden a nuestra tarea, para lo cual se abre una pantalla con el listado de las tareas para seleccionar las predecesoras juntamente con los botones Aceptar y Cancelar.
- 8. Al dar clic en el botón **Aceptar** se cierra las ventana y se guardan las tareas predecesoras.
- 9. Al dar clic en el botón **Cancelar** se cierra la ventana sin realizar ninguna acción.

- 10. Al dar clic en el botón **Guardar** se validan los datos, se guarda la información y se presenta un mensaje indicando que la Tarea se guardó satisfactoriamente. Si ocurriese algún error se presentara el mensaje correspondiente.
- 11. Al dar clic en **Cancelar** se cierra la ventana sin realizar ninguna acción.

### Flujo Alterno 1 – Editar Tareas:

- 1. Se ingresar a la pantalla de proyectos asignados mediante el menú de la aplicación.
- 2. Se presenta un pantalla con los siguientes filtros de búsqueda:
  - Nombre
    - Editable en caja de texto
    - Texto de máximo 50 caracteres
  - Estado de proyecto
    - Editable en lista desplegable
    - o Catalogo
  - Institución
    - Editable en lista desplegable
    - Catalogo (Referencial a la tabla instituciones)

Juntamente con un botón **Buscar** y una grilla de resultados debidamente paginada.

- Al clic en el botón Buscar se actualiza la grilla de resultados en base a los criterios de búsqueda. En la parte derecha de cada registro de la grilla existen las opciones Editar y Tareas.
- 4. Al dar clic en la opción **Tareas** se presentan una pantalla con los siguientes filtros de búsqueda:
  - Proyecto
    - Caja de texto de solo lectura
    - o Texto

- Nombre
  - Editable en caja de texto
  - Texto de máximo 50 caracteres.
- Asignado a
  - Editable en lista desplegable
  - Catalogo (Referencia a la asignación de desarrolladores)
- Tipo de tarea
  - Editable en lista desplegable
  - o Catalogo
- Prioridad
  - o Editable en lista desplegable
  - $\circ$  Catalogo

Juntamente con un botón **Buscar**, una grilla debidamente paginada, el botón **Nuevo** y el botón **Regresar** 

- 5. Al dar clic en el botón **Buscar** se actualiza la grilla de resultados en base a los criterios de búsqueda. Junto a cada registro de la grilla se presentan las opciones **Editar** y **Eliminar**.
- 6. Al dar clic en la opción **Editar** se presenta una pantalla de edición de información con los siguientes campos:
  - Proyecto
    - Caja de texto de solo lectura
    - o **Texto**
  - Nombre
    - Editable en caja de texto
    - Texto de 500 caracteres
    - o Obligatorio
  - Descripción
    - Editable en caja de texto
    - Texto de 5000 caracteres
    - Obligatorio
  - Fecha de inicio propuesta

- Editable en componente de fecha.
- o Fecha
- Obligatorio
- Tiempo Propuesto(h)
  - Editable en caja de texto
  - Entero de 3 caracteres
  - o Obligatorio
- Fecha de finalización propuesta
  - o Campo de texto de solo lectura
  - o Fecha
  - o Calculado
- Asignada a
  - Editable en lista desplegable
  - Catalogo (Referencia a la asignación de desarrolladores)
  - o No obligatorio
- Tipo de tarea
  - Editable en lista desplegable
  - o Catalogo
  - Obligatorio
- Prioridad
  - Editable en lista desplegable
  - Catalogo
  - o Obligatorio

Juntamente con el botón Predecesoras, Guardar y Cancelar

- 7. Al dar clic en el botón **Predecesoras** podemos editar las tareas predecesoras de nuestra tarea, para lo cual se abre una pantalla con el listado de las tareas para seleccionar las predecesoras juntamente con los botones **Aceptar** y **Cancelar**.
- 8. Al dar clic en el botón **Aceptar** se cierra las ventana y se guardan las tareas predecesoras.
- 9. Al dar clic en el botón **Cancelar** se cierra la ventana sin realizar ninguna acción.

- 10. Al dar clic en el botón **Guardar** se validan los datos, se guarda la información y se presenta un mensaje indicando que la Tarea se actualizo satisfactoriamente. Si ocurriese algún error se presentara el mensaje correspondiente.
- 11. Al dar clic en **Cancelar** se cierra la ventana sin realizar ninguna acción.

### Flujo Alterno 2 – Eliminar Tareas:

- 1. Se ingresar a la pantalla de proyectos asignados mediante el menú de la aplicación.
- 2. Se presenta un pantalla con los siguientes filtros de búsqueda:
  - Nombre
    - Editable en caja de texto
    - Texto de máximo 50 caracteres
  - Estado de proyecto
    - Editable en lista desplegable
    - o Catalogo
  - Institución
    - Editable en lista desplegable
    - Catalogo (Referencial a la tabla instituciones)

Juntamente con un botón **Buscar** y una grilla de resultados debidamente paginada.

- Al clic en el botón Buscar se actualiza la grilla de resultados en base a los criterios de búsqueda. En la parte derecha de cada registro de la grilla existen las opciones Editar y Tareas.
- 4. Al dar clic en la opción **Tareas** se presentan una pantalla con los siguientes filtros de búsqueda:
  - Proyecto
    - Caja de texto de solo lectura

- o **Texto**
- Nombre
  - Editable en caja de texto
  - Texto de máximo 50 caracteres.
- Asignado a
  - Editable en lista desplegable
  - Catalogo (Referencia a la asignación de desarrolladores)
- Tipo de tarea
  - Editable en lista desplegable
  - o Catalogo
- Prioridad
  - Editable en lista desplegable
  - Catalogo

Juntamente con un botón **Buscar**, una grilla debidamente paginada, el botón **Nuevo** y el botón **Regresar** 

- 5. Al dar clic en el botón **Buscar** se actualiza la grilla de resultados en base a los criterios de búsqueda. Junto a cada registro de la grilla se presentan las opciones **Editar** y **Eliminar**.
- 6. Al dar clic en la opción **Eliminar** se presenta un cuadro de confirmación de eliminación con los botones **Aceptar** y **Cancelar**.
- 7. Al dar clic en el botón Aceptar se procede a eliminar la tarea.
- 8. Al dar clic en el botón Cancelar se cierra la ventana sin realizar ninguna acción.

### Flujo Alterno 3 – Cambiar estados de Proyecto:

1. Se ingresar a la pantalla de proyectos asignados mediante el menú de la aplicación.

- 2. Se presenta un pantalla con los siguientes filtros de búsqueda:
  - Nombre
    - Editable en caja de texto
    - Texto de máximo 50 caracteres
  - Estado de proyecto
    - Editable en lista desplegable
    - Catalogo
  - Institución
    - Editable en lista desplegable
    - o Catalogo (Referencial a la tabla instituciones)

Juntamente con un botón **Buscar** y una grilla de resultados debidamente paginada.

- Al clic en el botón Buscar se actualiza la grilla de resultados en base a los criterios de búsqueda. En la parte derecha de cada registro de la grilla existen las opciones Editar y Tareas.
- 4. Al dar clic en la opción **Editar** se abre una ventana de edición de información con los siguiente campos:
  - Nombre
    - o Caja de texto de solo lectura
  - Descripción
    - o Caja de texto de solo lectura
  - Estado de Proyecto
    - o Editable en lista desplegable
    - $\circ$  Catalogo
    - Obligatorio
  - Institución
    - o Caja de texto de solo lectura
  - Jefe de proyecto
    - o Caja de texto de solo lectura
  - Fecha de inicio
    - o Caja de texto de solo lectura
  - Fecha de finalización

• Caja de texto de solo lectura.

Juntamente con un botón Aceptar y el botón Cancelar.

- 5. Al dar clic en el botón Aceptar se validan los datos, se actualiza la información y se presenta un mensaje indicando que el Proyecto se actualizo satisfactoriamente. Si ocurriese algún error se presentara el mensaje correspondiente.
- 6. Al dar clic en **Cancelar** se cierra la ventana sin realizar ninguna acción.

## Tablas que intervienen en el caso de uso.

| 5  | sigespro.proyecto            |                       | -         |              |          |                    |     |        |                             |                   |    |
|----|------------------------------|-----------------------|-----------|--------------|----------|--------------------|-----|--------|-----------------------------|-------------------|----|
| -  | 2                            | codigo_proyecto       | numeri    | c(8,0)       |          |                    | 4   | _      | sigespro.ta                 | rea               |    |
|    |                              | nombre                | varchar   | (50)         |          |                    |     | ¥.     | codigo_tarea                | numeric(8,0)      |    |
|    |                              | descripcion           | varchar   | (500)        |          |                    |     |        | nombre                      | varchar(500)      |    |
|    |                              | estado provecto       | char(3)   | ,            |          |                    |     |        | descripcion                 | varchar(5000)     |    |
|    |                              | estado_proyecto       | char(3)   |              |          |                    |     |        | tiempo                      | numeric(3, 0)     | N  |
| 3  |                              | institucion           | char(3)   |              |          |                    |     |        | fecha_inicio                | timestamp(29)     | N  |
|    | H                            | in sulucion           | char(13)  | /<br>// D1   | fk_tarea | a_ref_tarea_proyed | to  | Ĭ      | fecha_fin                   | timestamp(29)     | N  |
|    | ſ                            | jete_proyecto         | varcnar   |              |          |                    | 4   | ŝ,     | codigo_pproyecto            | numeric(8, 0)     |    |
|    |                              | techa_inicio          | date      | N            |          |                    | <   | 4      | tipo tarea                  | numeric(8, 0)     |    |
|    |                              | fecha_fin             | date      | (N)          |          |                    | <   |        | prioridad                   | numeric(8, 0)     |    |
|    | 1                            |                       |           |              |          |                    |     |        | estado                      | char(3)           |    |
|    |                              |                       |           |              |          |                    | <   | Ľ      | codigo usuario provecto     | numeric(8_0)      | D. |
|    | fk_usuarioreference_proyecto |                       |           |              |          |                    |     | avance | int4                        | 00                |    |
| 0  | ò                            |                       |           |              |          |                    |     | 믬      | astado, docorrollo          | obor(2)           |    |
| €/ | ĸ                            |                       |           |              | -+0      |                    | ×   | Ц      | estado_desariono            | char(o)           |    |
| 1  | _                            | sigespro.usu          | ario_proj | recto        |          |                    |     |        | tiempo_propuesto            | numeric(3, 0)     |    |
|    | ß                            | codigo_usuario_pr     | oyecto    | numeric(8,   | D)       |                    |     |        | fecha_inicio_propuesta      | timestamp(35)     |    |
| 1  | 1                            | identificacion_usuari | 0         | varchar(13)  |          |                    |     |        | fecha_fin_propuesta         | timestamp(35)     |    |
|    |                              | pro_codigo_pproyec    | to        | numeric(8, 0 | )        |                    |     | _      |                             |                   |    |
|    | _                            |                       |           |              |          |                    |     |        | +                           | +                 |    |
|    |                              |                       |           |              |          |                    |     |        |                             | i                 |    |
|    | FK                           |                       |           |              | TAREA    | REFERENCE US       | SUA | RI     | D                           |                   |    |
|    |                              |                       |           |              |          |                    |     | ŤŔ,    | _dependenk_reliependentarea | erenzice_tarea_01 |    |

| × ×                   | ×             |
|-----------------------|---------------|
| Codigo_depencia_tarea | numeric(8, 0) |
| htarea_dependiente    | numeric(8, 0) |
| 🟫 tarea               | numeric(8, 0) |

# 3.2.1.8 Tareas Asignados

## Historial de Revisiones:

| Fecha      | Versión | Descripción                                                                                          | Autor        |
|------------|---------|----------------------------------------------------------------------------------------------------|--------------|
| 28-02-2011 | 1.0     | Descripción inicial del caso de uso                                                                  | Edison Lomas |
| 01-03-2011 | 1.1     | Modificación y actualización del caso<br>de uso a petición del usuario<br>funcional.                 | Edison Lomas |
| 02-03-2011 | 1.2     | Modificación y actualización del caso<br>de uso a petición del usuario<br>funcional.                 | Edison Lomas |
| 03-03-2011 | 1.3     | Modificación y actualización del caso<br>de uso a petición del usuario<br>funcional.                 | Edison Lomas |
| 04-03-2011 | 1.4     | Modificación y actualización del caso<br>de uso en base al manejo de las<br>horas que tomo la tarea. | Edison Lomas |
| 07-03-2011 | 1.5     | Modificación y actualización del caso<br>de uso a petición del usuario<br>funcional.                 | Edison Lomas |
| 08-03-2011 | 1.6     | Modificación y actualización del caso<br>de uso a petición del usuario<br>funcional.                 | Edison Lomas |

|            |     | Mod  | dificaci | ón | y actualiza | ación | del caso |              |
|------------|-----|------|----------|----|-------------|-------|----------|--------------|
| 09-03-2011 | 1.7 | de   | uso      | а  | petición    | del   | usuario  | Edison Lomas |
|            |     | fund | cional.  |    |             |       |          |              |
|            |     |      |          |    |             |       |          |              |

# Prototipo de pantallas

Pantalla principal de tareas asignadas

| Buscar Tare                                  | а                                                |                           |                                 |                                |                          |              |          |
|----------------------------------------------|--------------------------------------------------|---------------------------|---------------------------------|--------------------------------|--------------------------|--------------|----------|
| Proyecto<br>Nombre<br>Tipo de T<br>Prioridad | area Sel                                         | ecciones v                |                                 |                                |                          |              |          |
|                                              |                                                  |                           |                                 |                                |                          |              |          |
| areas                                        |                                                  |                           |                                 | Tino do Taroa A                | Prioridad 🖨              | Avance 🔶     | Opciones |
| <sup>r</sup> areas<br>Nombre ⇔               | Nombre 🕀                                         |                           | Tiempo Propuesto(h) 🔶           | npo de latea 🧇                 |                          |              |          |
| lareas<br>Nombre ⇔<br>8                      | Nombre 🔶<br>fdsfds                               | Fecha de inicio propuesta | Tiempo Propuesto(h) ⇔<br>0      | Requerimiento                  | fghdfghdfg               | 31%          | 2        |
| Tareas<br>Nombre 🔶<br>8<br>14                | Nombre 🔶<br>fdsfds<br>yayyyyyyyyyyyyyyyyyyyyyyyy | Fecha de inicio propuesta | Tiempo Propuesto(h) 🔅<br>0<br>0 | Requerimiento<br>Requerimiento | fghdfghdfg<br>fghdfghdfg | 3196<br>3196 |          |

Pantalla de reporte de avances de tareas

| Tarea                               |               | × |
|-------------------------------------|---------------|---|
| Proyecto                            | SIGESPro      |   |
| Nombre                              | fdsfds        |   |
| Descripción                         | sdfsdfs       |   |
| Tiempo Propuesto(h)                 | 0             |   |
| Fecha de inicio<br>propuesta        | 16/02/2012    |   |
| Fecha de finalización<br>propuesta  | 15/02/2012    |   |
| Fecha de inicio                     |               |   |
| Tipo de Tarea                       | Requerimiento |   |
| Prioridad                           | fghdfghdfg    |   |
| Avance                              | 0 100         |   |
|                                     | 31%           |   |
| Campos requeridos     Aceptar     C | snœlar        |   |

## Diagrama de Caso de Uso:

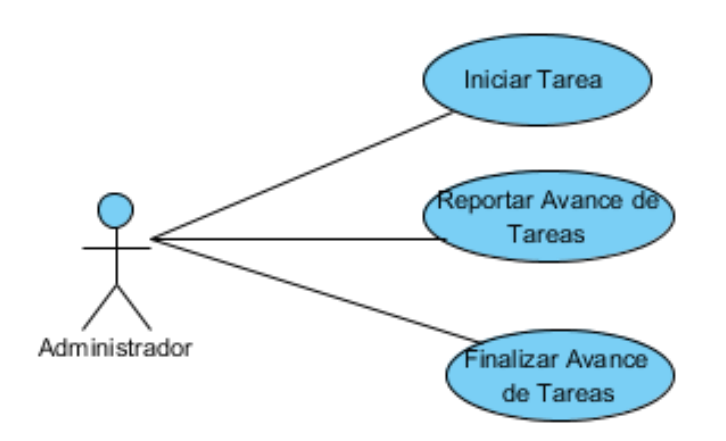

### **Prerrequisitos:**

- 1. Usuario registrado y autorizado como desarrollador o jefe de proyecto.
- 2. Usuario debidamente autenticado en el sistema.
- 3. Tener tareas asignadas.

### Flujo Principal – Iniciar Tarea:

- 1. Se ingresar a la pantalla de tareas asignados mediante el menú de la aplicación.
- 2. Se presenta una pantalla con una lista desplegable con los proyectos que a los que hemos sido asignados.
- 3. Al seleccionar uno de los proyectos se nos presenta los siguientes filtros de búsqueda:
  - Nombre
    - Editable en caja de texto
    - o Texto de máximo 50 caracteres
  - Tipo de tarea
    - Editable en lista desplegable

- o Catalogo
- Prioridad
  - Editable en lista desplegable
  - o Catalogo

Juntamente con un botón **Buscar** y una grilla de resultados debidamente paginada.

- Al clic en el botón Buscar se actualiza la grilla de resultados en base a los criterios de búsqueda. En la parte derecha de cada registro de la grilla existen las opciones Editar.
- 5. Al dar clic en la opción Editarse presentan una pantalla con los siguientes campos:
  - Proyecto
    - Caja de texto de solo lectura
  - Nombre
    - Caja de texto de solo lectura
  - Descripción
    - o Caja de texto de solo lectura
  - Tiempo Propuesto(h)
    - o Caja de texto de solo lectura
  - Fecha de Inicio Propuesta
    - o Caja de texto de solo lectura
  - Fecha de finalización Propuesta
    - o Caja de texto de solo lectura
  - Tipo de tarea
    - o Caja de texto de solo lectura
  - Prioridad
    - Caja de texto de solo lectura.

### Juntamente con un botón Iniciar Tarea y el botón Cancelar

 Al dar clic en el botón Iniciar Tarea, se coloca automáticamente la fecha de inicio de la tarea. Y se actualiza la pantalla con los siguientes campos:

- Proyecto
  - o Caja de texto de solo lectura
- Nombre
  - Caja de texto de solo lectura
- Descripción
  - o Caja de texto de solo lectura
- Tiempo Propuesto(h)
  - o Caja de texto de solo lectura
- Fecha de Inicio Propuesta
  - o Caja de texto de solo lectura
- Fecha de finalización Propuesta
  - o Caja de texto de solo lectura
- Fecha de Inicio
  - o Caja de texto de solo lectura
- Tipo de tarea
  - o Caja de texto de solo lectura
- Prioridad
  - Caja de texto de solo lectura.
- Avance
  - Editable en componente slider.
  - o Número entero
  - o N/A

Juntamente con un botón **Aceptar** y el botón **Cancelar**, y se presenta un mensaje indicando que la tarea se actualizo correctamente. Si ocurriese algún error se presentara el mensaje respectivo.

7. Al dar clic en el botón Cancelar se cierra la ventana sin realizar ninguna acción.

#### Flujo Alterno 1 – Reportar Avance de Tareas

1. Se ingresar a la pantalla de tareas asignados mediante el menú de la aplicación.
- 2. Se presenta una pantalla con una lista desplegable con los proyectos que a los que hemos sido asignados.
- 3. Al seleccionar uno de los proyectos se nos presenta los siguientes filtros de búsqueda:
  - Nombre
    - Editable en caja de texto
    - Texto de máximo 50 caracteres
  - Tipo de tarea
    - Editable en lista desplegable
    - o Catalogo
  - Prioridad
    - Editable en lista desplegable
    - Catalogo

Juntamente con un botón **Buscar** y una grilla de resultados debidamente paginada.

- Al clic en el botón Buscar se actualiza la grilla de resultados en base a los criterios de búsqueda. En la parte derecha de cada registro de la grilla existen las opciones Editar.
- 5. Al dar clic en la opción **Editar** de una tarea ya iniciada se presentan una pantalla con los siguientes campos:
  - Proyecto
    - o Caja de texto de solo lectura
  - Nombre
    - Caja de texto de solo lectura
  - Descripción
    - o Caja de texto de solo lectura
  - Tiempo Propuesto(h)
    - o Caja de texto de solo lectura
  - Fecha de Inicio Propuesta
    - o Caja de texto de solo lectura
  - Fecha de finalización Propuesta

- o Caja de texto de solo lectura
- Fecha de Inicio
  - Caja de texto de solo lectura
- Tipo de tarea
  - o Caja de texto de solo lectura
- Prioridad
  - Caja de texto de solo lectura.
- Avance
  - Editable en componente slider.
  - o Número entero
  - o N/A

Juntamente con un botón Aceptar y el botón Cancelar

- 6. Colocamos el valor del avance de nuestra tarea y damos clic en Aceptar.
- Al dar en el botón Aceptar se validan los datos, se guarda información y se presenta el mensaje indicando que la tarea se actualizo correctamente. Si ocurriese algún error damos se presenta el mensaje respectivo.
- 8. Al dar clic en **Cancelar** se cierra la ventana sin realizar ninguna acción.

### Flujo Alterno 2 – Finalizar Avance de Tareas

- 1. Se ingresar a la pantalla de tareas asignados mediante el menú de la aplicación.
- 2. Se presenta una pantalla con una lista desplegable con los proyectos que a los que hemos sido asignados.
- 3. Al seleccionar uno de los proyectos se nos presenta los siguientes filtros de búsqueda:
  - Nombre

- Editable en caja de texto
- Texto de máximo 50 caracteres
- Tipo de tarea
  - Editable en lista desplegable
  - $\circ$  Catalogo
- Prioridad
  - Editable en lista desplegable
  - o Catalogo

Juntamente con un botón **Buscar** y una grilla de resultados debidamente paginada.

- Al clic en el botón Buscar se actualiza la grilla de resultados en base a los criterios de búsqueda. En la parte derecha de cada registro de la grilla existen las opciones Editar.
- 5. Al dar clic en la opción **Editar** de una tarea ya iniciada se presentan una pantalla con los siguientes campos:
  - Proyecto
    - o Caja de texto de solo lectura
  - Nombre
    - o Caja de texto de solo lectura
  - Descripción
    - o Caja de texto de solo lectura
  - Tiempo Propuesto(h)
    - o Caja de texto de solo lectura
  - Fecha de Inicio Propuesta
    - Caja de texto de solo lectura
  - Fecha de finalización Propuesta
    - o Caja de texto de solo lectura
  - Fecha de Inicio
    - o Caja de texto de solo lectura
  - Tipo de tarea
    - o Caja de texto de solo lectura
  - Prioridad

- Caja de texto de solo lectura.
- Avance
  - Editable en componente slider.
  - o Número entero
  - o N/A

#### Juntamente con un botón Aceptar y el botón Cancelar

- 6. Colocamos el valor del avance de nuestra tarea en 100% la pantalla de modifica y nos presenta los siguientes campos.
  - Proyecto
    - Caja de texto de solo lectura
  - Nombre
    - o Caja de texto de solo lectura
  - Descripción
    - Caja de texto de solo lectura
  - Tiempo Propuesto(h)
    - Caja de texto de solo lectura
  - Fecha de Inicio Propuesta
    - Caja de texto de solo lectura
  - Fecha de finalización Propuesta
    - o Caja de texto de solo lectura
  - Tiempo(h)
    - Editable en caja de texto
    - o Número entero
    - Obligatorio
  - Fecha de Inicio
    - o Caja de texto de solo lectura
  - Tipo de tarea
    - Caja de texto de solo lectura
  - Prioridad
    - Caja de texto de solo lectura.
  - Avance

- Editable en componente slider.
- o Número entero
- o N/A

Juntamente con el botón Finalizar y el botón Cancelar.

- 7. Al dar en el botón Finalizar se validan los datos, se guarda información y se presenta el mensaje indicando que la tarea se actualizo correctamente adicionalmente se coloca la fecha actual en la fecha de finalización de la tarea. Y nos modifica la pantalla de la siguiente forma:
  - Proyecto
    - o Caja de texto de solo lectura
  - Nombre
    - Caja de texto de solo lectura
  - Descripción
    - o Caja de texto de solo lectura
  - Tiempo Propuesto(h)
    - o Caja de texto de solo lectura
  - Fecha de Inicio Propuesta
    - o Caja de texto de solo lectura
  - Fecha de finalización Propuesta
    - o Caja de texto de solo lectura
  - Tiempo Propuesto
    - o Caja de texto de solo lectura
  - Fecha de Inicio
    - o Caja de texto de solo lectura
  - Fecha de Finalización
    - o Caja de texto de solo lectura
  - Tipo de tarea
    - $\circ$  Caja de texto de solo lectura
  - Prioridad
    - Caja de texto de solo lectura.
  - Avance
    - Caja de texto de solo lectura.

Sin ningún botón. Si ocurriese algún error damos se presenta el mensaje respectivo.

8. Al dar clic en Cancelar se cierra la ventana sin realizar ninguna acción.

#### Tablas que intervienen en el caso de uso.

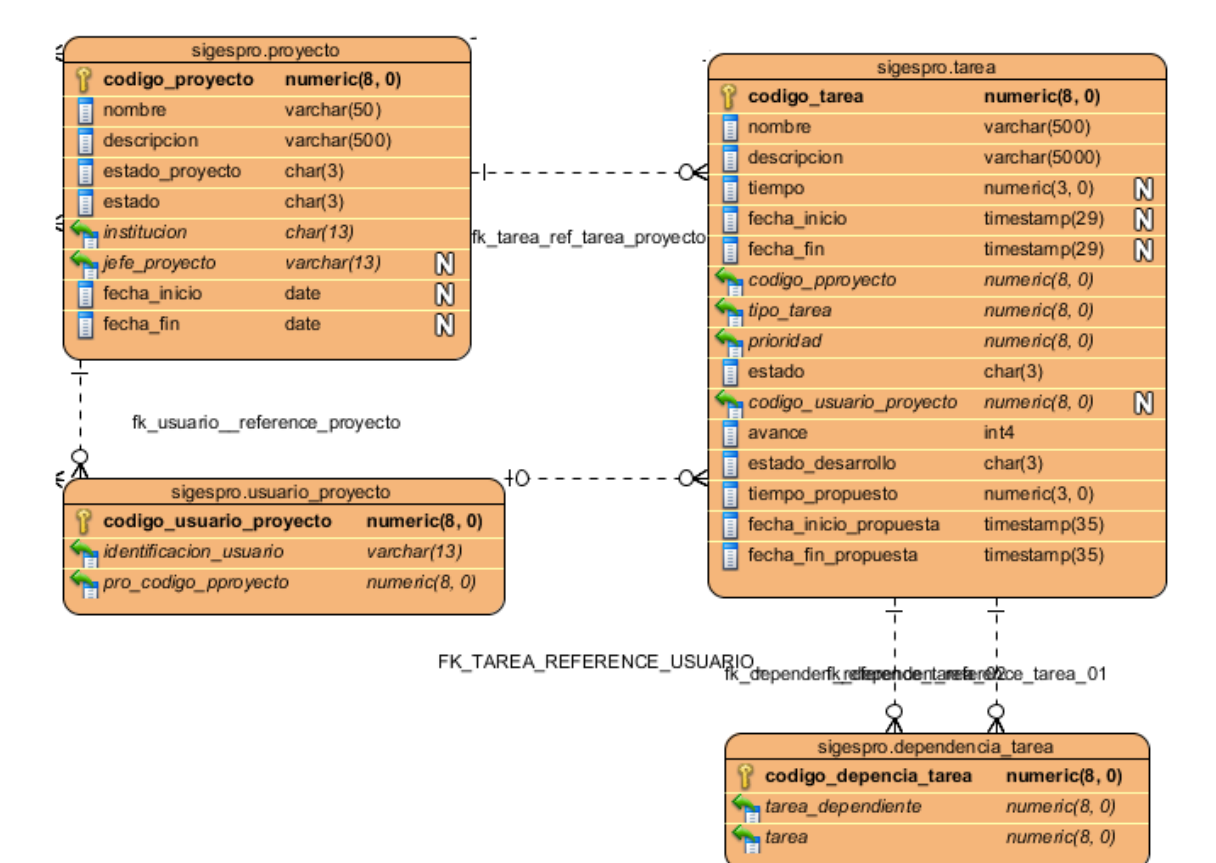

#### 3.3 Fase de construcción

# 3.3.1 Diagrama de Base de datos

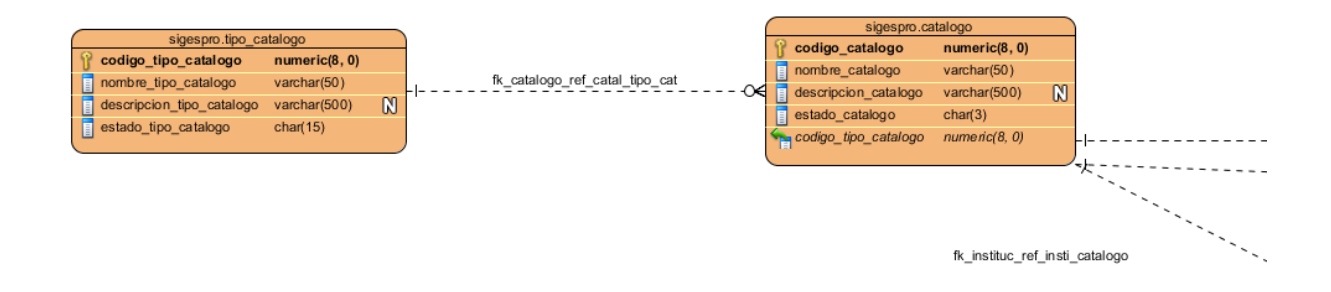

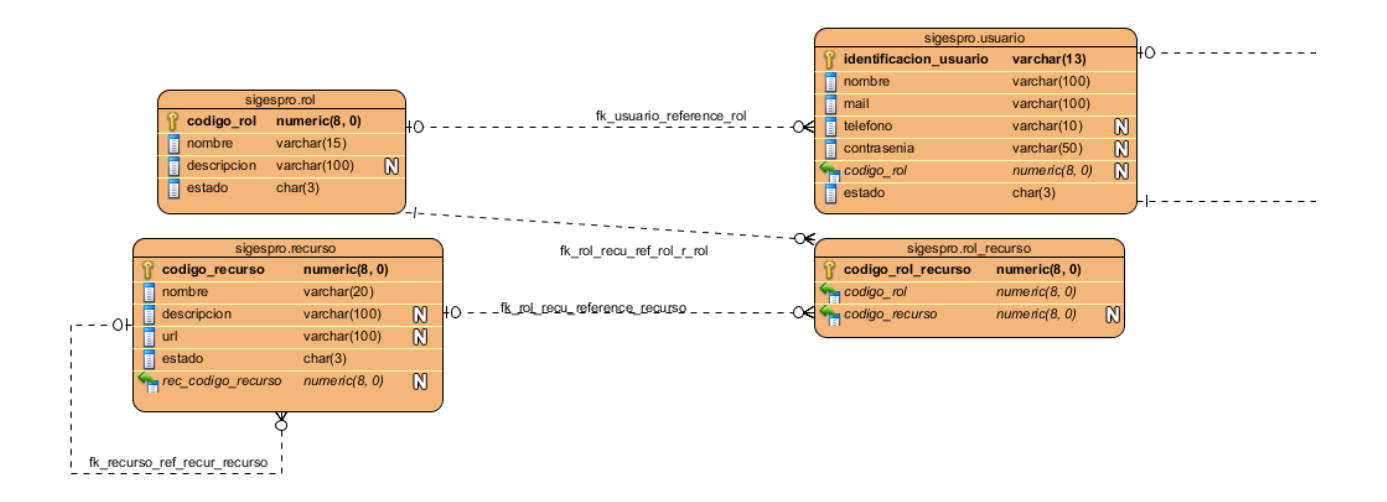

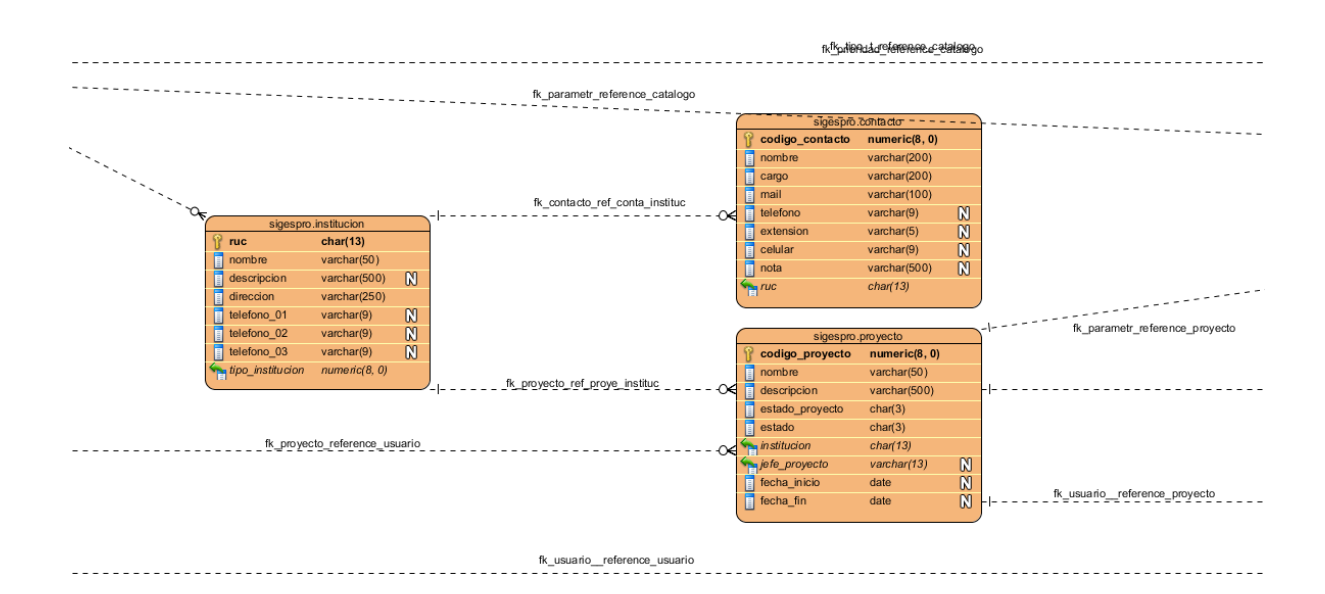

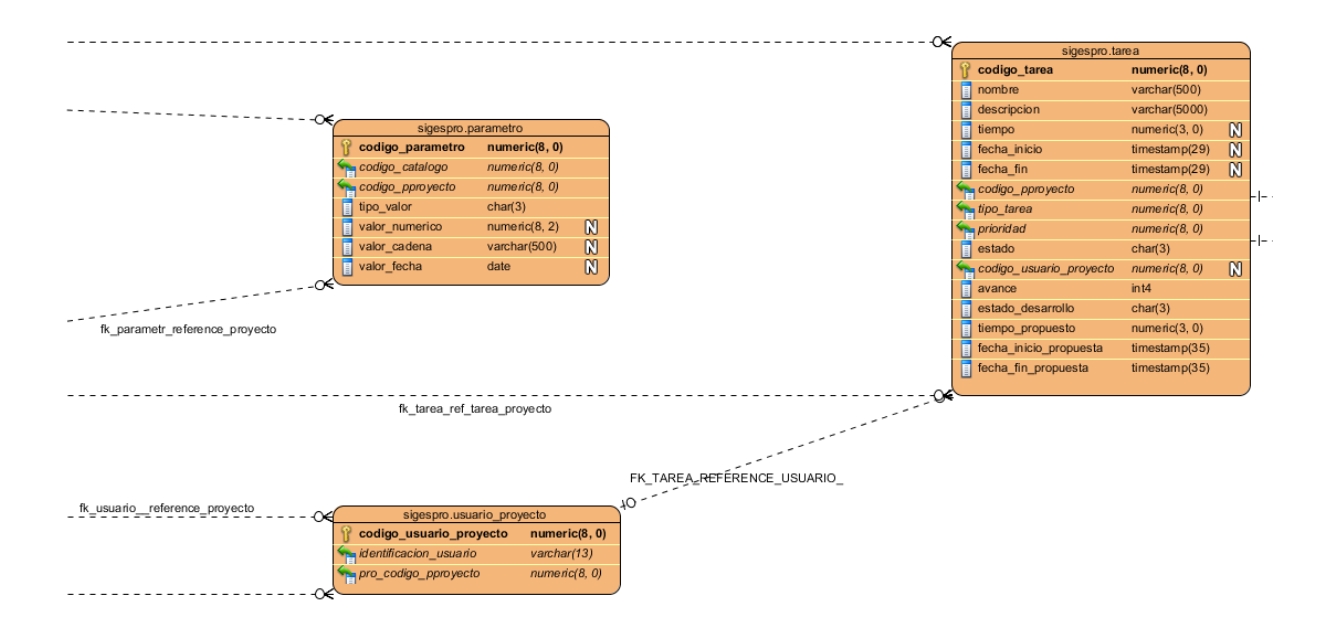

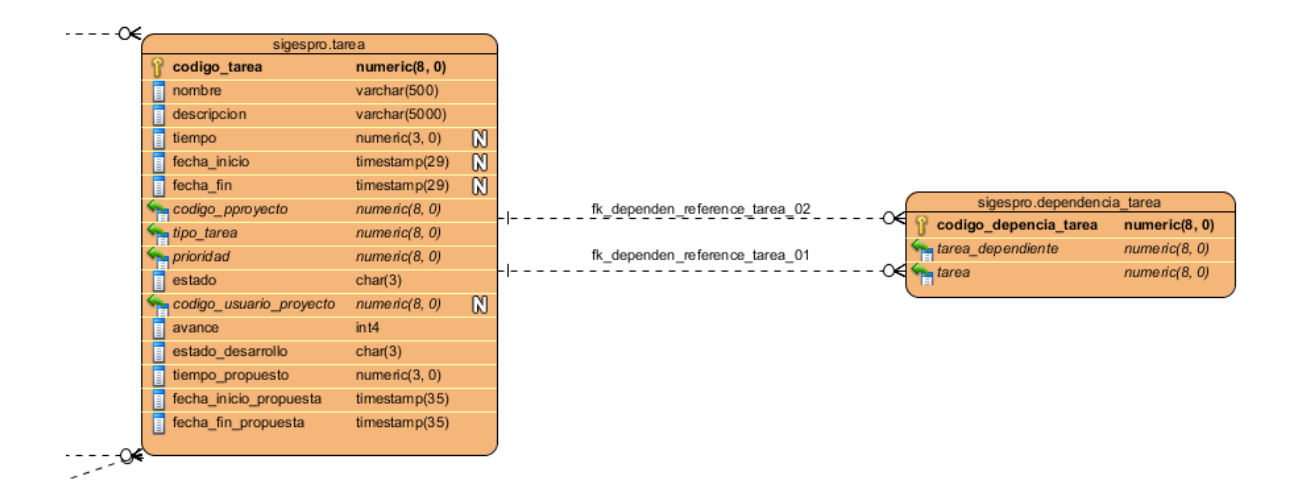

### 3.3.2 Diccionario de Datos

#### TABLA CATALOGO

Esta entidad nos permite almacenar la información de cada uno de los catálogos que vamos a utilizar en el sistema, clasificados por grupos. Como por ejemplo los tipos de institución Pública o Privada.

Esta tabla contiene los siguientes campos:

- CODIGO\_CATALOGO.
  - Numeric(8,0)
  - o Obligatorio
  - Clave primaria

Campo creado para almacenar el identificador del catálogo.

- NOMBRE\_CATALOGO
  - o Varchar(50)
  - o Obligatorio

Campo creado para almacenar el nombre del catálogo.

- DESCRIPCIÓN\_CATALOGO
  - Varchar(500)
  - No obligatorio

Campo creado para almacenar las descripciones del catálogo.

- ESTADO\_CATALOGO
  - o Char(3)
  - o Obligatorio

Campo creado para almacenar el estado del catálogo.

- CODIGO\_TIPO\_CATALOGO
  - Numeric(8,0)
  - o Obligatorio

Campo creado para almacenar la referencia con la tabla tipo catálogo.

### TABLA CONTACTO

Esta entidad nos permite almacenar la información sobre los contacto de cada uno de los proyectos.

Esta tabla contiene los siguientes campos:

- CODIGO\_CONTACTO
  - o Numeric(8,0)
  - o Obligatorio
  - Clave primaria

Campo creado para almacenar el identificador de contactos.

- NOMBRE
  - Varchar(200)
  - o Obligatorio

Campo creado para almacenar el nombre del contacto.

- CARGO
  - Varchar(200)
  - o Obligatorio

Campo creado para almacenar el cargo del contacto.

- MAIL
  - Varchar(100)
  - o Obligatorio

Campo creado para almacenar el mail del contacto.

- TELEFONO
  - Varchar(9)
  - No obligatorio

Campo creado para para almacenar el teléfono del contacto.

- EXTENSION
  - Varchar(5)
  - No obligatorio

Campo creado para almacenar la extensión del contacto.

- CELULAR
  - Varchar(9)

• No obligatorio

Campo creado para almacenar el teléfono celular del contacto.

- NOTA
  - Varchar(500)
  - No obligatorio

Campo creado para almacenar notas referentes al contacto.

- RUC
  - Char(13)
  - o Obligatorio

Campo creado para almacenar la referencia hacia la institución.

### TABLA DEPENDENCIA\_TAREA

Esta entidad nos permite tener una recursividad doble.

- CODIGO\_DEPENCIA\_TAREA
  - Numeric(8,0)
  - o Obligatorio
  - Clave primaria

Campo creado para almacenar el identificador de la dependencia de tareas.

- TAREA\_DEPENDIENTE
  - Numeric(8,0)
  - Obligatorio

Campo creado para almacenar la referencia hacia la tarea.

- TAREA
  - Numeric(8,0)
  - o Obligatorio

Campo creado para almacenar la referencia hacia la tarea.

## TABLA INSTITUCION

Esta entidad nos permite almacenar la información sobre las instituciones para las cuales se va a realizar el desarrollo del Sistema.

- RUC
  - Char(13)
  - o Obligatorio
  - o Clave primaria

Campo creado para almacenar el ruc de la institución.

- NOMBRE
  - Varchar(50)
  - o Obligatorio

Campo creado para almacenar el nombre de la institución.

- DESCRIPCION
  - Varchar(500)
  - No obligatorio

Campo creado para almacenar la descripción de la institución.

- DIRECCION
  - Varchar(250)

o Obligatorio

Campo creado para almacenar la dirección de la institución.

- TELEFONO\_1
  - Varchar(9)
  - No obligatorio

Campo creado para almacenar el teléfono de la institución.

- TELEFONO\_2
  - Varchar(9)
  - No obligatorio

Campo creado para almacenar el teléfono de la institución.

- TELEFONO\_3
  - Varchar(9)
  - No obligatorio

Campo creado para almacenar el teléfono de la institución.

- TIPO\_INSTITUCION
  - o Numeric(8,0)
  - o Obligatorio

Campo creado para almacenar la referencia hacia el catálogo.

### TABLA PARAMETRO

Esta entidad nos permite almacenar los parámetros del sistema, como por ejemplo: Costo horas de trabajo.

- CODIGO\_PARAMETRO
  - Numeric(8,0)
  - o Obligatorio
  - o Código primario

Campo creado para almacenar el identificador de parámetro.

- CODIGO\_CATALOGO
  - Numeric(8,0)
  - o obligatorio

Campo creado para almacenar la referencia hacia el catálogo.

- CODIGO\_PROYECTO
  - Numeric(8,0)
  - o obligatorio

Campo creado para almacenar la referencia hacia el proyecto

- TIPO\_VALOR
  - o Char(3)
  - Obligatorio

Campo creado para almacenar el tipo de valor del parámetro.

- VALOR\_NUMERICO
  - Numeric(8,2)
  - No obligatorio

Campo creado para almacenar el valor numérico del parámetro.

- VALOR\_CADENA
  - Varchar(500)
  - No obligatorio

Campo creado para almacenar el valor de cadena del parámetro.

- VALOR\_FECHA
  - o Date
  - No obligatorio

Campo creado para almacenar el valor de la fecha del parámetro.

### TABLA PROYECTO

Esta entidad nos permite almacenar la información básica de cada uno de los proyectos.

- CODIGO\_PROYECTO
  - Numeric(8,0)
  - o Obligatorio
  - Clave primaria

Campo creado para almacenar el identificador de proyecto.

- NOMBRE
  - Varchar(50)
  - Obligatorio

Campo creado para almacenar el nombre del proyecto.

- DESCRIPCION
  - Varchar(500)
  - o Obligatorio

Campo creado para almacenar la descripción del proyecto.

- ESTADO\_PROYECTO
  - Char(3)

• Obligatorio

Campo creado para almacenar el estado del proyecto.

- ESTADO
  - o Char(3)
  - o Obligatorio

Campo creado para almacenar los estados del proyecto para el manejo de los borrados lógicos.

- INSTITUCION
  - Char(13)
  - Obligatorio

Campo creado para almacenar la referencia a la institución.

- JEFE\_PROYECTO
  - Varchar(13)
  - No obligatorio

Campo creado para almacenar la referencia al usuario.

- FECHA\_INICIO
  - o Date
  - No obligatorio

Campo creado para almacenar la fecha de inicio del proyecto.

- FECHA\_FIN
  - o Date
  - No obligatorio

Campo creado para almacenar la fecha de culminación del proyecto.

#### TABLA RECURSO

Esta entidad nos permite almacenar la información sobre los recursos disponibles del sistema.

- CODIGO\_RECURSO
  - Numeric(8,0)
  - o Obligatorio
  - Clave primaria

Campo creado para almacenar el identificador del recurso.

- NOMBRE
  - Varchar(20)
  - o Obligatorio

Campo creado para almacenar el nombre del recurso.

- DESCRIPCION
  - Varchar(100)
  - No obligatorio

Campo creado para almacenar la descripción del recurso.

- URL
  - Varchar(100)
  - No obligatorio

Campo creado para almacenar el URL del recurso.

- ESTADO
  - Char(3)

• Obligatorio

Campo creado para almacenar el estado del recurso.

- REC\_CODIGO\_RECURSO
  - Numeric(8,0)
  - No obligatorio

Campo creado para almacenar la referencia hacia el recurso.

### TABLA ROL

Esta entidad nos permite almacenar la información de los roles que va a manejar el sistema.

- CODIGO\_ROL
  - Numeric(8,0)
  - o Obligatorio
  - Clave Primaria

Campo creado para almacenar el identificador del rol.

- NOMBRE
  - Varchar(15)
  - o Obligatorio

Campo creado para almacenar el nombre del rol.

- DESCRIPCION
  - Varchar(100)
  - No obligatorio

Campo creado para almacenar la descripción del rol.

- ESTADO
  - Char(3)
  - o Obligatorio

Campo creado para almacenar el estado del rol.

## TABLA ROL\_RECURSO

Esta entidad nos permite almacenar las relaciones entre rol y el recurso disponible para dicho rol.

- CODIGO\_ROL\_RECURSO
  - o Numeric(8,0)
  - o Obligatorio
  - o Clave primaria

Campo creado para almacenar el identificador de rol recurso.

- CODIGO\_ROL
  - Numeric(8,0)
  - o Obligatorio

Campo creado para almacenar la referencia hacia el rol.

- CODIGO\_RECURSO
  - o Numeric(8,0)
  - No obligatorio

Campo creado para almacenar la referencia hacia el recurso.

# TABLA TAREA

- CODIGO\_TAREA
  - Numeric(8,0)
  - o Obligatorio
  - Clave primaria

Campo creado para almacenar el identificador de la tarea.

- NOMBRE
  - Varchar(500)
  - o Obligatorio

Campo creado para almacenar el nombre de la tarea.

- DESCRIPCION
  - o Varchar(500)
  - o Obligatorio

Campo creado para almacenar la descripción de la tarea.

- TIEMPO
  - Numeric(3,0)
  - o No obligatorio

Campo creado para almacenar el tiempo que tomo realizar la tarea.

- FECHA\_INICIO
  - o Timestamp
  - No obligatorio

Campo creado para almacenar la fecha de inicio de la tarea.

• FECHA\_FINAL

- Timestamp
- No obligatorio

Campo creado para almacenar la fecha de finalización de la tarea.

- CODIGO\_PROYECTO
  - Numeric(8,0)
  - o Obligatorio

Campo creado para almacenar la referencia hacia proyecto.

- TIPO\_TAREA
  - Numeric(8,0)
  - o Obligatorio

Campo creado para almacenar la referencia al catálogo.

- PRIORIDAD
  - Numeric(8,0)
  - Obligatorio

Campo creado para almacenar la referencia hacia el catálogo.

- ESTADO
  - Char(3)
  - o Obligatorio

Campo creado para almacenar el estado en el que se encuentra la tarea,

- CODIGO\_USUARIO\_PROYECTO
  - Numeric(8,0)
  - No obligatorio

Campo creado para almacenar la referencia hacia la tabla usuario\_proyecto

- AVANCE
  - o Integer
  - o Obligatorio

Campo creado para almacenar el avance de la tarea.

- ESTADO\_DESARROLLO
  - Numeric(8,0)
  - No obligatorio

Campo creado para almacenar el estado de desarrollo de la tarea.

- TIEMPO\_PROPUESTO
  - Numeric(3,0)
  - o Obligatorio

Campo creado para almacenar el tiempo propuesto para el desarrollo de la tarea.

- FECHA\_INICIO\_PROPUESTA
  - Timestamp
  - Obligatorio

Campo creado para almacenar la fecha de inicio propuesta para el inicio de la tarea.

- FECHA\_FIN\_PROPUESTA
  - Timestamp
  - o Obligatorio

Campo creado para almacenar la fecha de finalización propuesta para la tarea.

## TABLA USUARIO

Esta entidad nos permite almacenar la información de los usuarios de cada sistema

- IDENTIFICACION\_USUARIO
  - Varchar(13)
  - Obligatorio
  - Clave primaria

Campo creado para almacenar el identificador del usuario.

- NOMBRE
  - Varchar(100)
  - o Obligatorio

Campo creado para almacenar el nombre del usuario.

- MAIL
  - Varchar(100)
  - o Obligatorio

Campo creado para almacenar el mail del usuario.

- TELEFONO
  - Varchar(10)
  - No obligatorio

Campo creado para almacenar el teléfono del usuario.

- CONTRASENIA
  - Varchar(50)
  - No obligatorio

Campo creado para almacenar la contraseña del usuario.

- CODIGO\_ROL
  - Numeric(8,0)
  - No obligatorio

Campo creado para almacenar la referencia hacia la tabla rol.

- ESTADO
  - o Char(3)
  - o Obligatorio

Campo creado para almacenar el estado del usuario.

# TABLA TIPO\_CATALOGO

Esta entidad nos permite almacenar los tipos de catálogos lo cual nos va a permitir filtrar cierta información y estandarizar un poco la misma como por ejemplo el tipo de institución.

- CODIGO\_TIPO\_CATALOGO
  - Numeric(8,0)
  - o Obligatorio
  - Clave primaria

Campo creado para almacenar el identificador de tipo de catálogo.

- NOMBRE\_TIPO\_CATOLOGO
  - Varchar(50)
  - o Obligatorio

Campo creado para almacenar el nombre del tipo de catálogo.

- DESCRIPCION\_TIPO\_CATALOGO
  - Varchar(500)

• No obligatorio

Campo creado para almacenar la descripción del tipo de catálogo.

- ESTADO\_TIPO\_CATALOGO
  - Char(15)
  - o Obligatorio

Campo creado para almacenar el estado del tipo de catálogo.

### TABLA USUARIO\_PROYECTO

Esta entidad nos permite almacenar las relaciones entre usuarios, y proyectos ya que un usuario puede tener varios proyectos y viceversa

- CODIGO\_USUARIO\_PROYECTO
  - Numeric(8,0)
  - o Obligatorio
  - Clave primaria

Campo creado para almacenar el identificador de usuario de proyecto.

- IDENTIFICACION\_USUARIO
  - Varchar(13)
  - o Obligatorio

Campo creado para almacenar la referencia hacia el usuario.

- PRO\_CODIGO\_PROYECTO
  - Numeric(8,0)
  - o Obligatorio

Campo creado para almacenar la referencia hacia proyecto.

#### SECUENCIA SEQ\_CATALOGO

Secuencia creada para generar el secuencial para el código de la tabla CATALOGO.

#### SECUENCIA SEQ\_CONTACTO

Secuencia creada para generar el secuencial para el código de la tabla CONTACTO.

#### SECUENCIA SEQ\_DEPENDENCIA\_TAREA

Secuencia creada para generar el secuencial para el código de la tabla DEPENDENCIA\_TAREA.

#### SECUENCIA SEQ\_DESARROLLADOR\_PROYECTO

Secuencia creada para generar el secuencial para el código de la tabla DESARROLLADOR\_PROYECTO.

#### SECUENCIA SEQ\_PARAMETRO

Secuencia creada para generar el secuencial para el código de la tabla PARAMETRO.

#### SECUENCIA SEQ\_PROYECTO

Secuencia creada para generar el secuencial para el código de la tabla PROYECTO.

#### SECUENCIA SEQ\_RECURSO

Secuencia creada para generar el secuencial para el código de la tabla RECURSO.

#### SECUENCIA SEQ\_ROL

Secuencia creada para generar el secuencial para el código de la tabla ROL.

#### SECUENCIA SEQ\_ROL\_RECURSO

Secuencia creada para generar el secuencial para el código de la tabla ROL\_RECURSO.

#### SECUENCIA SEQ\_TAREA

Secuencia creada para generar el secuencial para el código de la tabla TAREA.

### SECUENCIA SEQ\_TIPO\_CATALOGO

Secuencia creada para generar el secuencial para el código de la tabla TIPO\_CATALOGO.

# SECUENCIA SEQ\_USUARIO\_PROYECTO

Secuencia creada para generar el secuencial para el código de la tabla USUARIO\_PROYECTO.

3.3.3 Diagrama de Clases

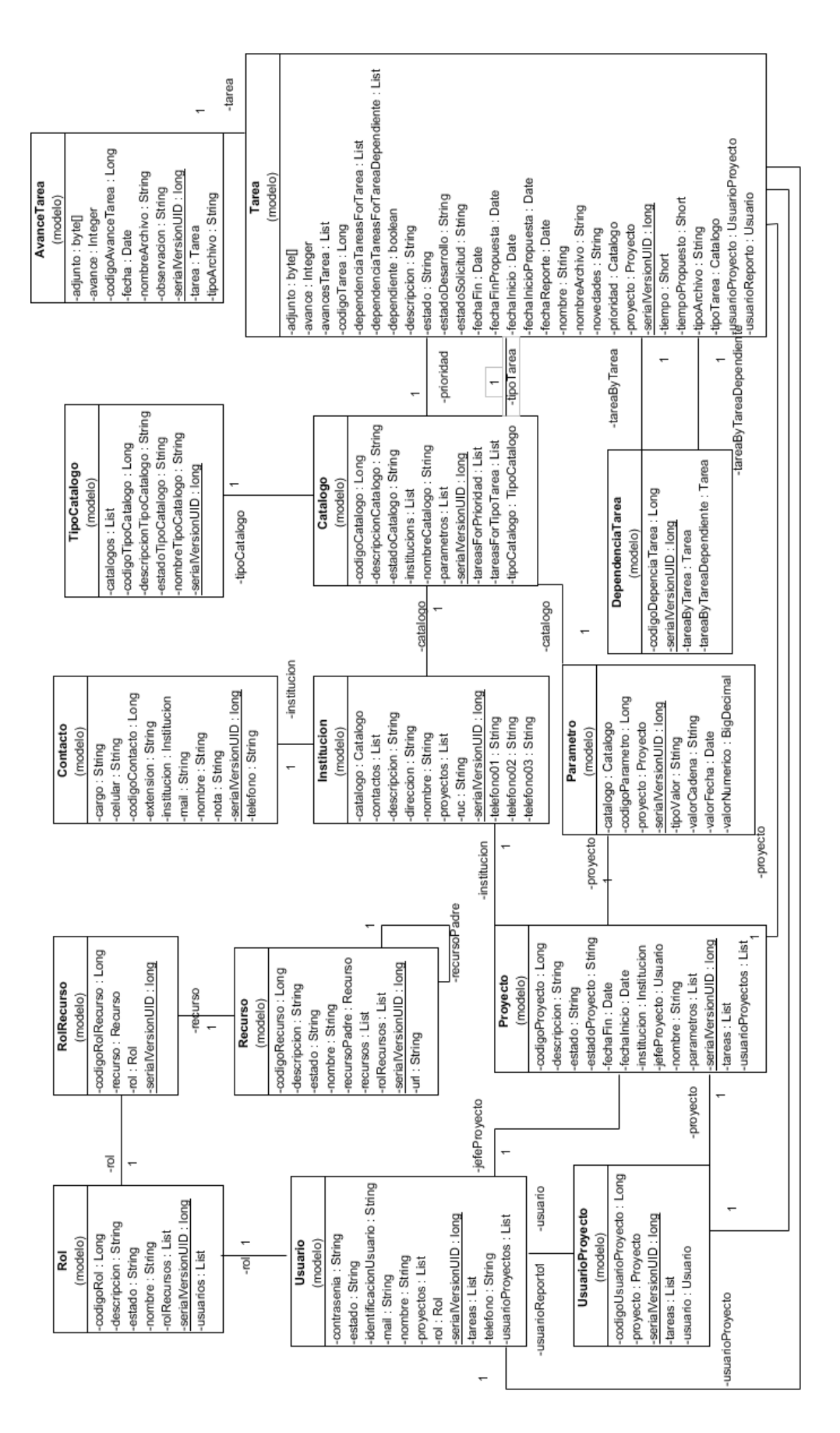

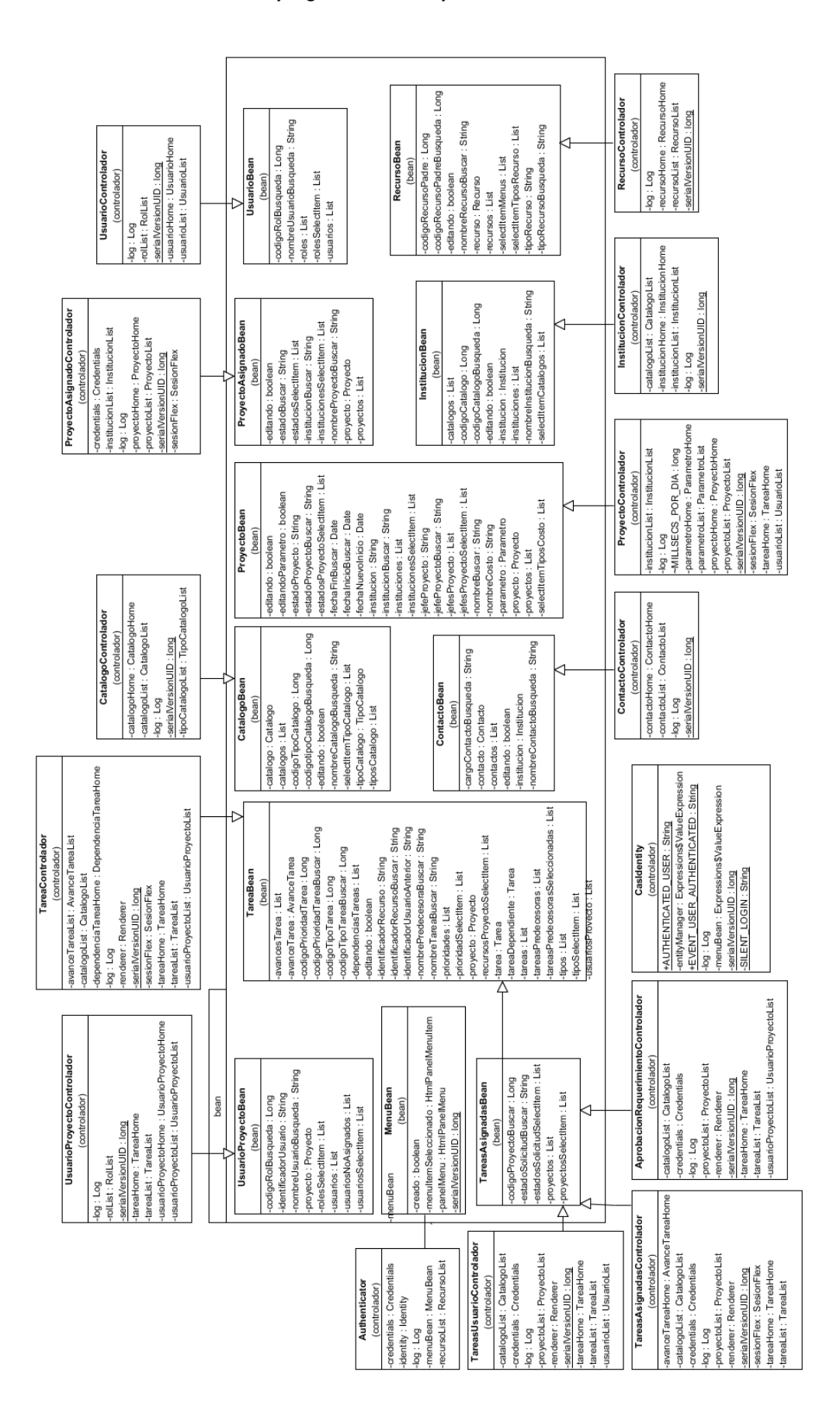

| Extension         Extension         Extension         Extension           00011001         1000000000000000000000000000000000000                                                                                                    |                                                                                                    | Implementation         Implementation         Implementation         Implementation           Implementation         Implementation         Implementation         Implementation         Implementation           Implementation         Implementation         Implementation         Implementation         Implementation         Implementation           Implementation         Implementation                                                                                                    | home<br>TipoCatalogoHome                                                                                                    |              | CatalogoHome                                                   |                               | ParametroHome                                                                                          |                                               |                                                            |                                |  |
|----------------------------------------------------------------------------------------------------|----------------------------------------------------------------------------------------------------|----------------------------------------------------------------------------------------------------|----------------------------------------------------------------------------------------------------|--------------|----------------------------------------------------------------|-------------------------------|----------------------------------------------------------------------------------------------------|-----------------------------------------------|------------------------------------------------------------|--------------------------------|--|
| Opticing:     Consideration:     Consideration:     Consideration:       Opticing:     Consideration:     Consideration:     Consideration:       Opticing:     Consideration:     Consideration: <t< td=""><td>Biglio (ray)     Sector Resolution       Biglio (ray)     Sector Resolution       Biglio (ray)&lt;</td><td>Multiple (interline)     Construction     Construction       Multiple (interline)     Construction     Construction       Multiple</td><td>45423513490186</td><td>-seri</td><td>ia IVersion UID : Iong = -915194499193466790</td><td></td><td>-seria (Version UID : long = -7654051235519970339</td><td></td><td></td><td></td></t<>                                                                                                    | Biglio (ray)     Sector Resolution       Biglio (ray)     Sector Resolution       Biglio (ray)<                                                                                                    | Multiple (interline)     Construction     Construction       Multiple (interline)     Construction     Construction       Multiple                                                                                                    | 45423513490186                                                                                                    | -seri        | ia IVersion UID : Iong = -915194499193466790                   |                               | -seria (Version UID : long = -7654051235519970339                                                      |                                               |                                                            |                                |  |
| 0001 Lingto <ul> <li></li></ul>                                                                                                    | Big (1)       Image (1)         Big (1)       Image (1)         Big (                                                                                                    | Benefician de la construcción de la construcción de                                                                                                    |                                                                                                    | ~tipc        | oCatalogoHome : TipoCatalogoHome                               |                               | ~proyecto Home : Proyecto Home                                                                         |                                               |                                                            |                                |  |
| 0         months/production/production/produc                                                                                                    | model         model         model <th< td=""><td>00         1         Consisting of the consisting of the cons</td><td>alogo(id : Long) : void<br/>alogo() : Long</td><td>+Ca<br/>+set</td><td>stalogoHome()<br/>tCatalogoCodigoCatalogo(id : Long) : void</td><td></td><td>-catalogomone: Catalogomone<br/>+ParametroHome()</td><td></td><td></td><td></td></th<> | 00         1         Consisting of the consisting of the cons                                                                                                    | alogo(id : Long) : void<br>alogo() : Long                                                                                                    | +Ca<br>+set  | stalogoHome()<br>tCatalogoCodigoCatalogo(id : Long) : void     |                               | -catalogomone: Catalogomone<br>+ParametroHome()                                                        |                                               |                                                            |                                |  |
|                                                                                                    | 000       000       000       000       000       000       000       000       000       000       000       000       000       000       000       000       000       000       000       000       000       000       000       000       000       000       000       000       000       000       000       000       000       000       000       000       000       000       000       000       000       000       000       000       000       000       000       000       000       000       000       000       000       000       000       000       000       000       000       000       000       000       000       000       000       000       000       000       000       000       000       000       000       000       000       000       000       000       000       000       000       000       000       000       000       000       000       000       000       000       000       000       000       000       000       000       000       000       000       000       000       000       000       000       000       000       0                                                                                                    | 000         000         000         000         000         000         000         000         000         000         000         000         000         000         000         000         000         000         000         000         000         000         000         000         000         000         000         000         000         000         000         000         000         000         000         000         000         000         000         000         000         000         000         000         000         000         000         000         000         000         000         000         000         000         000         000         000         000         000         000         000         000         000         000         000         000         000         000         000         000         000         000         000         000         000         000         000         000         000         000         000         000         000         000         000         000         000         000         000         000         000         000         000         000         000         000         000 <td></td> <td>+9e</td> <td><pre>htCatalogoCodigoCatalogo() : Long</pre></td> <td></td> <td>+setParametroCodigoParametro(id : Long) : void</td> <td></td> <td></td> <td></td>                                                                                                    |                                                                                                    | +9e          | <pre>htCatalogoCodigoCatalogo() : Long</pre>                   |                               | +setParametroCodigoParametro(id : Long) : void                                                         |                                               |                                                            |                                |  |
| 0         1         0         0         0         0         0         0         0         0         0         0         0         0         0         0         0         0         0         0         0         0         0         0         0         0         0         0         0         0         0         0         0         0         0         0         0         0         0         0         0         0         0         0         0         0         0         0         0         0         0         0         0         0         0         0         0         0         0         0         0         0         0         0         0         0         0         0         0         0         0         0         0         0         0         0         0         0         0         0         0         0         0         0         0         0         0         0         0         0         0         0         0         0         0         0         0         0         0         0         0         0         0         0         0         0         0                                                                                                    | 00         memory radii         memory radii                                                                                                    | 00         1000000000000000000000000000000000000                                                                                                    |                                                                                                    | #CIE<br>+loa | eaternstance() : Object<br>ad() : void                         |                               | +gerrarametro-courgorarametro() : Long<br>#createInstance() : Object                                   |                                               |                                                            |                                |  |
| 0         0         0         0         0         0         0         0         0         0         0         0         0         0         0         0         0         0         0         0         0         0         0         0         0         0         0         0         0         0         0         0         0         0         0         0         0         0         0         0         0         0         0         0         0         0         0         0         0         0         0         0         0         0         0         0         0         0         0         0         0         0         0         0         0         0         0         0         0         0         0         0         0         0         0         0         0         0         0         0         0         0         0         0         0         0         0         0         0         0         0         0         0         0         0         0         0         0         0         0         0         0         0         0         0         0         0                                                                                                            |                                                                                                    | 00         00         00         00         000         000000000000000000000000000000000000                                                                                                    |                                                                                                    | +win         | re(): void                                                     |                               | +load() : void                                                                                         |                                               |                                                            |                                |  |
| Instrument         Instrument         Instrument         Instrument         Instrument           Instrument         Instrument         Instrument         Instrument         Instrument         Instrument           Instrument         Instrument         Instrument         Instrument         Instrument         Instrument         Instrument           Instrument         Instrument         Instrument         Instrument         Instrument         Instrument         Instrument           Instrument         Instrument                                                                                                    | Instrumention () (a)       Instrumention () (a)       Instrumention () (a)       Instrumention () (a)         (b) (a)       (b) (a)       (b) (a)       (b) (a)       (b) (a)       (b) (a)         (b) (a)       (c)       (c)       (c)       (c)       (c)       (c)         (c)       (c)                                                                                                    | International         International         Internat                                                                                                    | go                                                                                                    | +isV<br>+aet | Wired() : boolean<br>tDefinedInstance() : Catalogo             | -                             | +wire(): void<br>+is/Wired(): boolean                                                                  |                                               |                                                            |                                |  |
| Montenential       Description         0: 0x10       Image (rs1) (rs1) (rs1)         0: 0x10       Image (rs1) (rs1) (rs1)         0: 0x10       Image (rs1) (rs1) (rs1) (rs1)         0: 0x10       Image (rs1) (rs1) (rs1) (rs1) (rs1) (rs1)         0: 0x10       Image (rs1) (rs1) (rs1                                                                                                    | Image: constraint of the second second sec                                                                                                    | International<br>(international<br>(international)<br>(international)<br>(internati                                     |                                                                                                    | +9et         | tParametros() : List cata<br>tTareasForPrioridad() : List      | logoHome                      | +getDefinedInstance() : Parametro                                                                      |                                               |                                                            |                                |  |
| Instruction         Instruction         Instruction         Instruction           0) ord                                                                                                    | Image: contract of the second second secon                                                                                                    | Image: contract of the second second secon                                                                                                    | просатаюдоноте                                                                                                    | -get         | tInstitucions() : List<br>tTareasForTipoTarea() : List         |                               |                                                                                                    |                                               |                                                            |                                |  |
|                                                                                                    |                                                                                                    | Militation         Instrument         Instrument         Instrum                                                                                                    |                                                                                                    |              | catalogo Homb                                                  |                               | ±                                                                                                    | proyectoHome<br>proyectoHome                  |                                                            |                                |  |
| Unit control     Immendiation     Immendiation       0) : rid     Immendiation     Immendiation     Immediation       0) : rid     Immediation     Immediation     Immediation       0) : rid     Immediation     Immediation     Immediation       0) : rid     Immediation     Immediation     Immediation       1     Immediation     Immediation     Immediation       1     I                                                                                                    | 0::::::::::::::::::::::::::::::::::::                                                                                                    | United     Image: Constraint of the second second sec                                                                                                    | 84924448800                                                                                                    |              | <del>.</del>                                                   |                               | ProyectoHome                                                                                           |                                               | UsuarioProyectoHome                                        |                                |  |
| 9) vid                                                                                                    | 0. vidi<br>controlitioni<br>controlitioni<br><th co<="" td=""><td>9) vidi<br/>multicipations<br/>multicipations<br/>multicipatio</td><td></td><td></td><td>InstitucionHome catalogo Home</td><td></td><td>-seria/VersionUID : long = 266006402780101694</td><td></td><td>~provecto Home : Provecto Home</td><td></td></th>                                                                                                    | <td>9) vidi<br/>multicipations<br/>multicipations<br/>multicipatio</td> <td></td> <td></td> <td>InstitucionHome catalogo Home</td> <td></td> <td>-seria/VersionUID : long = 266006402780101694</td> <td></td> <td>~provecto Home : Provecto Home</td> <td></td>                                                                                                    | 9) vidi<br>multicipations<br>multicipations<br>multicipatio |              |                                                                | InstitucionHome catalogo Home |                                                                                                    | -seria/VersionUID : long = 266006402780101694 |                                                            | ~provecto Home : Provecto Home |  |
| 0. 0.0                                                                                                    | 0. 0.00                                                                                                    | 0. vid     - cutatophytical Characterian (<br>cutatorian Characterian (<br>cutatorian (<br>cutatorian (<br>cutatorian (<br>c | :                                                                                                    | -serial      | NersionUID : long = -891734543948475840                        |                               | ~usuarioHome : UsuarioHome                                                                             |                                               | ~usuarioHome : UsuarioHome                                 |                                |  |
| <ul> <li></li></ul>                                                                                                    | <ul> <li></li></ul>                                                                                                    | Image: control     Image: control     Image: control       Image: control     Image: control     Image: control     Image: control       Image: control     <                                                                                                    | pion : (bi                                                                                                    | ~catal       | logoHome : CatalogoHome                                        |                               | ~institucionHome : InstitucionHome                                                                     | -                                             | +UsuarioProyectoHome()                                     |                                |  |
| Image: contract of the second second seco                                                                                                    | Image: state in the interfactor of the interfactor of                                                                                                    | Image: state of the state of the state o                                                                                                    |                                                                                                    | +Instit.     | tucionHome() in stitut                                         | ionHome                       | +ProyectoHome()                                                                                        |                                               | +setUsuarioProyectoCodigoUsuarioProyecto(id : Long) : void |                                |  |
| <ul> <li></li></ul>                                                                                                    | Image: section of the section of the section of t                                                                                                    | Image: control of the second second secon                                                                                                    |                                                                                                    | +setin       | nstitucionRuc(id : String) : void                              |                               | +setProyecto.coaigoProyecto(ia : Long) : void<br>+riatProvectoCodinoProvecto() - Lonn                  |                                               | +getUsuarioProyectoCodigoUsuarioProyecto() : Long          |                                |  |
| Induction     Induction     Induction          induction in<br>output<br>output                                                                                                    | Induction     Induction     Induction       induction     1     Induction     Induction       induction     1     Induction     Induction       inductino     1     Induction    <                                                                                                    | Image: control     Image: control       Indication     1       Indication     1       Indication <td></td> <td>+gettr</td> <td>hstitucionKuc() : String<br/>telestence() : Obiact</td> <td></td> <td>#createInstance() : Object</td> <td></td> <td>#createinstance(): Object</td> <td></td>                                                                                                    |                                                                                                    | +gettr       | hstitucionKuc() : String<br>telestence() : Obiact              |                               | #createInstance() : Object                                                                             |                                               | #createinstance(): Object                                  |                                |  |
| Image: State of the state of the state o                                                                                                    | member : color     member : color       intractortforms     1                                                                                                    | Instruction     Image: contract of the contract of the contract of t                                                                                                    |                                                                                                    | +load(       | () · void                                                      |                               | +load() : void                                                                                         |                                               | +wire() - void                                             |                                |  |
| ristluctor/form     Teleform     Operation       ristluctor/form     Teleform     Set formation       ristluctor/form     Teleform     Set formation       ristluctor/form     Teleform     Set formation       ristluctor     Teleform     Set formation       ristluctor     Teleform     Set formation       ristluctor     Teleform     Set formation       ristluctor     Teleform     Set formation       ristluctor     Teleform     Set formation       ristluctor     Teleform     Set formation       ristluctor     Set formation     Set formation       ristluctor     Set formation     Set formation       ristluctor     Set formation     Set formation       ristluctor     Set formation     Set formation       ristluctor     Set formation     Set formation       ristluctor     Set formation     Set formation       ristluctor     Set formation     Set formation       ristluctor     Set formation     Set formation       ristluctor     Set formation     Set formation       ristluctor     Set formation     Set formation       ristluctor     Set formation     Set formation       ristluctor     Set formation     Set formation       ristluctor                                                                                                    | Introductions     1     Optimum (introductions)     Introductions     Introductions       1     2000mentols: staticity     2000mentols: staticity     2000mentols: staticity       1     2000mentols: staticity     2000mentols: staticity     2000mentols: staticity       1     2000mentols: staticity     2000mentols: staticity     2000mentols: staticity       1     2000mentols: staticity     2000mentols: staticity     2000mentols: staticity       1     2000mentols: staticity     2000mentols: staticity     2000mentols: staticity       1     2000mentols: staticity     2000mentols: staticity     2000mentols: staticity       1     2000mentols: staticity     2000mentols: staticity     2000mentols: staticity       1     2000mentols: staticity     2000mentols: staticity     2000mentols: staticity       1     2000mentols: staticity     2000mentols: staticity     2000mentols: staticity       1     2000mentols: staticity     2000mentols: staticity     2000mentols: staticity       1     2000mentols: staticity     2000mentols: staticity     2000mentols: staticity       1     2000mentols: staticity     2000mentols: staticity     2000mentols: staticity       1     2000mentols: staticity     2000mentols: staticity     2000mentols: staticity       2000mentols: staticity     2000mentols: staticity     2000mentols: st                                                                                                    | Introduction     1<br>ethered     ethered     Example       1     ethered     ethered     ethered     ethered       2     ethered     ethered     ethered     ethered       2     ethered     ethered     ethered     ethered       2     ethered     ethered     ethered     ethered       3     ethered     ethered     ethered     ethered       3     ethered     ethered     ethered     ethered       3     ethered     ethered     ethered     ethered       4     ethered     ethered     ethered     ethered       1     ethered     ethered     ethered     ethered       1     ethered     ethered     ethered     ethered       1     ethered     ethered     ethered     ethered       1     ethered     ethered     ethered     ethered       1     ethered     ethered     ethered     ethered       1     ethered     ethered     ethered     ethered       1     ethered     ethered     ethered     ethered       1     ethered     ethered     ethered     ethered       1     ethered     ethered     ethered <t< td=""><td></td><td>+wire(</td><td>() : void</td><td></td><td>+wire(): void</td><td></td><td>+isWired(): boolean</td><td></td></t<>                                                                                                    |                                                                                                    | +wire(       | () : void                                                      |                               | +wire(): void                                                                                          |                                               | +isWired(): boolean                                        |                                |  |
| Image: control of the second state of the second state                                                                                                    | multiple     specification (i.i. in the constraint)     multiple       information (i.i. in the constraint)     information (i.i. in the constraint)     information (i.i. in the constraint)       information (i.i. in the constraint)     information (i.i. in the constraint)     information (i.i. in the constraint)       information (i.i. in the constraint)     information (i.i. in the constraint)     information (i.i. in the constraint)       information (i.i. in the constraint)     information (i.i. in the constraint)     information (i.i. in the constraint)       information (i.i. in the constraint)     information (i.i. in the constraint)     information (i.i. in the constraint)       information (i.i. in the constraint)     information (i.i. in the constraint)     information (i.i. in the constraint)       information (i.i. in the constraint)     information (i.i. in the constraint)     information (i.i. in the constraint)       information (i.i. in the constraint)     information (i.i. in the constraint)     information (i.i. in the constraint)       information (i.i. in the constraint)     information (i.i. in the constraint)     information (i.i. in the constraint)       information (i.i. in the constraint)     information (i.i. in the constraint)     information (i.i. in the constraint)       information (i.i. in the constraint)     information (i.i. in the constraint)     information (i.i. in the constraint)       information (i.i. in the constraint)     information (i.i. in the constraint)     inf                                                                                                    | Image: contrast of the second second seco                                                                                                    | in efituation Homo                                                                                                    | +isWir       | red(): boolean                                                 |                               | +isWired() : boolean<br>+retDefinedInctar.co() : Dowerto                                               |                                               | +getDefinedInstance() : UsuarioProyecto                    |                                |  |
| Approximation     Propriodicity     Propriodicity     Propriodicity       Indexing     Propriodicity     Propriodicity     Propriodicity       Indexing     Propriodicity     Propriodicity     Propriodicity       Indexing     Propriodicity     Propriodicity     Propriodicity       Indexing     Propriodicity     Propriodicity     Propriodicity       Indexing     Propriodicity     Propriodicity     Propriodicity       Indexing     Propriodicity     Propriodicity     Propriodicity       Indexing     Propriodicity     Propriodicity     Propriodicity       Indexing     Propriodicity     Propriodicity     Propriodicity       Index     Propriodicity     Propriodicity     Propriodicity       Index     Propriodicity     Propriodicity     Propriodicity       Index     Propriodicity     Propriodicity     Propriodicity       Index     Propriodicity     Propriodicity     Propriodicity       Index     Propriodicity     Propriodicity     Propriodicity       Index     Propriodicity     Propriodicity     Propriodicity       Index     Propriodicity     Propriodicity     Propriodicity       Index     Propriodicity     Propriodicity     Propriodicity       Index     Propriodicity                                                                                                    | Operation         Interest:         Interest: <t< td=""><td>Matrix         Description         Performance         Contraction         Contraction         <thcontraction< th=""> <thcontraction< th=""> <thc< td=""><td></td><td>+getD</td><td>Define dInstan ce() : Institucion<br/>Verviantes () - List</td><td></td><td>+getParametros(): List</td><td></td><td></td><td></td></thc<></thcontraction<></thcontraction<></td></t<>                                                                                                    | Matrix         Description         Performance         Contraction         Contraction <thcontraction< th=""> <thcontraction< th=""> <thc< td=""><td></td><td>+getD</td><td>Define dInstan ce() : Institucion<br/>Verviantes () - List</td><td></td><td>+getParametros(): List</td><td></td><td></td><td></td></thc<></thcontraction<></thcontraction<>                                                                                                    |                                                                                                    | +getD        | Define dInstan ce() : Institucion<br>Verviantes () - List      |                               | +getParametros(): List                                                                                 |                                               |                                                            |                                |  |
| Million         Autor Transform           1000000         1         1         0.000000013         0.000000013         0.000000013         0.000000013         0.000000013         0.000000013         0.0000000013         0.0000000013         0.00000000000000000000000000000000000                                                                                                    | Million         Tankform         Autor frammer           0000006163         Tankform         Tankform         Tankform         Tankform           0000006163         Tankform         Tankform         Tankform         Tankform           001112         Tankform         Tankform         Tankform         Tankform           001112         Tankform         Tankform         Tankform         Tankform           001112         Tankform         Tankform         Tankform         Tankform           01112         Tankform         Tankform         Tankform         Tankform           1         1         Tankform         Tankform         Tankform           1         1         Tankform         Tankform         Tankform           1         1         1         Tankform         Tankform           1         1         1         1         Tankform           1         1         1         1         1         Tankform           1         1         1         1         1         1         1           1         1         1         1         1         1         1         1           1         1         1                                                                                                    | Allower         Amountaries           000000000000000000000000000000000000                                                                                                    |                                                                                                    | +getC        | contactos() : List                                             | proyectoHo.                   | +getTareas(): List<br>The America Deconcerts() - List                                                  |                                               |                                                            |                                |  |
| mutual<br>matrix         mutual<br>matrix         mutual<br>m                                                                                                    | mutuality         mutuality         mutuality <t< td=""><td>Imanualization         Imanualization         Imanualization           Imanualization         Imanualization         Imanualization         Imanualization           Imanualization         Imanualization         Imanualization         Imanualization         Imanualization           Imanualization         Imanualization         Imanualization         Imanualization         Imanualization         Imanualization           Imanualization         Imanualization         Imanualine         Imanualine         Ima</td><td></td><td></td><td></td><td></td><td></td><td></td><td>AvanceTareaHome</td><td></td></t<>                                                                                                    | Imanualization         Imanualization         Imanualization           Imanualization         Imanualization         Imanualization         Imanualization           Imanualization         Imanualization         Imanualization         Imanualization         Imanualization           Imanualization         Imanualization         Imanualization         Imanualization         Imanualization         Imanualization           Imanualization         Imanualization         Imanualine         Imanualine         Ima                                                                                                    |                                                                                                    |              |                                                                |                               |                                                                                                    |                                               | AvanceTareaHome                                            |                                |  |
| Instantion         Restriction         Current control         Control of transition         Control of transition         Contro of transition <thcontrol of="" t<="" td="" transition<=""><td>Instantion     Description       inframe/idia : undy     Thread (: undy) : und<br/>inframe/idia : undy) : und<br/>inframe/idia : undy)</td><td>Instanto     Description       inframe/icit     Transition       inframe/icit     Transition       inframi</td><td>earrome</td><td>Т</td><td>I areanome</td><td>00000</td><td></td><td><math>\left\langle \right\rangle</math></td><td>-seria/NersionUID : long = -6844190329616338679</td><td></td></thcontrol> | Instantion     Description       inframe/idia : undy     Thread (: undy) : und<br>inframe/idia : undy) : und<br>inframe/idia : undy)                                                                                                    | Instanto     Description       inframe/icit     Transition       inframe/icit     Transition       inframi                                                                                                    | earrome                                                                                                    | Т            | I areanome                                                     | 00000                         |                                                                                                    | $\left\langle \right\rangle$                  | -seria/NersionUID : long = -6844190329616338679            |                                |  |
| al Tarealor : Long) : void tareaction : Care More : Care More : Care More : Care More : Care More : Care More : Care More : Care More : Care More : Care More : Care More : Care More : Care More : Care More : Care More : Care More : Care More : Care More : Care More : Care More : Care More : Care More : Care More : Care More : Care : Care : Car                                                                                                    | adi Tareeli 1. Longi : roudi     Energiacementi : roudi : congi : roudi     Energiacementi : roudi : congi : roudi     Energiacementi : roudi     Energiacementi : roudi     Energiacementi : roudi     Energiacementi : roudi     If an enclored : roudi     If an enclored : roudi     If an enclo                                                                                                    | aff area (df: 1.tog): vold     Eventomeration: a constraint of the sector of the sector                                                                                                    | 10.302090103                                                                                                    |              | -sertarversionulu : Iong = 17.296067196576<br>                 | 08080                         | UsuarioHome                                                                                            | Т                                             | +AvanceTareaHome()                                         |                                |  |
| diaTarea(r1:Long): void     Tareat-roug)     Tareat-roug)     Tareat-roug     Tareat-roug-roug)     Tareat-roug     Tareat-roug-roug)     Tareat-roug-roug-roug-roug-roug-roug-roug-roug                                                                                                    | air Tarealdra: Long) : Vold Tarealdram ()<br>Tarealdram (): Long : Vold ()<br>Tarealdram (): Long : Vold ()<br>Tarealdram (): Vold ()<br>Tarealdram (): Vold ()<br>Tarealdram (): Vold ()<br>Tarealdram (): Vold ()<br>Tarealdram (): Vold ()<br>Vold (): Vold ()<br>Vold (): Vold ()<br>Vold (): Vold (): Vold ()<br>Vold (): Vold (): Vold ()<br>Vold (): Vold (): Vold (): Vold ()<br>Vold (): Vold (): Vold (): Vold ()<br>Vold (): Vold (): Vol                                                                                                    | darTarea((1:Long): vold areashored<br>an Tarea(1):Long entranscription()<br>entranscription():entranscription():<br>entranscription():long<br>entranscription():long):long<br>entranscription():long<br>entranscription():long):long<br>entranscription():long<br>entranscription():long):long<br>entranscription():long):long<br>entr                                                                                                    |                                                                                                    | Τ            | ~catalogoHome : CatalogoHome                                   |                               | -seria MersionUID : long = 1507002754196072616                                                         | 5<br>usuarioHome                              | 5                                                          |                                |  |
| and arrandom to the set franch congo of an endothone if a neuroblome of a neuroblome of a neuroblome a neuroblome of a neuroblome of a neuroblome of a neuroblome a neuroblome a neuro                                                                                                    | and arrendy 1: Long<br>and arrendy 1: Long<br>arrendometric action arrendometric action arrendometric arrendometric arrendome                                                                                                    | and arrendy 1: Long<br>and arrendy 1: Long<br>and arrendy 1: Long<br>arrendy 1: Long<br>arrendy 2: Long<br>arrendy 2: Long<br>arrendy 2:                                                                                                    | in Tomolial - Lond                                                                                                    | bio          | +Torrollowo()                                                  |                               |                                                                                                    |                                               |                                                            |                                |  |
| 1     9etTaneoCodigoTarea(): Long<br>Revealementerion                                                                                                    | 1     +gerTraneCodigoTarea(): Long:     +gerTraneCodigoTarea(): Long:     +gerTraneCodigoTarea(): Long:     +gerTraneCodigoTarea(): Constant       Tarea     +exact): void     +exact): void     +gerTraneCodigoTarea(): Constant       +exact): void     +exact): void     +exact): void     +exact straneCodigoTarea(): String       +exact): void     +exact straneCodigoTarea(): Colect:     +exact straneCodigoTarea(): String       +exact straneCodigoTarea(): void     +exact straneCodigoTarea(): Colect:     +exact straneCodigoTarea(): String       +getDependencial Tareas ForT area(): List     +getDependencial Tareas ForT area(): List     +getDependencial Tareas ForT area(): List       2500605273844     +     +getDependencial Tareas ForT area(): List     +getDependencial Tareas ForT area(): List                                                                                                    | 1     1     4-pert naneo.congrig maned 1. Long<br>tense internations) : 0 string<br>tense internations) : 0 string<br>tense internatinternations) : 0 string<br>tense internations) : 0 string<br>ten                                                                                                    | cia rarea(iu : Long)<br>cia Tarea() : Long                                                                                                    | vou tareah   | Home 1 arearronne()<br> +setTareaCodigoTarea(id : Long) : void |                               | +UsuarioHome()                                                                                         |                                               |                                                            |                                |  |
| Answer     Answer     Constant and the second of the second of th                                                                                                    | Interaction     Constant and the constant of the constant of the con                                                                                                    | Tarea     Economic incommentance in construction of a wing (): void<br>4+MPG (): solid<br>4+MPG (): solid                                                     |                                                                                                    | -            | 1 +getTareaCodigoTarea(): Long                                 |                               | +setusuariorueriuri.cackoriusuario(n suring) - von<br>tanati Isranioldantificacioni Isranio() - Strino |                                               |                                                            |                                |  |
| If Tares     +read() : xold     +read() : xold     +read() : xold       +write() : toolean     +write() : toolean     +write() : cold       +write() : toolean     +gelDemodercial Tareas For Tareal() : List     +gelDemodercial Tareas For Tareal() : List       -gelDemodercial Tareas For Tareal() : List     +gelDemodercial Tareas For Tareal() : List     +gelDemodercial Tareas For Tareal() : List       -gelDemodercial Tareas For Tareal() : List     +gelDemodercial Tareas For Tareal() : List     +gelDemodercial Tareas For Tareal() : List       -gelDemodercial Tareas For Tareal() : List     +gelDemodercial Tareas For Tareal() : List     +gelDemodercial Tareas For Tareal() : List       -gelDemodercial Tareas For Tareal() : List     -gelDemodercial Tareas For Tareal() : List     +gelDemodercial Tareas For Tareal() : List       -gelDemodercial Tareas For Tareal() : List     -gelDemodercial Tareas For Tareal() : List     -gelDemodercial Tareas For Tareal() : List       -gelDemodercial Tareas For Tareal() : List     -gelDemodercial Tareas For Tareal() : List     -gelDemodercial Tareas For Tareal() : List       -gelDemodercial Tareas For Tareal() : List     -gelDemodercial Tareas For Tareal() : List     -gelDemodercial Tareas For Tareal() : List       -gelDemodercial Tareas For Tareal() : List     -gelDemodercial Tareas For Tareal() : List     -gelDemodercial Tareas For Tareal() : List       -gelDemodercial Tareas For Tareal Tareas For Tareal () : List     -gelDemodercial Tareas For Tareal () : List       -gelDemodercial Tareas For Tar                                                                                                    | Tarea     +tead(): void<br>+term(): void<br>+term(): void<br>+term(): void<br>+term(): void<br>+term(): void<br>+term(): void<br>+term(): void<br>+term(): rong<br>+term(): rong<br>+term():                                                                                                    | Tare     Head(): void       File     Head(): void       Head(): void     Head(): void       Head(): lootean     Head(): void       Head(): lootean     Head(): void       Head(): lootean     Head(): lootean       Head(): lootean     Head(): lootean       Head(): lootean                                                                                                    |                                                                                                    |              | #createInstance() : Object                                     |                               | #createInstance() · Object                                                                             |                                               |                                                            |                                |  |
| Tarea     wire(): code       #Wire(): code     #Wire(): code       #Wire(): code     #Wire(): code       #Wire(): code     #Wire(): code       #Wire(): code     #Wire(): code       #Wire(): code     #Wire(): code       #Wire(): code     #Wire(): code       #Wire(): code     #Wire(): code       #Bendencia Tareas/For Tareal/Fire(Instance): List     #Wire(): List       #Gendencia Tareas/For Tareal): List     #Gendencia Tareas/For Tarea(): List       #Gendencia Tareas/For Tareal): List     #Gendencia Tareas/For Tarea(): List       #Gendencia Tareas/For Tarea(): List     #Gendencia Tareas/For Tarea(): List       #Gendencia Tareas/For Tarea(): List     #Gendencia Tareas/For Tarea(): List       #Gendencia Tareas/For Tarea(): List     #Gendencia Tareas/For Tarea(): List       #Gendencia Tareas/For Tarea(): List     #Gendencia Tareas/For Tarea(): List       #Gendencia Tareas/For Tarea(): List     #Gendencia Tareas/For Tarea(): List       #Gendencia Tareas/For Tarea(): List     #Gendencia Tareas/For Tarea(): List       #Gendencia Tareas/For Tarea(): List     #Gendencia Tareas/For Tarea(): List       #Gendencia Tareas/For Tarea(): List     #Gendencia Tareas/For Tarea(): List       #Gendencia Tareas/For Tarea(): List     #Gendencia Tareas/For Tarea(): List       #Gendencia Tareas/For Tarea(): List     #Gendencia Tareas/For Tarea(): List       #Gendencia Tareas/For Tar                                                                                                    | Interest     +wre(): void<br>+sWrre(): toolean     +wre(): void<br>+sWrre(): toolean       • entred)     • entred): toolean       • entred)     • entred): toolean       • entred)     • entred): toolean       • entred)     • entred): toolean       • entred)     • entred): toolean       • entred)     • entred): toolean       • entred)     • entred): toolean       • entred)     • entred): tareas       • entred)     • entred): tarea       • entred)     • entred): tarea       • entred)     • entred): tarea       • entred)     • entred): tarea       • entred)     • entred): tarea       • entred)     • entred): tarea       • entred)     • entred): tarea       • entred)     • entred): tarea       • entred)     • entred): tarea       • entred)     • entred): tarea       • entred)     • entred): tarea       • entred)     • entred): tarea       • entred): tarea     • entred): tarea       • entred): tarea     • entred): tarea       • entred): tarea     • entred): tarea       • entred): tarea     • entred): tarea       • entred): tarea     • entred): tarea       • entred): tarea     • entred): tarea       • entred): tarea     • entred): tarea       • en                                                                                                    | Interest     Average     Average                                                                                                    |                                                                                                    |              | +load() : void                                                 |                               | +load() · void                                                                                         |                                               |                                                            |                                |  |
| Tarea     televired(): toolean       +et/red(): Tarea     +et/red(): Tarea       +et/red(): Tarea     +et/red(): Let       +et/red(): Tarea     +et/red(): Let       +et/red(): Tarea     +et/red(): Let       +et/red(): Tarea     +et/red(): Let       +et/red(): Tarea     +et/red(): Let       +et/red(): Let     +et/red(): Let       +et/red(): Let     +e                                                                                                    | Tareat     +#Wred(): toolean       9etDefendentianen(): Tarea     +#Wred(): toolean       9etDefendentianen(): TareasForTareaBopendienter(): List     +#Wred(): toolean       9etDefendenciaTransForTareaBortareasForTareaBortareasForTareaBortareasForTareaBortareasForTareaBortareasForTareaBortareasForTareaBortareasForTareaBortareasForTareaBortareasForTareaBortareasForTareaBortareasForTareaBortareasFortTareaBortareasForTareaBortareasForTareaBortareasForTareaBortareasForTareaBortareasForTareaBortareasForTareaBortareasForTareaBortareasForTareaBortareasForTareaBortareasFortareaBortareasFortareasForTareaBortareasForTareaBortareasFortareagateasFortareagateasForteagateasFortareagateasFortareagateasFortareagateasFortarea                                                                                                    | Tareat     History.or.col       9     History.or.col       9     Performed Instance(): Lara       9     Performed Instance(): Lara       9     Performed Instance(): Lara       9     Performed Instance(): Lara       9     Performed Instance(): Lara       9     Performed Instance(): Lara       9     Performed Instance(): Lara       9     Performed Instance(): Lara       9     Performed Instance(): List       9     Performed Instance(): List       9     Performed Instance(): List       9     Performed Instance(): List       9     Performed Instance(): List       9     Performed Instance(): List       9     Performed Instance(): List       9     Performed Instance(): List       9     Performed Instance(): List       9     Performed Instance(): List       9     Performed Instance(): List       9     Performed Instance(): List       9     Performed Instance(): List       9     Performed Instance(): List       9     Performed Instance(): Long       9     Performed Instance(): Long       9     Performed Instance(): Long       9     Performed Instance(): Long       9     Performed Instance(): Long       9     Per                                                                                                    |                                                                                                    |              | +wire(): void                                                  |                               |                                                                                                    |                                               |                                                            |                                |  |
| • getDefinedintsance(): Laran     • +getDefinedintsance(): Laran       • egetDependencial TareasForTareasForTareasForTareasTorTareasTor                                                                                                    | • getDefinedintsance(): Laran     • getDefinedintsance(): Laran       • getDefinedintsance(): Laran     • getDefinedintsance(): Laran       • getDependencial TareasForf areas     • getDefinedintsance(): List       • getDependencial TareasForf areas     • getDefinedintsance(): List       • getDependencial TareasForf area     • getDependencial TareasForf area       • getDependencial TareasForf area     • getDependencial TareasForf area       • getDependencial TareasForf area     • getDependencial TareasForf area       • getDependencial TareasForf area     • getDependencial TareasForf area       • getDependencial TareasForf area     • getDependencial TareasForf area       • getDependencial TareasForf area     • getDependencial TareasForf area       • getDependencial TareasForf area     • getDependencial TareasForf area       • getDependencial TareasForf area     • getDependencial TareasForf area       • getDependencial TareasForf area     • getDependencial TareasForf area       • getRosterseDependencial TareasForf area     • getBordopolia       • for the tarea     • getRosterseDefine       • for the tarea     • getRosterseDefine       • for the tarea     • getRosterseDefine       • for the tarea     • getRosterseDefine       • for the tarea     • getRosterseDefine       • for the tarea     • getRosterseDefine       • for the tarea     • getRosterseDefine <t< td=""><td></td><td>i Tarea</td><td></td><td>+isWired(): boolean</td><td></td><td>+isWired(): boolean</td><td></td><td></td><td></td></t<>                                                                                                    |                                                                                                    | i Tarea                                                                                                    |              | +isWired(): boolean                                            |                               | +isWired(): boolean                                                                                    |                                               |                                                            |                                |  |
| Performance     PageDependencial Tareads ForTaread Sept Adminute (): List     PageDependencial Tareads ForTaread Sept Adminute (): List       200666273844     PageDependencial Tareads ForTaread (): List     PageDependencial Tareads ForTaread (): List       200666273844     PageDependencial Tareads ForTaread (): List     PageDependencial Tareads (): List       200666273844     PageDependencial Tareads (): List     PageDependencial Tareads (): List       2007     PageDependencial Tareads (): List     PageDependencial Tareads (): List       2007     PageDependencial Tareads (): List     PageDependencial Tareads (): List       2007     PageDependencial Tareads (): List     PageDependencial Tareads (): List       2007     PageDependencial Tareads (): List     PageDependencial Tareads (): List       2007     PageDependencial Tareads (): List     PageDependencial Tareads (): List       2007     PageDependencial Tareads (): Long) : void     PageDependencial (): Long) : void       2007     PageDependencial (): Long) : void     PageDefendencial (): Long) : void       2007     PageDefendencial (): Long) : void     PageDefendencial (): Long) : void       2007     PageDefendencial (): Long) : void     PageDefendencial (): Long) : void       2007     PageDefendencial (): Long) : void     PageDefendencial (): Long) : void       2007     PageDefendencial (): Long) : void     Pagelendencial (): Long) : void       2007                                                                                                    | Image: Second concent and a sease for fraread for fraread for for for for                                                                                                    | Image: Solution of the current of the current of                                                                                                    |                                                                                                    | ]            | +getDefinedInstance() : Tarea                                  |                               | +aetDefinedInstance() : Usuario                                                                        |                                               |                                                            |                                |  |
| Percense for areas for a ready 1: List         Perturbation           32506692739844         ************************************                                                                                                    | Percention     * 4 etDependencia Tareat): List     * apetUsuarioProyectos (): List       32506692739844     ************************************                                                                                                    | Image: Solution of the cursolution of the cursoluticursolution of the cursolution of the cursolution of the cu                                                                                                    |                                                                                                    |              | +getDependenciaTareasForTareaDependie                          | nte() : List                  | +getProyectos() : List                                                                                 |                                               |                                                            |                                |  |
| 3250668279844         Tolhome           09         *old           1         RolRecursoltome           •erial/version/UD: long = 19386698690356158         RolHome           •erial/version/UD: long = 19386698690356158         RolHome           •erial/version/UD: long = 19386698690356158         RolHome           •erial/version/UD: long = 193766656356158         RolHome           •erial/version/UD: long = 1937666563566158         Fool Home           •erial/version/UD: long = 10000005056158         Fool Home           •erial/version/UD: long = 100000000000000000000000000000000000                                                                                                    | Representation     Rolfeeurschime     Rolfeeurschime       ng): vold     1     Rolfeeurschime       eertal/versionUID: long = 1938068980356158     Rolfhome       -ereurschime     Rolfhome       -recurschime     Rolfhome       -recurschime     Rolfhome       -recurschime     Rolfhome       -recurschime     Rolfhome       -recurschime     Rolfhome       -recurschime     Real (1, long): vold       -recurschime     PartRolf (2, long): vold       -recurschime     PartRolf (2, long): vold       -recurschime     PartRolf (2, long): vold       -recurschime     PartRolf (2, long): vold       -recurschime     PartRolf (2, long): vold       -recurschime     PartRolf (2, long): vold       -recurschime     PartRolf (2, long): vold       -recurschime     PartRolf (2, long): vold       -recurschime     PartRolf (2, long): vold       -recurschime     PartRolf (2, long): vold       +read(): vold     PartRolf (2, long): vold       +read(): vold     PartRolf (2, long): vold       +read(): vold     PartRolf (2, long): vold       +read(): vold     PartRolf (2, long): vold       +read(): vold     PartRolf (2, long): vold       +read(): vold     PartRolf (2, long): vold       +read(): vold     PartRo                                                                                                    | Rolf currentiane     Rolf currentiane       09     1       -serial VersionULD : Long = -1938663566 033050158       -serial VersionULD : Long = -1938665366 033050158       -serial VersionULD : Long = -1938665366 033050158       -serial VersionULD : Long = -1938665366 033050158       -serial VersionULD : Long = -1938665366 033050 03050118       -recursorHome     Rolf Mone       -recursorHome     Real Relocation (1 : Long) : void       -recursorHome     -recursorHome       -real Rolf RecursorS ColgoRion (Rel : Long) : void       -real Rolf RecursorS ColgoRion (Rel : Long) : void       -real Rolf RecursorS Colg                                                                                                    |                                                                                                    | scursoHome   | +getDependenciaTareasForTarea(): List                          |                               | +getUsuarioProyectos() : List                                                                          |                                               |                                                            |                                |  |
| RolRecursolition         RolRecursolition         Rollition           9         -recursolition         serial/recision(ID: long = -19386638690356158)         serial/recision(ID: long = -19386638690356158)           1         -recursolition         Rollitione         Rollitione           1         -recursolition         reclamentation         reclamentatione           1         +RolRecursolition         reclamentatione(ID: long = -3937666835861184000)         reclamentatione(ID: long)           1         +RolRecursolition         reclamentatione(ID: long)         reclamentatione(I): Long): void         reclamentatione(I): Long)           1         +RolRecursolition         rearted/colligoRol(Id: Long): void         reactione(I): Long)         reactione(I): Long)           1         +RolRecursolition         reaction (ID: Long): void         reaction (ID: Long)         void           1         +RolRecursolition         reaction (ID: Long): void         reaction (ID: Long)         void           1         +RolRecursolition         recreation (ID: Long)         void         recreation (ID: Long)           1         +RolRecursolition         recreation (ID: Long)         void         recreation (ID: Long)           1         +RolRecursolition         recreation (ID: Long)         void         recreation (ID: Long)                                                                                                    | RolRecursolition         RolRecursolition         RolRecursolition           9         -recursolition         -recursolition           1         -recursolition         -recursolition           1         -recursolition         -recursolition           1         +real         -recursolition           1         +real         -recursoli           +rend                                                                                                    | Image: Sector Scheme         Rolftoms           9                                                                                                    | 3250669279844                                                                                                    |              |                                                                |                               | -                                                                                                    | rolHome                                       |                                                            |                                |  |
| ng): void         1         -entral Mersion UID : long = -193086903528158           ng: void         -recursorhome: Recursorhome         -recursorhome           1         recursorhome: Recursorhome         -recursorhome           1         Foldmannis Recursorhome         -recursorhome           1         Foldmannis Recursorhome         -recursorhome           1         Foldmannis Recursorhome         -recursorhome           1         Foldmannis Recursorhome         -recursorhome           1         Foldmannis Recursorhome         -recursorhome           1         Foldmannis Recursorhome         -recursorhome           1         Foldmannis Recursorhome         -recursorhome           1         Foldmannis Recursorhome         -recursorhome           1         Foldmannis Recursorhome         -recursorhome           1         Foldmannis Recursorhome         -recursorhome           1         Foldmannis Recursorhome         -recursorhome           1         Foldmannis Recursorhome         -recursorhome           1         Foldmannis Recursorhome         -recursorhome           1         Foldmannis Recursorhome         -recursorhome           1         -recursorhome         -recursorhome           1         -r                                                                                                    | ng): void         1         -ental/Version/UD:: Iong = -193086903528158           -recursor/Home: Recursor/Home: Recursor/Home: Recursor/Home: Recursor/Home: Recursor/Home         -recursor/Home: Recursor/Home           1         Foldmanne: Recursor/Home         -recursor/Home           *recursor/Home: Recursor/Home         -recursor/Home           *recursor/Home         -recursor/Home           *recursor/Home                                                                                                    | ng): void<br>-ereineNerreisentUD: i.eng = -19336693368 903528158<br>-recursohome : Recursohome i Recursohome<br>-recursohome i Recursohome i Recursohome<br>-recursohome i Recursohome i Recursohome<br>-recursohome i Recursohome i Recursohome<br>-recursohome i Recursohome i Recurso                                                                                                    |                                                                                                    |              | RolRecursoHome                                                 |                               | RolHome                                                                                                |                                               |                                                            |                                |  |
| ng): void     1     -recursorHome : RecursorHome : RecursorHo                                                                                                    | ng): vold     1     -recursorHome : RecursorHome     -recursorHome      recursorHome : RecursorHome    recursorHome    recursorHome      recursorHome    recursorHome    recursorHome      recursorHome    recursorHome    recursorHome      recursorHome    recursorHome    recursorHome      recursorHome    recursorHome    recursorHome      recursorHome    recursorHome    recursorHome      recursorHome    recursorHome    recursorHome      recursorHome    recursorHome    recursorHome      recursorHome    recursorCodigoRolRecursor(d) : Long) : void    recursor(d) : Long) : void      recursorHome    recursor(d) : Long) : void    recursor(d) : void      recursorHome    recursor(d) : Long) : void    recursor(d) : void      recursorHome    recursor(d) : Long) : void    recursor(d) : void      recursor(d) : void    recursor(d) : void    recursor(d) : void      recursor(d) : void    recursor(d) : void    recursor(d) : void      recursor(d) : void    recursor(d) : rong    recursor(d) : rong      recursor(d) : void    recursor(d) : void    recursor(d) : rong      recursor(d) : void    recursor(d) : rong    recursor(d) : rong      recursor(d)                                                                                                    | ng): vold     1     -recursorHome : RecursorHome : RecursorHo                                                                                                    |                                                                                                    |              | -seria [Version[JID · Jong = -1938969386903                    | 526158                        | -seria WersionUID - Iong = -3937669583588184000                                                        |                                               |                                                            |                                |  |
| 9         Totalhame : RolHome         Totalhame : RolHome           1         -rolHome : RolHome         searRolCodgoRol(d : Long) : void           *RolRecursoHome()         *RolRecursoCodgoRolRecurso(d : Long) : void         searRolCodgoRol(f : Long) : void           *readentecursoCodgoRolRecurso(d : Long) : void         *getRolCodgoRol(f : Long) : void         searRolRecursoCodgoRolRecurso(f : Coge           *readentecursoCodgoRolRecurso(f : Long) : void         *earatentsance(f : Long) : void         *earatentsance(f : Long) : void           *readentecursoCodgoRolRecurso(f : Long) : void         *earatentsance(f : Long) : void         *earatentsance(f : Long) : void           *readentsance(f : CogeRolRecurso(f : Long) : void         *earatentsance(f : Long) : void         *earatentsance(f : Long) : void           *readentsance(f : CogeRolRecurso(f : Long) : void         *earatentsance(f : Long) : void         *earatentsance(f : Long) : void           *readentsance(f : CogeRolRecurso(f : Long) : void         *earatentsance(f : Long) : void         *earatentsance(f : Long) : void           *readentecurso(f : CogeRolRecurso(f : CogeRolRecurso(f : CogeRolRecurso(f : Long) : void         *earatentsance(f : Long) : void           *read(f : void         *earatentsance(f : Long) : void         *earatentsance(f : Long) : void           *read(f : void         *earatentsance(f : Long) : void         *earatentsance(f : Long) : void           *read(f : void         *earatentsancef                                                                                                    | 9         Total Home         Rothome         Rothome           1         -rothome         Rothome         -rothome           *Rothome         -Rothome         -rothome         -rothome           *Rothome         -Rothome         -rothome         -rothome           *Rothome         -rothome         -rothome         -rothome           *Rothome         -rothome         -rothome         -rothome           *Rothome         -rothome         -rothome         -rothome           *Rothome         -rothome         -rothome         -rothome           *Rothome         -rothome         -rothome         -rothome           *Rothome         -rothome         -rothome         -rothome           *Rothome         -rothome         -rothome         -rothome           *Rothome         -rothome         -rothome         -rothome           *rothome         -rothome         -rothome         -rothome           *rothome         -rothome         -rothome         -rothome           *rothome         -rothome         -rothome         -rothome           *rothome         -rothome         -rothome         -rothome           *rothom         -rothom         -rothome                                                                                                    | 9         ••••••••••••••••••••••••••••••••••••                                                                                                    | ng): void                                                                                                    | -            | ~recursoHome : RecursoHome                                     |                               |                                                                                                    |                                               |                                                            |                                |  |
| 1         +Fol Rearrentome()         991RAICodigonation (1: Long)         901RAICodigonation (1: Long)         901RAICodigonation (1: Long)           *setRolRecursoCodigoRol Recurso(id : Long) : void         *enerthistance(i) : Long         *enerthistance(i) : Long         *enerthistance(i) : Cong           *enerthistance(i) : Long         *enerthistance(i) : Long         *enerthistance(i) : Long         *enerthistance(i) : Cong           *enerthistance(i) : void         *enerthistance(i) : void         *enerthistance(i) : Long         *enerthistance(i) : Long           *wine() : void         *enerthistance(i) : void         *enerthistance(i) : boolean         *enerthistance(i) : Long           *wine() : void         *enerthistance(i) : Long         *enerthistance(i) : boolean         *enerthistance(i) : boolean           *wine() : void         *enerthistance(i) : Lang         *enerthistance(i) : boolean         *enerthistance(i) : boolean           *wine() : void         *enerthistance(i) : Lang         *enerthistance(i) : Lang         *enerthistance(i) : Lang           *wine() : void         *enerthistance(i) : Roll(Recursos)() : Lang         *enerthistance(i) : Lang         *enerthistance(i) : Lang           *enerthistance(i) : Roll(Recursos)() : Lang         *enerthistance(i) : Roll(Recursos)() : Lang         *enerthistance(i) : Lang                                                                                                    | 1         +Fol Reausorhome()           *Fol Reausorhome()         +fol Reausorhome()           *setRolReausorhome()         +gel Rolicotigo Mol(): Long           *setRolReausorhome()         +gel Rolicotigo Mol(): Long           *setRolReausorhome()         +gel Rolicotigo Mol(): Long           *setRolReausorhome()         +gel Rolicotigo Mol(): Long           *setRolReausorhome(): Long         +read(): void           *verael missiono(): Colject         +verael missiono(): Long           *verael missiono(): Void         +verael missiono(): Long           *verael missiono(): Void         +verael missiono(): Long           *verael (): void         +verael (): void           *verael (): void         +verael (): void           *verael (): void         +gel Roliceturison (): Long           *verael (): void         +gel Roliceturison (): List           *gel Define dinstan oci): Roliceturison         +gel Roliceturison (): List           *gel Define dinstan oci): Roliceturison         +gel Roliceturison (): List                                                                                                    | 1         FtoIRecursoftome()                                                                                                    | 6                                                                                                    |              | ~rolHome : RolHome                                             |                               | troutionie()<br>teatPolCodinoPol(id + Lono) + void                                                     |                                               |                                                            |                                |  |
| recursion         requirement         requirement           recursor/orent         *gent/organization(1: Long): void         *gent/organization(1: Chig): void           *gent/organization(1: Chig): void         #reade/instance(1: Chig): void         #reade/instance(1: Chig): void           *gent/organization(1: Chig): void         #reade/instance(1: Chig): void         #reade/instance(1: Chig): void           #reade/instance(1: Void): void         #reade/instance(1: Chig): void         #reade/instance(1: Chig): void           #reade/instance(1: Void): void         #reade/instance(1: Chig): void         #reade/instance(1: Chig): void           #vine(1: void         #reade/instance(1: Chig): void         #reade/instance(1: Chig): void           #vine(1: void         #reade/instance(1: Chig): boolean         #reade/instance(1: Chig): boolean           #vine(1: void         #reade/instance(1: Chig): boolean         #reade/instance(1: Chig): boolean           #vine(1: void         #reade/instance(1: Chig): boolean         #reade/instance(1: Chig): boolean           #reade/instance(1: chig): boolean         #reade/instance(1: Chig): boolean         #reade/instance(1: Chig): boolean           #reade/instance(1: chig): boolean         #reade/instance(1: Chig): boolean         #reade/instance(1: List): boolean           #reade/instance(1: chig): boolean         #reade/instance(1: Chig): boolean         #read/instonce(1: List): boolean                                                                                                    | recursofterne recursormentory : ung<br>recursofterne recordigoRolRecurso((d: Long) : vold<br>regeRolRecursoCodigoRolRecurso((d: Long) : vold<br>recedFrance() : Object<br>recursofter = recurso() : Long<br>recursofter = recurso() : Long<br>recursofter = recursofter =                                                                                                    | realizabilities are functional and a set of the set of the set of                                                                                                    |                                                                                                    | -            |                                                                |                               | *setroi-cougoroi(a : cong) : voia                                                                      |                                               |                                                            |                                |  |
| redusoHome     +geRKoRseursoCodig/ReverseCodig/ReversoCodig/ReversoCodig/ReversoCodig/ReversoCodig/ReversoCodig/ReversoCodig/ReversoCodig/ReversoCodig/ReversoCodig/ReversoCodig/ReversoCodig/ReversoCodig/ReversoCodig/ReversoCodig/ReversoCodig/ReversoReversoReverso                                                                                                    | redrisoHome<br>+getRofRecursoCodigGRofRecursoCodigGRofRecursoRecursoRecursoRecursoCodigGRofRecursoRecursoRecursoRecursoCodigGRofRecursoRecursoCodigGRofRecursoRecursoRecursORecursoRecursORecursoRecursoRecursORecursORecursORECURSORRECURSORARECURSORARECURSORARECURSORARECURSORARECURSORARECURSORARECURSORARECURSORARECURSORARECURSORARECURSORARECURSORARECURSORARECURSORARECURSORARECURSORARECURSORARECURSORARECURSORARECURSORARECURSORARECURSORARECURSORARECU                                                                                                    | realrsoHome +9 RichtReurssCodgeRolfkeurssO1:Long +1ead(): void +1ead(): void +1ead(): void +1exited): void +1exited(): belot = +1exited): void +1exited(): belot = +1exited): void +1exited(): belot = +1exited(): void +1exited(): belot = +1exited(): tool = +1exited(): tool = +1exi                                                                                                    |                                                                                                    |              | +roureoursonome()<br>+setRolRecursoCodimoRolRecurso(id - 1 on  | hinv . (r                     | tgetrouougorou() : Louig<br>tármatalnetaince() : Ohiect                                                |                                               |                                                            |                                |  |
| #createInstance(): Object + wire(): void<br>+load(): void + setWired(): boolean<br>+wire(): void + setWired(): boolean<br>+wire(): void + setWired(): boolean<br>+getDefinedInstance(): Rol<br>+getDefinedInstance(): Rol<br>+getDefinedInstance(): Rolean                                                                                                    | #createInistance(): Object     +wine(): void       +load(): void     +swine(): void       +load(): void     +swine(): void       +swine(): void     +swine(): soolean       +swine(): void     +getUstance(): Rol       +getDefine dinstance(): Rolean     +getRolRecurson(): List                                                                                                    | #createlinistance(): Cbject + wire(): void + wire(): void + load(): void + load()                                                                                                    | recurso                                                                                                    | Home         | +aetRolRecursoCodiaoRolRecurso():1.ona                         |                               | +load(): void                                                                                          |                                               |                                                            |                                |  |
| +load(): void         +isWred(): boolean           +wire(): void         +gotDefinedinsance(): Rol           +wire(): void         -gotDefinedinsance(): Rol           +gotDefinedinsance(): Rol         +gotDefinedinsance(): List           +gotDefinedinsance(): Rol         +gotDefinedinsance(): List                                                                                                    | +load(): void         +isWred(): boolean           +wire(): void         +gotDefinedinstance(): boolean           +wire(): void         +gotDefinedinstance(): List           +gotDefinedinstance(): RoiRecurso         +gotRoiRecurso(): List                                                                                                    | +ioad(): void     +isWred(): boolean       +vine(): void     +isWred(): boolean       +vine(): void     +getDefine dinstance(): Rol       +estNred(): boolean     +getDefine dinstance(): List       +getDefine dinstance(): RolRecursos(): List     +getDefine dinstance(): RolRecursos(): List                                                                                                    |                                                                                                    |              | #createInstance(): Object                                      |                               | +wine(): void                                                                                          |                                               |                                                            |                                |  |
| +wire(): void     +oetDefine(aristancec): Rol       +is/Nred(): boolean     +oetDefine(aristancec): List       +getDefine(Instance(): RolRecurso     +oetRecurso                                                                                                    | +wire(): void     +oetDefine(dirstances): Rol       +StMired(): boolean     +oetDefine(dirstances): List       +getDefine(dirstance(): RolRecurso     -getRolRecurso(): List                                                                                                    | +wret(): void<br>+eelDefined(hstance(): Role<br>+getDefined(hstance(): Rolecurso<br>+getDefined(hstance(): Rolecurso<br>+getDefined(hstance(): R                                                                                                    |                                                                                                    |              | +load() · void                                                 |                               | +is/Mired() - hoolean                                                                                  |                                               |                                                            |                                |  |
| +is/Wred(); boolean     +getUstantos(); List       +getDefinedinstance(); RolRecurso     +getRolRecursos(); List                                                                                                    | +is/Vired(); boolean +gelt/suarios(); List<br>+geltDefinedInstan.ce() : RolRecurso<br>1                                                                                                    | +isWired(); boolean<br>+getDefinedinstance() : RolRecurso<br>1<br>rolHome<br>rolHome                                                                                                    |                                                                                                    |              | +wire(): void                                                  |                               | +oetDefinedInstance() : Rol                                                                            |                                               |                                                            |                                |  |
| +getDefinedInstance() : RoRecursos                                                                                                    | +getDefinedInstance() : RolRecursos                                                                                                    | +getDefinedInstance() : RolRecurso 1 1 +getRolRecursos() : List rolHome                                                                                                    |                                                                                                    |              | +isWired(): boolean                                            |                               | +getUsuarios() : List                                                                                  |                                               |                                                            |                                |  |
|                                                                                                    |                                                                                                    | 1<br>rolHone                                                                                                    |                                                                                                    |              | +getDefinedInstance() : RolRecurso                             |                               | +getRolRecursos() : List                                                                               |                                               |                                                            |                                |  |

| usuarioProyectoList                                                                                                    | RolList                                                                                                    | S                                                                                                    | ntactoList                                                                                                    |
|----------------------------------------------------------------------------------------------------|----------------------------------------------------------------------------------------------------|----------------------------------------------------------------------------------------------------|----------------------------------------------------------------------------------------------------|
| serratorentul . Irogi = zezesor vr.osocososzez<br>EBBL.: String = seket usarioProyedo from UsuarioProyedo usuarioProyedo<br>-RESTRICTIONS : String[]<br>-usarioProyecto : UsuarioProyedo                                                                                                    | -serial/VersionUID : long = 5494586.222.186451.28<br>- E.BOL : String = select no from Rol no<br>- RESTRICTIONS : String[]<br>- no Rol                                                                     | erialNersionUID : Iong = -1811339043510443040<br>                                                                                                    |                                                                                                    |
| u busunder Neveckub; II.<br>augustamichtrogench): Usuanichtroyecto<br>onbinner Usaanicakon signadosignovecto : Proyecto, I. Liet<br>obtener Usaanicakon signadosignovecto : Proyecto, nombe : String, codigoRol : Long) : Lis<br>obtener Usaanicakryectosignadosignovecto : Proyecto): List                                                                                                    | +RolList)<br>- settodis<br>- obtimerRollis Podies brado(est ado : String) : List<br>- obtimerRollis ofDescripcion(descripcion : String) : Rol                                                              | Zontradol. ist ()<br>gelContacto() : Contacto<br>bitenerContactosFitrados(institucion : Institucion, nombret<br>bitenerContactosFitrados(institucion : Institucion, nombret | ContactoBusqueda : String, cargoContactoBusqueda : String) : List<br>ContactoBusqueda : String, cargoContactoBusqueda : String) : List            |
| <ul> <li>Debmed Laura (Droyacito Prior Miradioavanic (den militaria) and in transisti of militaria or obtemed Laura (Droyacito) - i Proyacito) - i Droyacito - obtemed Laura (Drayacito) - i Droyacito - obtemed Laura (Drayacito) - i Droyacito) - i Droyacito - obtemed Laura (Drayacito) - i Droyacito) - i Droyacito - obtemed Laura (Drayacito) - i Droyacito) - i Droyacito - obtemed Laura (Drayacito) - i Droyacito) - i Droyacito - Droyacito - Droya</li></ul> | 0): Usuario Proyecto<br>RolRecursoList<br>- Serta VersionUID : Iong = -80030460222930675<br>- From - Prince - Prince - Prince - Prince                                                                     |                                                                                                    | RocursoList                                                                                                    |
| <ul> <li>totemer UsuarioProcederargatosis (proyecto: - Proyecto) - List</li> <li>tobener UsuarioProyectoProf den filicador usuario(den filicador Usuario - String, proyecto - Proyect</li> <li>ParametroList</li> </ul>                                                                                                    | Standorform Render Stand = select inRecurso from Renderation Proyecto                                                                                                    | <ul> <li>-seria/Version/UID : long = 6417430.28</li> <li>-EJBQL : String = select recurso from<br/>-RESTRICTIONS : String[]</li> <li>-mectingo : Recurso :</li> </ul>       | 166A2241.968<br>Recurso recurso                                                                                                    |
| -errie Mersion UD : fong = -288579228892586613<br>LE-BOL : Sfing = exect parametro from Parametro<br>LRESTRICIONS : ShingI                                                                                                    | +gelRolRecurso() : KolRecurso<br>InstitucionList                                                                                                    | +Recursol. Ist ()<br>+9 eRecursol (): Recurso<br>+0 honoveRetradiver formhade                                                                                               | aorreo. Strina firolDaorreo. Strina codinoRaorreoDadra I anal I ist                                                                               |
| -parametro : Parametro                                                                                                    | -seria/VersionUID : long = -395218431310116103                                                                                                    | +obtenerRecursosAsigandos() : List                                                                                                    | פלנו פל - סנו וויוץ, ווףטרפלנו פל - סנווויץ, רכטקטרפלנו פל - מנו פי - בטוקן - בופו                                                                |
| +traametolust)<br>deutaameto(): Parametro<br>skieletaameto(pionthebrarametro : Skring, codigoProyecto : Long, codigoParametro : Long) : b<br>+buscarParametoPoProyecto/YdaloCadena(proyecto : Proyecto, vab/Cadena : String) : Param                                                                                                    | -bg : Log<br>-ESTRIC String = select instlucion from instlucion instlucion<br>oblean - RESTRICTIONS : String[]<br>-firstlucion : instlucion                                                                |                                                                                                    | ProvectoList                                                                                                    |
| buscarP arametrosDiterentesRo(proyecto : Proyecto) : List<br>buscarParametroPProyectoYValoCadena(proyecto : Proyecto, valorCadena : String) : Param<br>buscarParametrosDiterentesRo(proyecto : Proyecto) : List                                                                                                    | <ul> <li>InstitucionList()</li> <li>etensatucion(): Institucion</li> <li>etensatucion(): Institucion</li> <li>etensatuciones Fitradas(codigoTipoInstitucion: Long. nombreinstitucio</li> </ul>             | -eeria/Version/UID : 1 long = 559601038<br>-EJBOL : String = select proyecto fror<br>-RESTROTONS : String[]<br>-removerb : Proverb                                          | 17968880194<br>n Proyecto                                                                                                    |
|                                                                                                    |                                                                                                    | +ProyectoList()                                                                                                    |                                                                                                    |
| amin/mrsion/UD : 10:0g = 25535841134848260859<br>E-BGQL : String = select tarea from Tarea tarea<br>REESTRECTIONS : String]<br>Latea : Tarea : Tarea                                                                                                    | alist                                                                                                    | +getProyecto() : Proyecto<br>+otenerProyectos-Kitwosfoninte :<br>+otenerProyectos-Kitwosfonintegar<br>+buscarford(codigoProyecto : Long)                                    | String, estadoProyedo : String, nuclinstitucion : String, jefeProyedo : String) : List<br>14(useriane: : String) : List<br>: Proyecto             |
| +TareaList()<br>+getTarea(): Tarea                                                                                                    |                                                                                                    |                                                                                                    |                                                                                                    |
| +obleneri areas Portroyector Estadolproyecto : Proyecto, estado : Sung) : List<br>boblenerTareas ParaPredoceoscans(area Tarea, nome : Sting) : List<br>+oblenerTareas PortvoectorYEstadoFilitadas(rovecto) : Provecto, estado : Strino, nombreTarea                                                                                                    | Strino. idRecurso : Strino. idTicoTarea : Lono. idPrioridadTarea : Lono) : List                                                                                                    | Usuario<br>-seria NersionUID : long = 4848803 25865                                                                                                    | Llist 0476006                                                                                                    |
| <ul> <li>obtener Todas Tareas Por Proyecto/UsuarioProyectio (Proyecto, usuarioProyecto: Usua<br/>-obtener Tareas Proyecto/Estandaper Instruct/proyecto (Proyecto, usuarioProyecto): Usua<br/>-obtener Tareas Proyecto/Estandaper Instruct/proyecto/Estandaper Struct<br/>-obtener Tareas Proyecto/Estandaper Instruct/proyecto (Proyecto): Proyecto acta<br/>-obtener Tareas Proyecto/Estandaper Instruct/proyector (Proyecto): Proyecto acta<br/>-obtener Tareas Proyecto/Estandaper Instruct/provector (Proyecto): Struct<br/>-obtener Tareas Proyector (Proyector): Proyector (Proyector): Proyector (Proyector): Proyector<br/>-obtener Tareas Proyector): Proyector (Proyector): Proyector (Proyector): Proyector (Proyector): Proyector<br/>-obtener Tareas Proyector): Proyector (Proyector): Proyector (Proyector): Proyector (Proyector): Proyector<br/>-obtener Tareas Proyector): Proyector (Proyector): Proyector (Proyector): Proyector<br/>-obtener Tareas Proyector): Proyector (Proyector): Proyector (Proyector): Proyector (Proyector): Proyector): Proyector (Proyector): Proyector): Proyector): Proyector): Proyector (Proyector): Proyector): Proyector): Proyector (Proyector): Proyector): Proyec</li></ul>                                                   | inoProyecto) : List<br>areas : Strue, usuator : Strue, utThopTarea : Long : ldProridadTarea : Long : List<br>onharea : Struen : officionTarea : Long : dProridadTarea : Long : Strie                       | -EJBOL : String = select usuario from Usu<br>-RESTRICTIONS : String[]<br>-usuario : Usuario                                                                                 | ario usuario                                                                                                    |
| +obtenerTareas ParProyectoYEstado(proyecto : Proyecto, estado : String) : List<br>+obtenerTareas ParaPrede cossons(tarea : Tarea, nombre : String) : List<br>+obtenerTareas PorProyectoYEstadoFItadas(proyecto : Proyecto, estado : String, nombreTarea                                                                                                    | s String, idRecurso : String, idTipoTarea : Long, idPrioridadTarea : Long) : List                                                                                                    | +UsuarioList()<br>+getUsuario() : Usuario<br>+obtenerUsuariosFiltrados(oodigoRol : Lo                                                                                       | ng, nombreUsuario : String) : List                                                                                                    |
| - Debener Totas Tareas ExPreterol Vusantory experiptoryset 1: Proyects, aniar Proyects U. Usa,<br>- obtainer Tareas ExPretroyector YEstado Filtadas Lauraio (proyecto). Proyecto, estado. Sitring, normit<br>- obtainer Todas Tareas PorProyector YEstado Filtadas Usani nolproyecto : Proyecto, estado. S Ving, r<br>- obtainer Todas Tareas PorProyector YEstado Filtadas Usani nolproyecto : Proyecto, estado. S Ving, r                                                                                                    | noProyecto) : List<br>eTarea : String, usuario : String, ioTipoTarea : Long, idPrioridadTarea : Long) : List<br>nombre Tarea : String, idTipoTarea : Long, idPrioridadTarea : Long, estadoSolicitud : Stri | +inactivardsuarios() : void<br>+obtener/UsuarioPor/dentificador(identifica<br>+obtener/UsuariosPorRolYEstador(descrip<br>g) : List                                          | ador : String) : Usuario<br>cionRol : String, estado : String) : List                                                                             |
| DependenciaTareaList                                                                                                    | CatalogoList                                                                                                    | AvanceTareaList                                                                                                    | TipoCatalogoList                                                                                                    |
| -eeria MensionUID - 10mg = -770144331247458818     -EBOL - Sing = select dependencial Tarea from Dispendencial Tarea dependencial Tarea     -eeria     -eerian dependencial Tarea from Dispendencial Tarea dependencial Tarea                                                                                                    | ; Log<br>(all versionUD - long = 6204852245736694994<br>(all versionUD - long = 6204852245736694994<br>(all versionUD - long = select catalogo from Catalogo catalogo<br>ESTRICTIONS - Sering[]            | -serial/VersionUID : Iong = 7965076159591229002<br>E-BQL : String = solect a from AvanceTarea a<br>-svanceTarea : AvanceTarea                                               | Isg : Log<br>serial/meterioUID : long = 635721 671888002470<br>E-BEQ : String = select tipocatelogo from TipocCatalogo<br>RESTRICTIONS : String[] |
| -0apendencia TareaList()<br>+getDependencia Tarea() : Dependencia Tarea<br>+9C                                                                                                    | talogo: Catalogo<br>atalogol kin<br>atalogol kin                                                                                                    | +buscarAvancesTarea(tarea : Tarea) : List<br>+setAvanceTarea(avanceTarea : AvanceTarea) : void<br>+getAvanceTarea() : AvanceTarea                                           | <ul> <li>-tipocatalogo: fipocatalogo</li> <li>+tipocatalogo(catalogue); Tipocatalogo(); Tipocatalogo(); Tipocatalogo();</li> </ul>                |
| 10-<br>10-                                                                                                    | btenerCatalogosPonNombre Tipo(nombre TipoCatalogo : String) : List<br>btenerCatalogosFiltrados(codigo TipoCatalogo : Long, nombreCatalogo : String) : List                                                 | +buscarAvancesTarea(tarea : Tarea) : List<br>+setAvanceTarea(avanceTarea : AvanceTarea) : void                                                                              | +obtenerTiposCatalogosPorEstado(estado : String) : List                                                                                           |
|                                                                                                    |                                                                                                    |                                                                                                    |                                                                                                    |

#### 3.4 Fase de transición

# ACTA DE ENTREGA / RECEPCIÓN

Proyecto: SIGESPro

**Tema a tratar:** Entrega del Sistema de gestión y Seguimiento de Proyectos de Software

Fecha: 17 de Febrero del 2012

Luego de cumplidas las etapas contempladas en el plan de proyecto de desarrollo del sistema de gestión y seguimiento de proyectos de desarrollo de software SIGESPro, incluyendo la etapa de capacitación, validación funcional y validación de datos con el Ing. Mauricio Santacruz, gerente general de la empresa se acuerda lo siguiente:

- El Ing. Darwin Argoti, jefe de proyectos de la empresa, luego de haber recibido la capacitación técnica necesaria, será el encargado de realizar el mantenimiento técnico y brindar soporte a los usuarios, así como del desarrollo de nuevos requerimientos.
- El nuevo sistema de gestión de proyectos SIGESPro entrará en funcionamiento desde el día 21 de febrero del 2012.
- Resumen de las tablas generadas para el nuevo sistema.

| Tablas actuales   | Total Registros | Descripción                                                                                                    |
|-------------------|-----------------|----------------------------------------------------------------------------------------------------|
| catalogo          | 0               | Esta entidad nos va a permitir almacenar la información de la cada uno de los catálogos que vamos a utilizar en el sistema como Publica – Privadas. |
| contacto          | 0               | Esta entidad almacena la información sobre el contacto de cada uno de los proyectos.                                                                |
| dependencia_tarea | 0               | Esta entidad permite tener una recursividad doble.                                                                                                  |
| institucion       | 0               | Esta entidad va a almacenar la información sobre<br>las instituciones para las cuales se va a realizar el<br>desarrollo del Sistema.                |
| parametro         | 0               | Esta entidad almacena los parámetros del sistema, en como día no laborables, costo de recursos, horas de trabajo.                                   |
| proyecto          | 0               | Esta entidad es la encargada de almacenar la información básica de cada uno de los proyectos.                                                       |
| recurso           | 0               | Esta entidad va a almacenar la información sobre<br>los recursos disponibles del sistema.                                                           |
| rol               | 0               | Esta entidad es la encargada de almacenar la información de los roles que va a manejar el sistema.                                                  |
| rol_recurso       | 0               | Esta entidad es la encargada de almacenar las relaciones entre rol y el recurso disponible para                                                     |

|                 |   | dicho rol.                                                                                     |
|-----------------|---|------------------------------------------------------------------------------------------------|
| tarea           | 0 | Esta entidad es la encargada de almacenar cada<br>una de las tareas que van a formar parte del |
|                 |   | proyecto.                                                                                      |
|                 |   | Esta entidad va a almacenar los tipos de catálogos lo cual nos va a permitir filtrar cierta    |
| tipo_catalogo   | 0 | información y estandarizar un poco la misma                                                    |
|                 |   | como por ejemplo el tipo de institución.                                                       |
| usuario         | 0 | Esta entidad va a almacenar la información de los                                              |
|                 |   | usuarios de cada sistema.                                                                      |
|                 |   | Esta entidad va a almacenar las relaciones entre                                               |
| usuario_trabajo | 0 | usuarios, y proyectos ya que un usuario puede                                                  |
|                 |   | tener vanos proyectos y viceversa.                                                             |

Para constancia y ratificando el contenido de esta acta firman:

Ing. Mauricio Santacruz Gerente General Ing. Darwin Argoti Jefe de Proyectos Edison Lomas Desarrollador del Sistema
## **Observaciones:**

Se entrega la siguiente documentación al Ing. Mauricio Santacruz.

- Carpeta de Proyecto con documentación impresa con el siguiente contenido:
  - Artefactos generados siguiendo la Metodología RUP para el Sistema de Gestión de Proyectos.
  - Documento de visión
  - Lista de Riesgos.
  - Documento de Arquitectura del Software.
  - Plan de Desarrollo de Software.
  - Glosario.
  - Casos de Uso.
  - Especificaciones de caso de uso.
  - Diagrama y diccionario de base de datos.
- Cd con información digital de:
  - Código fuente y librerías.
  - o Documentación.
  - Diagramas Entidad Relación de Base de Datos.
  - Scripts de Base de Datos.
  - Diccionario de Datos.
  - Manual de Usuario.
  - Documentación para publicación de la aplicación en el servidor.

# CAPÍTULO 4. Conclusiones y Recomendaciones

# 4.1 Conclusiones

- Es factible el desarrollo de un sistema que permita supervisar y controlar el desarrollo de los múltiples proyectos de la empresa.
- La integración de una aplicación con un sistema de autenticación centralizada y con un proveedor de autorización es fácilmente configurable.
- Mediante la asignación de jefes de proyectos y desarrolladores a cada proyecto, informa a los integrantes del compromiso con dicho proyecto.
- Mediante la selección del desarrollador responsable de cada tarea se facilita la asignación de tareas por parte del jefe de proyecto.
- Cuando cada desarrollador reporta el avance de cada una de sus tareas se facilita el poder controlar el avance que tiene el proyecto.
- Al permitir a los usuarios reportar errores si permite que el usuario funcional vaya a tener un mayor compromiso y se involucra mucho más con el proyecto.
- El manejo de un proyecto de software es muy complicado ya que es muy complicado la estimación de tiempos, y la capacidad de los desarrolladores para cumplirlas es diferente.

## 4.2 Recomendaciones

- Las empresas de desarrollo de software deberían contar con un sistema que les facilita la administración y gestión de proyectos.
- Para mejorar la seguridad de las aplicaciones deberían integrarse con un sistema de autenticación centralizado.
- Es importante notificar a los desarrolladores cuando sean asignados para formar parte de un equipo de trabajo.
- El registro periódico de avance de cada tarea es importante para poder tener un reporte de avance del proyecto actualizado.
- De cada proyecto de desarrollo debemos llevar un muy buen registro de versionamiento.
- Definir adecuadamente los procesos para lograr que la implementación del sistema sea la más adecuada en base a los requerimientos del usuario.
- Utilizar las versiones y las últimas versionas finales de las herramientas que vamos a necesitar para nuestro desarrollo, y verificar que estas tenga el soporte adecuado.
- Codificar y documentar adecuadamente el código para facilitar el posterior mantenimiento de la misma aplicación.
- Utilizar los principios básicos de la programación orientada a objetos para mejor la codificación y evitar la duplicidad de código.

## Glosario

•

Α

**Ant.** Herramienta usada en programación para la realización de tareas mecánicas y repetitivas, normalmente durante la fase de compilación y construcción (build). Es un software para procesos de automatización de compilación desarrollado en lenguaje Java y requiere la plataforma Java.

Action script. Lenguaje de programación de la Plataforma Adobe Flash. Originalmente desarrollado como una forma para que los desarrolladores programen de forma más interactiva. La programación con ActionScript permite mucha más eficiencia en las aplicaciones de la plataforma Flash para construir animaciones de todo tipo, desde simples a complejas, ricas en datos e interfaces interactivas.

• C

Cas. Central Authentication Service, servicio de autenticación central.

Core. Núcleo del proyecto.

• Е

**Ejb.** Enterprise JavaBeans, son una de las API que forman parte del estándar de construcción de aplicaciones empresariales J2EE Oracle Corporation (inicialmente desarrollado por Sun Microsystems).

·F

**Framework.** Es el marco de la aplicación o conjunto de bibliotecas orientadas a la reutilización a muy gran escala de componentes software para el desarrollo rápido de aplicaciones.

• G

**Gantt.** Es una popular herramienta gráfica cuyo objetivo es mostrar el tiempo de dedicación previsto para diferentes tareas o actividades a lo largo de un tiempo total determinado.

• н

**Hibernate.** Framework para implementar la capa de persistencia en Java. Es un proyecto de código abierto que permite el mapeo de objetos a una base de datos relacional con su propio lenguaje de acceso a los datos HQL y con SQL.

• 1

Issue traking. Gestor de errores de proyectos.

• J

**JPA.** Java Persistence API, framework para implementar la capa de persistencia en Java. Es un proyecto de código abierto que permite el mapeo de objetos a una base de datos relacional.

• L

**LDAP.** Son las siglas de Lightweight Directory Access Protocol (en español Protocolo Ligero de Acceso a Directorios) que hacen referencia a un protocolo a nivel de aplicación el cual permite el acceso a un servicio de directorio ordenado y distribuido para buscar diversa información en un entorno de red. LDAP también es considerado una base de datos (aunque su sistema de almacenamiento puede ser diferente) a la que pueden realizarse consultas. Un directorio es un conjunto de objetos con atributos organizados en una manera lógica y jerárquica. El ejemplo más común es el directorio telefónico, que consiste en una serie de nombres (personas u organizaciones) que están ordenados alfabéticamente, con cada nombre teniendo una dirección y un número de teléfono adjuntos.

141

• М

Mailinglist. Listas de correo.

• 0

**Outsourcing.** Es el proceso económico en el cual una empresa mueve o destina los recursos orientados a cumplir ciertas tareas hacia una empresa externa por medio de un contrato. Esto se da especialmente en el caso de la subcontratación de empresas especializadas. Para ello, pueden contratar solo al personal, caso en el cual los recursos los aportará el cliente (instalaciones, hardware y software), o contratar tanto el personal como los recursos.

• Р

**POJOs.** Plain Old Java Object, término utilizado para enfatizar que un objeto Java no es más que un objeto bean de utilidad básica. A la práctica son un conjunto de APIS hechas por diferentes fabricantes que dan una alternativa a la implementación J2EE para EJB.

**Portlets.** Micro aplicaciones auto contenidas y desplegables en un servidor compatible.

• Q

**Query.** Cadena de consulta, este término generalmente se utiliza para hacer referencia a una interacción con una base de datos.

• R

**RIA.** Rich Internet applications, o aplicaciones de Internet enriquecidas, son aplicaciones web que tienen la mayoría de las características de las aplicaciones de escritorio tradicionales. Estas aplicaciones utilizan un navegador web estandarizado

para ejecutarse y por medio de complementos o mediante una máquina virtual se agregan las características adicionales.

**Ruby.** Es un lenguaje de programación interpretado, reflexivo y orientado a objetos, creado por el programador japonés Yukihiro "Matz" Matsumoto, quien comenzó a trabajar en Ruby en 1993, y lo presentó públicamente en 1995. Combina una sintaxis inspirada en Python y Perl con características de programación orientada a objetos similares a Smalltalk. Comparte también funcionalidad con otros lenguajes de programación como Lisp, Lua, Dylan y CLU. Ruby es un lenguaje de programación interpretado en una sola pasada y su implementación oficial es distribuida bajo una licencia de software libre.

· S

**Seam.** Framework desarrollado por JBoss, introduce el concepto de contextos. Cada componente de Seam existe dentro de un contexto. El contexto conversacional por ejemplo captura todas las acciones del usuario hasta que éste sale del sistema o cierra el navegador - inclusive puede llevar un control de múltiples pestañas y mantiene un comportamiento consistente cuando se usa el botón de regresar del navegador.

**Servlet.** Pequeño programa que corre en un servidor. Por lo general son aplicaciones Java que corren en un entorno de servidor web. Esto es análogo a una aplicación Java que corre en un navegador.

**Single SingOn.** Es la autentificación única por parte del usuario para acceder a sus recursos de la aplicación. En el caso del Single SignOn, permite gestionar los passwords de acceso a diferentes aplicaciones mediante un único login y password de manera que el usuario sólo debe recordar una contraseña de acceso.

Stakeholders. Es el público interesado o el entorno interesado.

143

### ・т

**Tomcat.** Es un servidor web con soporte de servlets y JSPs. Tomcat no es un servidor de aplicaciones, como JBoss o JOnAS. Incluye el compilador Jasper, que compila JSPs convirtiéndolas en servlets.

• U

**Unicode.** Es un estándar de codificación de caracteres diseñado para facilitar el tratamiento informático, transmisión y visualización de textos de múltiples lenguajes y disciplinas técnicas además de textos clásicos de lenguas muertas. El término Unicode proviene de los tres objetivos perseguidos: universalidad, uniformidad y unicidad.

• W

**Widget.** Es una pequeña aplicación o programa, usualmente presentado en archivos o ficheros pequeños que son ejecutados por un motor de widgets o Widget Engine. Entre sus objetivos están dar fácil acceso a funciones frecuentemente usadas y proveer de información visual. Sin embargo, los widgets pueden hacer todo lo que la imaginación desee e interactuar con servicios e información distribuida en Internet; pueden ser vistosos relojes en pantalla, notas, calculadoras, calendarios, agendas, juegos, ventanas con información del tiempo en su ciudad, etc.

• X

**XDoclet.** Es un motor de Código abierto para el Lenguaje de programación Java, su función es la generación de código. Está asociado a la programación orientada a los atributos, es decir, usted puede lograr más funcionalidad agregándole metadata (atributos) a su código. Esto se lleva a cabo con tags JavaDoc. XDoclet permite integración continua en el componente de desarrollo orientado. Los desarrolladores deben concentrar su trabajo de edición en un solo fichero fuente Java por cada componente.

144

**XML**. Extensible Markup Language o lenguaje de marcado extensible, lenguaje basado en documentos de texto plano con etiquetas que delimitan los elementos. Fue desarrollado originalmente por W3C para separar en una plana web el contenido de la estructura, y con la finalidad de acabar sustituyendo el HTML (http://www.w3.org/XML/). En la actualidad se ha convertido en el formato estándar para intercambiar información entre aplicaciones.

# Bibliografía

## Libros.

[L01] FAIN, Yacov; RASPUTNIS, Victor; TARTAKOVSKY, Anatole. Enterprise Development with Flex. Primera Edición .O'Reilly Media / Adobe Dev Library. 2010.

**[L02]**NOBLE, Joshua; ANDERSON, Todd; LOTT Joey; KAZOUN Chafic; GEORGE Abey.Flex 3 Cookbook: The Adobe Developer Library Guide for Rich Internet Application Developers. O'Reilly Media / Adobe Dev Library 2009

## Sitios Web.

[W01] http://www.jboss.com/

[W02] http://es.wikipedia.org/wiki/JBoss\_Seam

[W03] http://www.jasig.org/

[W04] http://en.wikipedia.org/wiki/Central\_Authentication\_Service

[W05] http://searchsecurity.techtarget.com/sDefinition/0,,sid14\_gci340859,00.html

[W06] http://en.wikipedia.org/wiki/Single\_sign-on

[W07] http://exadel.com/web/portal/opensource?redirected=/flamingo

[W08] http://code.google.com/p/exadel-flamingo/

[W09] http://www.exadel.com/flamingo/docs/guide/en/html\_single/

[W10] http://static.springsource.org/spring-security/site/reference.html

[W11] http://carloscacique.blogspot.com/2009/07/que-es-spring-security.html

- [W12] http://www.adobe.com/es/products/flex.html
- [W13] http://es.wikipedia.org/wiki/Adobe\_Flex
- [W14] http://www.joseduenas.com/archivos/%C2%BFque-es-adobe-flex
- [W15] http://www-01.ibm.com/software/integration/visualization/elixir-standard/#
- [W16] http://en.wikipedia.org/wiki/PostgreSQL
- [W17] http://www.postgresql.org/about/
- [W18] http://www.jboss.org/
- [W19]http://exadel.org/flamingo

### **Anexos**

#### Script de creación de base de datos

```
CREATE ROLE "SIGESPro" LOGIN
 ENCRYPTED PASSWORD 'md532429c43ec000f52d662ab3a5accbcb4'
 SUPERUSER INHERIT CREATEDB CREATEROLE;
-- DROP DATABASE "SIGESPro";
CREATE DATABASE "SIGESPro"
 WITH OWNER = "SIGESPro"
     ENCODING = 'UTF8'
      LC COLLATE = 'Spanish Ecuador.1252'
      LC CTYPE = 'Spanish Ecuador.1252'
      CONNECTION LIMIT = -1;
/*_____*
/* User: SIGESPRO
                                                          */
/*_____*/
create schema SIGESPRO authorization "SIGESPro";
create sequence SIGESPRO.SEQ CATALOGO
increment 1
minvalue 0
start 0;
create sequence SIGESPRO.SEQ CONTACTO
increment 1
minvalue 0
start 0;
create sequence SIGESPRO.SEQ DEPENDENCIA TAREA
increment 1
minvalue 0
start 0;
create sequence SIGESPRO.SEQ DESARROLLADOR
increment 1
minvalue 0
start 0;
create sequence SIGESPRO.SEQ DESARROLLADOR PROYECTO
increment 1
minvalue 0
start 0;
create sequence SIGESPRO.SEQ PARAMETRO
increment 1
minvalue 0
start 0;
create sequence SIGESPRO.SEQ PROYECTO
```

```
increment 1
minvalue 0
start 0;
create sequence SIGESPRO.SEQ RECURSO
increment 1
minvalue 0
start 0;
create sequence SIGESPRO.SEQ ROL
increment 1
minvalue 0
start 0;
create sequence SIGESPRO.SEQ ROL RECURSO
increment 1
minvalue 0
start 0;
create sequence SIGESPRO.SEQ TAREA
increment 1
minvalue 0
start 0;
create sequence SIGESPRO.SEQ TIPO CATALOGO
increment 1
minvalue 0
start 0;
create sequence SIGESPRO.SEQ USUARIO PROYECTO
increment 1
minvalue 0
start 0;
/*_____*
/* Table: CATALOGO
                                                         */
/*______
create table SIGESPRO.CATALOGO (
  CODIGO_CATALOGONUMERIC(8,0)not null,NOMBRE_CATALOGOVARCHAR(50)not null,DESCRIPCION_CATALOGOVARCHAR(500)null,ESTADO_CATALOGOCHAR(3)not null,CODIGO_TIPO_CATALOGONUMERIC(8,0)not null
);
comment on table SIGESPRO.CATALOGO is
'Esta entidad nos va a permitir almacenar la informacion de la cada uno de
los catalogos que vamos a utilizar en el sistema como Publica - Privadas';
alter table SIGESPRO.CATALOGO
  add constraint PK CATALOGO primary key (CODIGO CATALOGO);
/*_____*/
                                                           */
/* Table: CONTACTO
/*_____*
```

```
create table SIGESPRO.CONTACTO (
  eate table SIGESPRO.CONTACTO (CODIGO_CONTACTONUMERIC(8,0)not null,NOMBREVARCHAR(200)not null,CARGOVARCHAR(200)not null,MAILVARCHAR(100)not null,TELEFONOVARCHAR(9)null,EXTENSIONVARCHAR(5)null,CELULARVARCHAR(9)null,NOTAVARCHAR(500)null,RUCCHAR(13)not null
);
comment on table SIGESPRO.CONTACTO is
'Esta entidadva a almacenar la informacion sobre el contacto de cada uno de
los proyectos';
alter table SIGESPRO.CONTACTO
   add constraint PK CONTACTO primary key (CODIGO CONTACTO);
/*_____*/
/* Table: DEPENDENCIA TAREA
                           */
/*_____*
create table SIGESPRO.DEPENDENCIA TAREA (
  CODIGO_DEPENCIA_TAREANUMERIC(8,0)not null,TAREA_DEPENDIENTENUMERIC(8,0)not null,TAREANUMERIC(8,0)not null
);
comment on table SIGESPRO.DEPENDENCIA TAREA is
'Esta entidad va a permitir tener una recursividad doble';
alter table SIGESPRO.DEPENDENCIA TAREA
   add constraint PK DEPENDENCIA TAREA primary key (CODIGO DEPENCIA TAREA);
/*_____*/
/* Table: DESARROLLADOR
                                                           */
/*_____*/
create table SIGESPRO.DESARROLLADOR (
  USERNAMEVARCHAR(25)not null,IDENTIFICACIONVARCHAR(13)not null,NOMBREVARCHAR(100)not null,CODIGO_CATALOGONUMERIC(8,0)null
);
comment on table SIGESPRO.DESARROLLADOR is
'Esta entidad va a permitir almacenar el nombre del usuario asignado a cada
proyecto, este usuario debe existir en el LDAP, por lo cual se debe
realizar la condici or medio de aplicacion';
alter table SIGESPRO.DESARROLLADOR
  add constraint PK DESARROLLADOR primary key (USERNAME);
/*_____*
/* Table: DESARROLLADOR PROYECTO
/*_____*
create table SIGESPRO.DESARROLLADOR PROYECTO (
  CODIGO_DESARROLLADOR_PROYECTO NUMERIC(8,0) not null,
```

CODIGO\_PROYECTONUMERIC(8,0)not null,USERNAMEVARCHAR(25)not null not null ); comment on table SIGESPRO.DESARROLLADOR PROYECTO is 'Esta entidad va permite romper la relacion entre proyecto y desarrollador'; alter table SIGESPRO.DESARROLLADOR PROYECTO add constraint PK DESARROLLADOR PROYECTO primary key (CODIGO DESARROLLADOR PROYECTO); /\*\_\_\_\_\_\*/ /\* Table: INSTITUCION \*/ /\*\_\_\_\_\_\* create table SIGESPRO.INSTITUCION ( Party tableSIGESPRO.INSTITUCION (RUCCHAR(13)not null,NOMBREVARCHAR(50)not null,DESCRIPCIONVARCHAR(500)null,DIRECCIONVARCHAR(250)not null,TELEFONO\_01VARCHAR(10)null,TELEFONO\_02VARCHAR(10)null,TELEFONO\_03VARCHAR(10)null,TIPO\_INSTITUCIONNUMERIC(8)not null ); comment on table SIGESPRO.INSTITUCION is 'Esta entidad va a almacenar la informaci obre las instituciones para las cuales se va a realizar el desarrollo del Sistema'; alter table SIGESPRO.INSTITUCION add constraint PK INSTITUCION primary key (RUC); /\*\_\_\_\_\_\*/ /\* Table: PARAMETRO \* / /\*\_\_\_\_\_\*/ create table SIGESPRO.PARAMETRO ( CODIGO\_PARAMETRONUMERIC(8,0)not null,CODIGO\_CATALOGONUMERIC(8)not null,CODIGO\_PROYECTONUMERIC(8,0)not null ); comment on table SIGESPRO.PARAMETRO is 'Esta entidad va a almacenar los parametros del sistema, en como dia no laborables, costo de recursos, horas de trabajo'; alter table SIGESPRO.PARAMETRO add constraint PK PARAMETRO primary key (CODIGO PARAMETRO); /\*\_\_\_\_\_\*/ /\* Table: PROYECTO \*/ create table SIGESPRO.PROYECTO ( CODIGO\_PROYECTONUMERIC(8,0)not null,NOMBREVARCHAR(50)not null,DESCRIPCIONVARCHAR(500)not null,ESTADO\_PROYECTOCHAR(3)not null,

```
ESTADOCHAR(3)not null,INSTITUCIONCHAR(13)not null
);
comment on table SIGESPRO.PROYECTO is
'Esta entidad es la encargada de almacenar la informaci 🗆 ca de cada uno de
los proyectos';
alter table SIGESPRO.PROYECTO
  add constraint PK PROYECTO primary key (CODIGO PROYECTO);
/*_____*/
/* Table: RECURSO
                                                        */
/*_____*/
create table SIGESPRO.RECURSO (
  CODIGO_RECURSONUMERIC(8,0)not null,NOMBREVARCHAR(20)not null,DESCRIPCIONVARCHAR(100)null,URLVARCHAR(100)null,ESTADOCHAR(3)not null,REC_CODIGO_RECURSONUMERIC(8,0)null
);
comment on table SIGESPRO.RECURSO is
'Esta entidad va a almacenar la informacion sobre los recursos disponibles
del sistema.';
alter table SIGESPRO.RECURSO
  add constraint PK RECURSO primary key (CODIGO RECURSO);
/*_____*/
                                                 * /
/* Table: ROL
/*_____*
create table SIGESPRO.ROL (
  CODIGO_ROLNUMERIC(8,0)not null,NOMBREVARCHAR(15)not null,DESCRIPCIONVARCHAR(100)null,ESTADOCHAR(3)not null
);
comment on table SIGESPRO.ROL is
'Esta entidad es la encargada de almacenra la infromaci□e los roles que va
a manejar el sistema';
alter table SIGESPRO.ROL
  add constraint PK ROL primary key (CODIGO ROL);
/*_____*
                              */
/* Table: ROL RECURSO
/*_____*/
create table SIGESPRO.ROL RECURSO (
  CODIGO_ROL_RECURSONUMERIC(8,0)not null,CODIGO_ROLNUMERIC(8,0)not null,CODIGO_RECURSONUMERIC(8,0)null
);
comment on table SIGESPRO.ROL RECURSO is
```

'Esta entidad es la encargada de alacenar las relaciones entre rol y el recurso disponible para dicho rol';

```
alter table SIGESPRO.ROL RECURSO
  add constraint PK ROL RECURSO primary key (CODIGO ROL RECURSO);
/*_____*/
/* Table: TAREA
                                 */
/*_____*
create table SIGESPRO.TAREA (
  collectionNUMERIC(8,0)not null,NOMBRECHAR(50)not null,DESCRIPCIONVARCHAR(500)not null,TIEMPONUMERIC(3)not null,FECHA_INICIOTIMESTAMPnot null,FECHA_FINTIMESTAMPnot null,CODIGO_PROYECTONUMERIC(8,0)not null,
  CODIGO DESARROLLADOR PROYECTO NUMERIC(8,0) null
);
comment on table SIGESPRO.TAREA is
'Esta entidad es la encargada de almacenar cada una de las tareas que van a
formar parte del proyecto';
alter table SIGESPRO.TAREA
  add constraint PK TAREA primary key (CODIGO TAREA);
/*_____*/
                      * /
/* Table: TIPO CATALOGO
/*_____*/
create table SIGESPRO.TIPO CATALOGO (
  CODIGO_TIPO_CATALOGONUMERIC(8,0)not null,NOMBRE_TIPO_CATALOGOVARCHAR(50)not null,DESCRIPCION_TIPO_CATALOGOVARCHAR(500)null,ESTADO_TIPO_CATALOGOCHAR(15)not null
);
comment on table SIGESPRO.TIPO CATALOGO is
'Esta entidad va a almacenar los tipos de catalogos lo cual nos va a
permitir filtrar cierta informacion y estandarizar un poco la misma como
por ejemplo el tipo de institución'
alter table SIGESPRO.TIPO CATALOGO
  add constraint PK TIPO CATALOGO primary key (CODIGO TIPO CATALOGO);
/*_____*/
/* Table: USUARIO
                                    */
/*_____*/
create table SIGESPRO.USUARIO (
  IDENTIFICACION_USUARIOVARCHAR(13)not null,NOMBREVARCHAR(100)not null,MAILVARCHAR(100)not null
);
comment on table SIGESPRO.USUARIO is
'Esta entidad va a almacenar la informacion de los usuarios de cada
sistema';
```

```
alter table SIGESPRO.USUARIO
  add constraint PK USUARIO primary key (IDENTIFICACION_USUARIO);
/*_____*/
/* Table: USUARIO PROYECTO
/*_____*/
create table SIGESPRO.USUARIO PROYECTO (
  CODIGO_USUARIO_PROYECTONUMERIC(8,0)not nullIDENTIFICACION_USUARIOVARCHAR(13)not null,PRO_CODIGO_PROYECTONUMERIC(8,0)not null
                                             not null,
);
comment on table SIGESPRO.USUARIO PROYECTO is
'Esta entidad va a almacenar las relaciones entre usuarios, y proyectos ya
que un usuario puede tener varios proyectos y viceversa';
alter table SIGESPRO.USUARIO PROYECTO
   add constraint PK USUARIO PROYECTO primary key
(CODIGO USUARIO PROYECTO);
alter table SIGESPRO.CATALOGO
  add constraint FK CATALOGO REF CATAL TIPO CAT foreign key
(CODIGO TIPO CATALOGO)
     references SIGESPRO.TIPO CATALOGO (CODIGO TIPO CATALOGO)
     on delete restrict on update restrict;
alter table SIGESPRO.CONTACTO
   add constraint FK CONTACTO REF CONTA INSTITUC foreign key (RUC)
     references SIGESPRO.INSTITUCION (RUC)
     on delete restrict on update restrict;
alter table SIGESPRO.DEPENDENCIA TAREA
   add constraint FK DEPENDEN REFERENCE TAREA 01 foreign key
(TAREA DEPENDIENTE)
     references SIGESPRO.TAREA (CODIGO TAREA)
     on delete restrict on update restrict;
alter table SIGESPRO.DEPENDENCIA TAREA
   add constraint FK DEPENDEN REFERENCE TAREA 02 foreign key (TAREA)
     references SIGESPRO.TAREA (CODIGO TAREA)
     on delete restrict on update restrict;
alter table SIGESPRO.DESARROLLADOR
   add constraint FK DESARROL REFERENCE CATALOGO foreign key
(CODIGO CATALOGO)
     references SIGESPRO.CATALOGO (CODIGO CATALOGO)
     on delete restrict on update restrict;
alter table SIGESPRO.DESARROLLADOR PROYECTO
   add constraint FK DESARROL REFERENCE PROYECTO foreign key
(CODIGO PROYECTO)
     references SIGESPRO.PROYECTO (CODIGO PROYECTO)
     on delete restrict on update restrict;
alter table SIGESPRO.DESARROLLADOR PROYECTO
  add constraint FK DESARROL REFERENCE DESARROL foreign key (USERNAME)
```

references SIGESPRO.DESARROLLADOR (USERNAME) on delete restrict on update restrict; alter table SIGESPRO.INSTITUCION add constraint FK INSTITUC REF INSTI CATALOGO foreign key (TIPO INSTITUCION) references SIGESPRO.CATALOGO (CODIGO CATALOGO) on delete restrict on update restrict; alter table SIGESPRO.PARAMETRO add constraint FK PARAMETR REFERENCE CATALOGO foreign key (CODIGO CATALOGO) references SIGESPRO.CATALOGO (CODIGO CATALOGO) on delete restrict on update restrict; alter table SIGESPRO.PARAMETRO add constraint FK PARAMETR REFERENCE PROYECTO foreign key (CODIGO PROYECTO) references SIGESPRO.PROYECTO (CODIGO PROYECTO) on delete restrict on update restrict; alter table SIGESPRO.PROYECTO add constraint FK PROYECTO REF PROYE INSTITUC foreign key (INSTITUCION) references SIGESPRO.INSTITUCION (RUC) on delete restrict on update restrict; alter table SIGESPRO.RECURSO add constraint FK RECURSO REF RECUR RECURSO foreign key (REC CODIGO RECURSO) references SIGESPRO.RECURSO (CODIGO RECURSO) on delete restrict on update restrict; alter table SIGESPRO.ROL RECURSO add constraint FK ROL RECU REFERENCE RECURSO foreign key (CODIGO RECURSO) references SIGESPRO.RECURSO (CODIGO RECURSO) on delete restrict on update restrict; alter table SIGESPRO.ROL RECURSO add constraint FK ROL RECU REF ROL R ROL foreign key (CODIGO ROL) references SIGESPRO.ROL (CODIGO ROL) on delete restrict on update restrict; alter table SIGESPRO.TAREA add constraint FK TAREA REFERENCE DESARROL foreign key (CODIGO DESARROLLADOR PROYECTO) references SIGESPRO.DESARROLLADOR PROYECTO (CODIGO DESARROLLADOR PROYECTO) on delete restrict on update restrict; alter table SIGESPRO.TAREA add constraint FK TAREA REF TAREA PROYECTO foreign key (CODIGO PROYECTO) references SIGESPRO.PROYECTO (CODIGO PROYECTO) on delete restrict on update restrict; alter table SIGESPRO.USUARIO PROYECTO

add constraint FK\_USUARIO\_\_REFERENCE\_USUARIO foreign key
(IDENTIFICACION\_USUARIO)
 references SIGESPRO.USUARIO (IDENTIFICACION\_USUARIO)
 on delete restrict on update restrict;
alter table SIGESPRO.USUARIO\_PROYECTO
 add constraint FK\_USUARIO\_REFERENCE\_PROYECTO foreign key
(PRO\_CODIGO\_PROYECTO)
 references SIGESPRO.PROYECTO (CODIGO\_PROYECTO)
 on delete restrict on update restrict;

# Manual de Integración Jasig CAS con LDAP

Para la integración de JASIG CAS con nuestro servidor LDAP es necesario

- Java JDK 1.6
- apache-maven-2.2.1
- cas-server-3.4.11

### Instalación y configuración de JDK

### Windows

- 1. Descargamos la distribución de JDK correspondiente para nuestro sistema operativo que en este caso será jdk-6u18-windows-i586.exe
- 2. Instalamos el JDK descargado.
- Para añadir la variable de entorno JAVA\_HOME, vamos a *Inicio ->Equipo*, damos clic derecho sobre equipo y damos clic en *Propiedades* si nos abre una ventana similar a la siguiente:

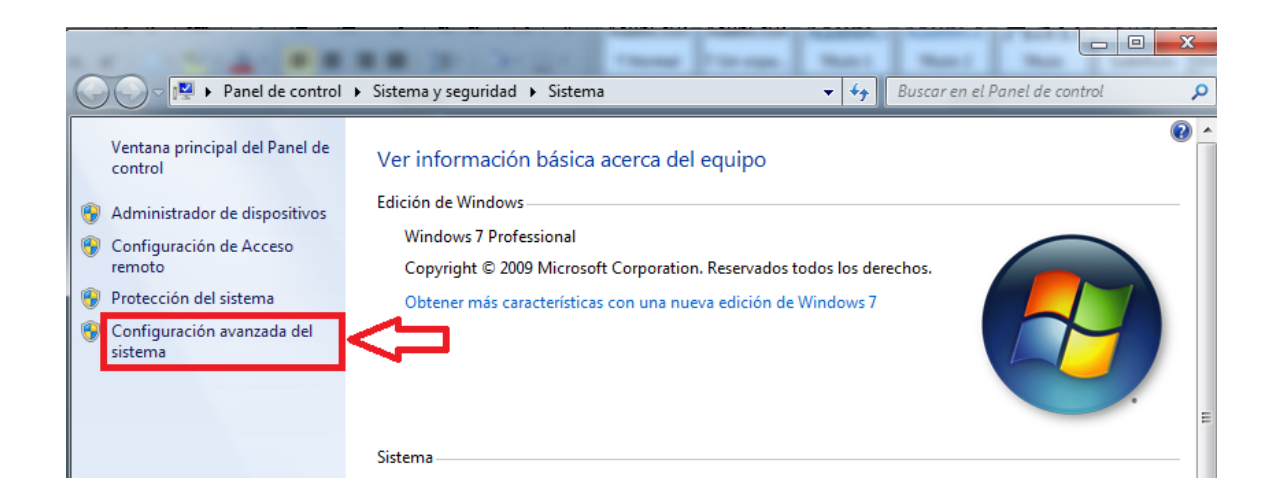

4. Damos clic en *Configuración Avanzada del Sistema*, y se abre la siguiente ventana.

#### SIGESPro - Sistema de Gestión y Seguimiento de Proyectos de Software

| ropiedades del sistema                                                                            | active balance                                                               |                   | ×               |  |
|---------------------------------------------------------------------------------------------------|------------------------------------------------------------------------------|-------------------|-----------------|--|
| Nombre de equi                                                                                    | ро                                                                           | H                 | Hardware        |  |
| Opciones avanzadas                                                                                | Protección d                                                                 | el sistema        | Acceso remoto   |  |
| Para realizar la mayoría de                                                                       | Para realizar la mayoría de estos cambios, inicie sesión como administrador. |                   |                 |  |
| Rendimiento<br>Efectos visuales, programación del procesador, uso de memoria y<br>memoria virtual |                                                                              |                   |                 |  |
|                                                                                                   |                                                                              |                   | nemoria y       |  |
|                                                                                                   |                                                                              | С                 | onfiguración    |  |
| Perfiles de usuario                                                                               |                                                                              |                   |                 |  |
| Configuración del escritor                                                                        | rio correspondier                                                            | te al inicio de : | sesión          |  |
|                                                                                                   |                                                                              | C                 | onfiguración    |  |
| Inicio y recuperación                                                                             |                                                                              |                   |                 |  |
| Inicio del sistema, errores                                                                       | Inicio del sistema, errores del sistema e información de depuración          |                   |                 |  |
|                                                                                                   |                                                                              | С                 | onfiguración    |  |
|                                                                                                   |                                                                              | Variat            | oles de entorno |  |
|                                                                                                   | Aceptar                                                                      | Cance             | lar Aplicar     |  |

5. Damos clic en el botón Variables de entorno, y se presenta la siguiente pantalla.

#### SIGESPro - Sistema de Gestión y Seguimiento de Proyectos de Software

| Variable                                                      | Valor                                                                                                    |
|---------------------------------------------------------------|----------------------------------------------------------------------------------------------------|
| MOZ_PLUGIN_P                                                  | C:\Program Files (x86)\Foxit Software\ ≡                                                                    |
| PATH                                                          | C:\Program Files (x86)\OpenVPN\bin                                                                          |
| TEMP                                                          | %USERPROFILE%\AppData\Local\Temp                                                                            |
| TMP                                                           | %USERPROFILE%\AppData\Local\Temp                                                                            |
|                                                               | Nueva Editar Eliminar                                                                                       |
| ariables del sistema                                          | Nueva Editar Eliminar                                                                                       |
| ariables del sistema<br>Variable                              | Nueva Editar Eliminar                                                                                       |
| ariables del sistema<br>Variable<br>NUMBER_OF_P               | Nueva     Editar     Eliminar       Valor     4                                                             |
| ariables del sistema<br>Variable<br>NUMBER_OF_P<br>OS         | Nueva     Editar     Eliminar       Valor     4       Windows_NT                                            |
| ariables del sistema<br>Variable<br>NUMBER_OF_P<br>OS<br>Path | Nueva     Editar     Eliminar       Valor     4       Windows_NT     C:\Program Files\Common Files\Microsof |

 Damos clic en el botón *Nueva* y se abre una ventana, en la cual tenemos que ingresar la información de nuestra variable de entorno como se muestra a continuación.

| Editar la variable del sistema |                     |  |
|--------------------------------|---------------------|--|
| Nombre de la variable:         | JAVA_HOME           |  |
| Valor de la variable:          | C:\java\jdk1.6.0_18 |  |
|                                | Aceptar Cancelar    |  |

Donde el campo *Nombre de la variable* siempre debe ser JAVA\_HOME, y el campo *Valor de variable* debe ser la ruta donde instalamos nuestro JDK.

7. Damos clic en Aceptar y listo tenemos configurada nuestra variable JAVA\_HOME.

## Linux (Ubuntu 11.10)

- 1. Descargamos la distribución de JDK correspondiente para nuestro sistema operativo que en este caso será *jdk-6u31-linux-i586.bin.*
- 2. Copiamos en el directorio que prefiramos.
- 3. Abrimos un terminal y mediante el comando cd nos dirigimos al directorio en el cual copiamos el archivo *jdk-6u31-linux-i586.bin*
- 4. Para instalar java JDK ejecutamos el siguiente comando.

sudo ./jdk-6u31-linux-i586.bin

5. Al terminar exitosamente la ejecución del comando creamos una carpeta para java con el siguiente comando.

sudo mkdir /usr/lib/jvm

6. Ahora movemos nuestro JDK a la carpeta que acabamos de crear, con el siguiente comando.

sudo mv jdk1.6.0\_31/ /usr/lib/jvm/jdk1.6.0\_31

 Editamos el archivo *environment*, para colocar nuestra variable de entorno y agregar a la variable de entorno *PATH* la ruta de nuestro JDK. Para lo cual ejecutamos el siguiente comando.

sudo vi /etc/environment

Y se nos abre el editor **VI** como se muestra en la siguiente pantalla.

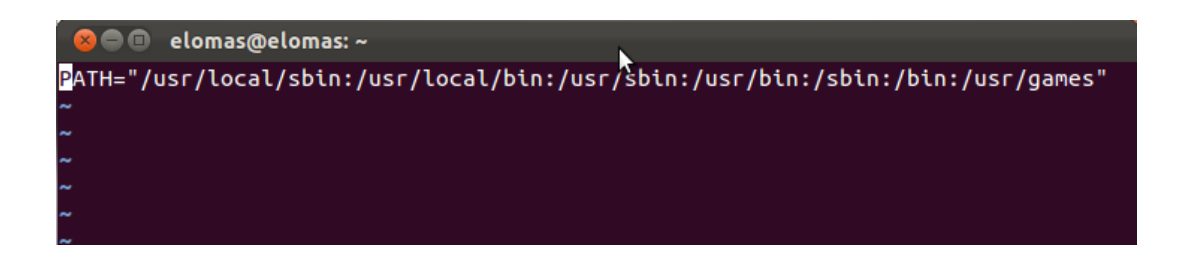

Editamos este archivo y agregamos la variable de entorno JAVA\_HOME y la ruta del JDK a la variable PATH. El archivo quedara de la siguiente manera.

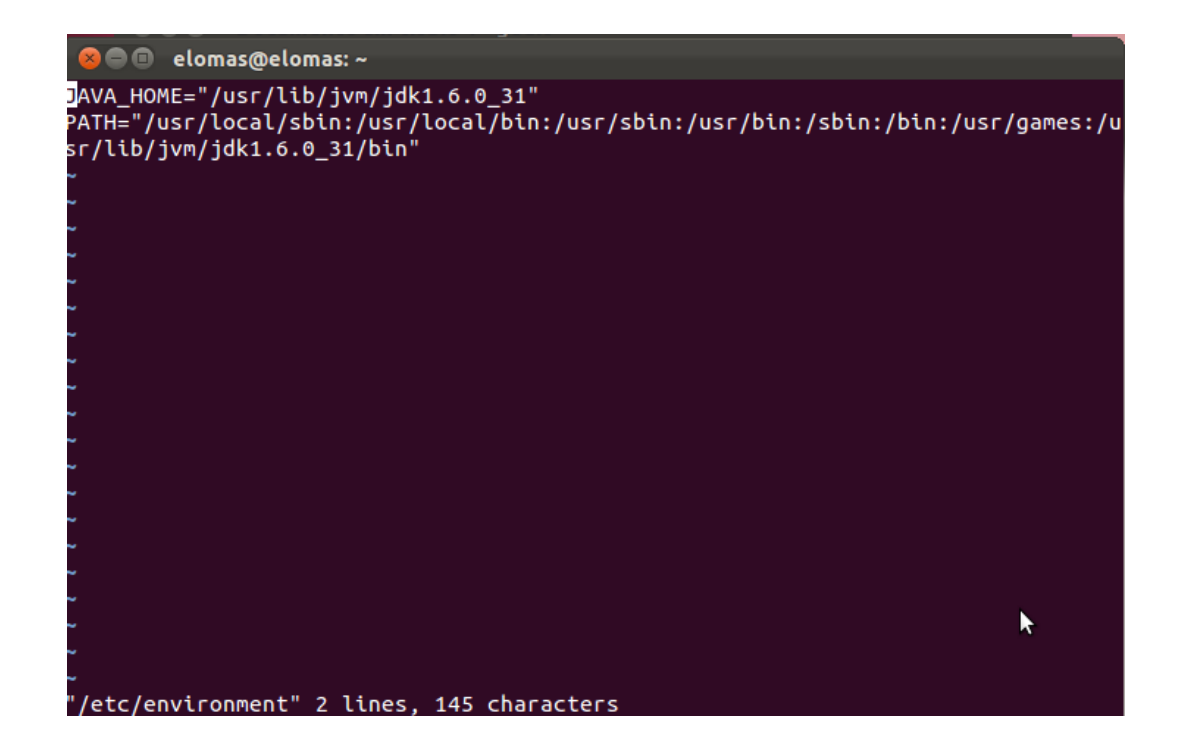

8. Guardamos el archivo y reiniciamos la sesión, y listo.

### Instalación y configuración de apache maven

#### Windows

- Descargamos la versión de maven que necesitemos desde la página de apache. La versión de maven que descarguemos es independiente del sistema operativos ya en el comprimido viene los archivos BAT para Windows y los SH para Linux. Para nuestro caso vamos a descargar la versión **apache-maven-2.2.1**.
- 2. Una vez descargado el archivo lo descomprimimos en el directorio que sea de nuestro agrado.
- Para añadir la variable de entorno MVN\_HOME, vamos a *Inicio -> Equipo*, damos clic derecho sobre equipo y damos clic en *Propiedades* si nos abre una ventana similar a la siguiente:

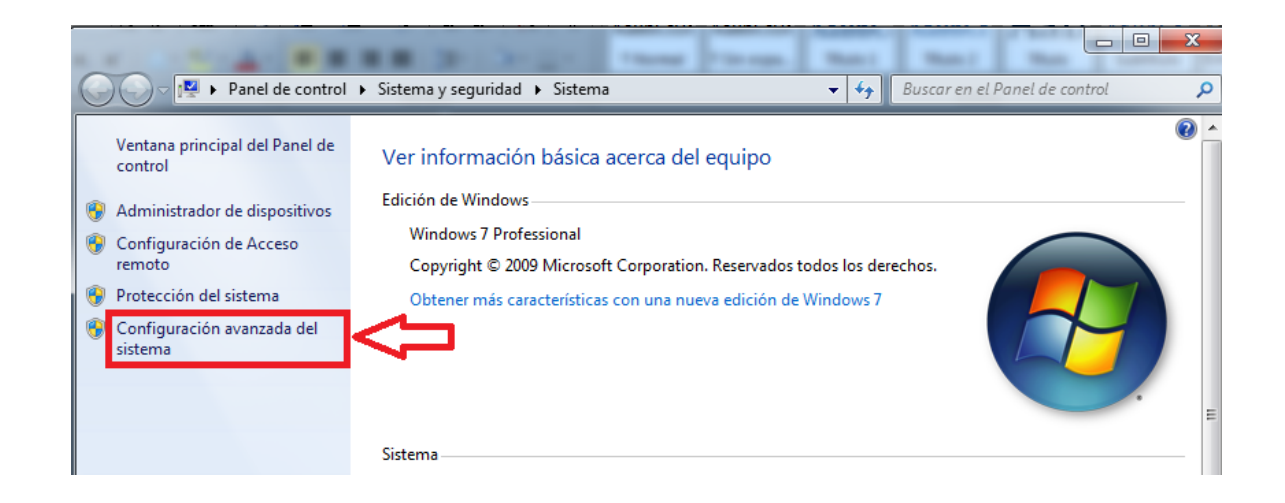

4. Damos clic en *Configuración Avanzada del Sistema*, y se abre la siguiente ventana.

#### SIGESPro - Sistema de Gestión y Seguimiento de Proyectos de Software

| ropiedades del sistema                                                                            | active balance                                                               |                   | ×               |  |
|---------------------------------------------------------------------------------------------------|------------------------------------------------------------------------------|-------------------|-----------------|--|
| Nombre de equi                                                                                    | ро                                                                           | H                 | Hardware        |  |
| Opciones avanzadas                                                                                | Protección d                                                                 | el sistema        | Acceso remoto   |  |
| Para realizar la mayoría de                                                                       | Para realizar la mayoría de estos cambios, inicie sesión como administrador. |                   |                 |  |
| Rendimiento<br>Efectos visuales, programación del procesador, uso de memoria y<br>memoria virtual |                                                                              |                   |                 |  |
|                                                                                                   |                                                                              |                   | nemoria y       |  |
|                                                                                                   |                                                                              | С                 | onfiguración    |  |
| Perfiles de usuario                                                                               |                                                                              |                   |                 |  |
| Configuración del escritor                                                                        | rio correspondier                                                            | te al inicio de : | sesión          |  |
|                                                                                                   |                                                                              | C                 | onfiguración    |  |
| Inicio y recuperación                                                                             |                                                                              |                   |                 |  |
| Inicio del sistema, errores                                                                       | Inicio del sistema, errores del sistema e información de depuración          |                   |                 |  |
|                                                                                                   |                                                                              | С                 | onfiguración    |  |
|                                                                                                   |                                                                              | Variat            | oles de entorno |  |
|                                                                                                   | Aceptar                                                                      | Cance             | lar Aplicar     |  |

5. Damos clic en el botón Variables de entorno, y se presenta la siguiente pantalla.

#### SIGESPro - Sistema de Gestión y Seguimiento de Proyectos de Software

| Variable             | Valor                                    |
|----------------------|------------------------------------------|
| MOZ_PLUGIN_P         | C:\Program Files (x86)\Foxit Software\ ⊨ |
| PATH                 | C:\Program Files (x86)\OpenVPN\bin       |
| TEMP                 | %USERPROFILE%\AppData\Local\Temp         |
| TMP                  | %USERPROFILE%\AppData\Local\Temp         |
| ariables del sistema | w.L.                                     |
| variable             | valor                                    |
| NUMBER_OF_P          | 4                                        |
| OS                   | Windows_NT                               |
| Path                 | C: Program Files (Common Files (Microsof |
| DATHENT              |                                          |

 Damos clic en el botón *Nueva* y se abre una ventana, en la cual tenemos que ingresar la información de nuestra variable de entorno como se muestra a continuación.

| Editar la variable del siste | tar la variable del sistema |  |
|------------------------------|-----------------------------|--|
| Nombre de la variable:       | MVN_HOME                    |  |
| Valor de la variable:        | D:\apache-maven-2.2.1       |  |
|                              | Aceptar Cancelar            |  |

Donde el campo *Nombre de la variable* no necesariamente debe ser siempre debe ser MVN\_HOME puede ser cualquier nombre que sea de nuestro agrado aunque por estándar es recomendable utilizar dicho nombre, y el campo *Valor de variable* debe ser la ruta donde descomprimimos nuestra versión de maven.

7. Editamos la variable de entorno **PATH**, y al final añadimos la capeta bin de nuestra variable de entorno de la siguiente manera.

| Editar la variable del siste | ditar la variable del sistema    |  |  |
|------------------------------|----------------------------------|--|--|
| Nombre de la variable:       | Path                             |  |  |
| Valor de la variable:        | bin;%PG_HOME%\bir;%MVN_HOME%\bin |  |  |
|                              | Aceptar Cancelar                 |  |  |
| [L                           |                                  |  |  |

Lo que hicimos es añadir nuestra variable de entorno de maven a la variable de entorno PATH, con la finalidad de facilitar su ejecución. Para lo cual al final del valor de la variable añadimos ; % el nombre de nuestra variable que para este caso es MVN\_HOME % y la ruta del directorio BIN.

 Damos clic en Aceptar y para probar si nuestra configuración ha sido exitosa abrimos un consola y colocamos en comando mvn. Y nos debe devolver una salida similar a la que se muestra en la siguiente gráfica.

```
C:\Windows\system32\cmd.exe
Microsoft Windows [Versión 6.1.7600]
Copyright (c) 2009 Microsoft Corporation. Reservados todos los derechos.
C:\Users\Edison>mvn
[INFO] Scanning for projects...
[INFO] -----
[ERROR] BUILD FAILURE
[INFO] -----
[INFO]
You must specify at least one goal or lifecycle phase to perform build steps.
The following list illustrates some commonly used build commands:
 mvn clean
   Deletes any build output (e.g. class files or JARs).
 mvn test
   Runs the unit tests for the project.
 mvn install
   Copies the project artifacts into your local repository.
 myn deploy
   Copies the project artifacts into the remote repository.
 mvn site
   Creates project documentation (e.g. reports or Javadoc).
please see
http://maven.apache.org/guides/introduction/introduction-to-the-lifecycle.html
for a complete description of available lifecycle phases.
Use "mvn --help" to show general usage information about Maven's command line.
[INFO] -----
[INFO] For more information, run Maven with the -e switch
[INFO] ---
[INFO] Total time: 1 second
[INFO] Finished at: Sun Feb 19 20:15:49 COT 2012
[INFO] Final Memory: 1M/15M
[INFO] -----
C:\Users\Edison>
```

Recuerde que la consola se debe abrir después de haber configurado la variable, ya que si ejecutamos el comando en una consola que ya la teníamos abierta no va a funcionar.

### Linux (Ubuntu 11.10)

 Descargamos la versión de maven que necesitemos desde la página de apache. La versión de maven que descarguemos es independiente del sistema operativos ya en el comprimido viene los archivos BAT para Windows y los SH para Linux. Para nuestro caso vamos a descargar la versión **apache-maven-2.2.1**.

- Una vez descargado el archivo lo copiamos en cualquier directorio que prefiramos. Abrimos una terminal y mediante el comando cd nos ubicamos en el directorio que copiamos el archivo.
- 3. Y utilizamos el siguiente comando para descomprimir el archivo.

unzip apache-maven-2.2.1.zip

4. Movemos la carpeta que descomprimimos con el comando anterior a la carpeta /usr/lib con el siguiente comando.

sudo mv apache-maven-2.2.1 /usr/lib/

5. Editamos el archivo *environment*, para colocar nuestra variable de entorno y agregar a la variable de entorno *PATH*la ruta de nuestro apache maven. Para lo cual ejecutamos el siguiente comando.

sudo vi /etc/environment

Y se nos abre el editor **VI** como se muestra en la siguiente pantalla.

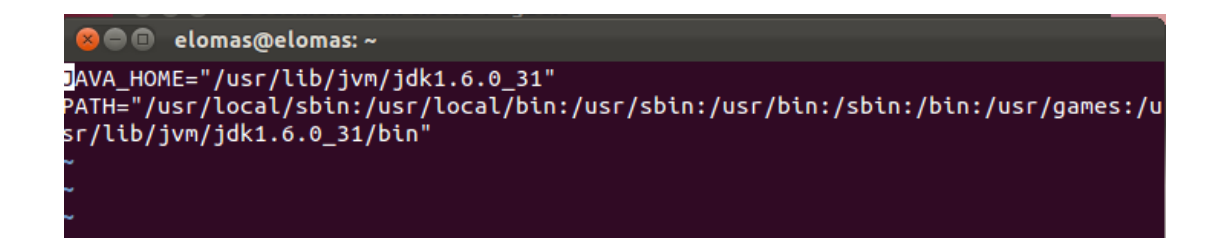

Editamos este archivo y agregamos la variable MVN\_HOME y la ruta del maven a la variable PATH. El archivo quedara de la siguiente manera.

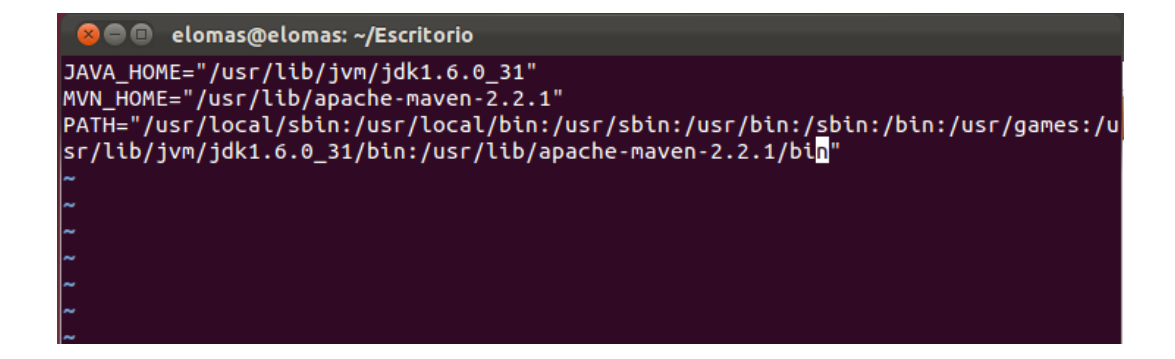

- 6. Guardamos el archivo y reiniciamos la sesión, y listo.
- Para probar la configuración abrimos una terminal y ejecutamos el siguiente comando y nos debería mostrar una salida similar a la siguiente.

```
🖢 🔲 🔲 elomas@elomas: ~
elomas@elomas:~$ mvn
[INFO] Scanning for projects...
                                -----
[INFO] -----
[ERROR] BUILD FAILURE
[INFO] -----
                            [INFO]
You must specify at least one goal or lifecycle phase to perform build steps.
The following list illustrates some commonly used build commands:
 mvn clean
   Deletes any build output (e.g. class files or JARs).
 mvn test
   Runs the unit tests for the project.
 mvn install
   Copies the project artifacts into your local repository.
 mvn deploy
   Copies the project artifacts into the remote repository.
 mvn site
   Creates project documentation (e.g. reports or Javadoc).
Please see
http://maven.apache.org/guides/introduction/introduction-to-the-lifecycle.html
for a complete description of available lifecycle phases.
Use "mvn --help" to show general usage information about Maven's command line.
[INFO] -----
[INFO] For more information, run Maven with the -e switch
[INFO] -----
[INFO] Total time: < 1 second
[INFO] Finished at: Sun Feb 19 23:29:16 ECT 2012
```

## Configuración, compilación e instalación de CAS-SERVER-WEBAPP

- 1. Descomprimimos el archivo cas-server-3.4.11 que descargamos desde la página de Jasig en cualquier directorio que deseemos.
- 2. Abrimos el archivo cas-server-webapp\pom.xml y añadimos la siguiente dependencia:

#### <dependency>

<groupId>\${project.groupId}</groupId>

<artifactId>cas-server-support-ldap</artifactId>

<version>\${project.version}</version>

#### </dependency>

Como se muestra en la siguiente gráfica y guardamos el archivo.

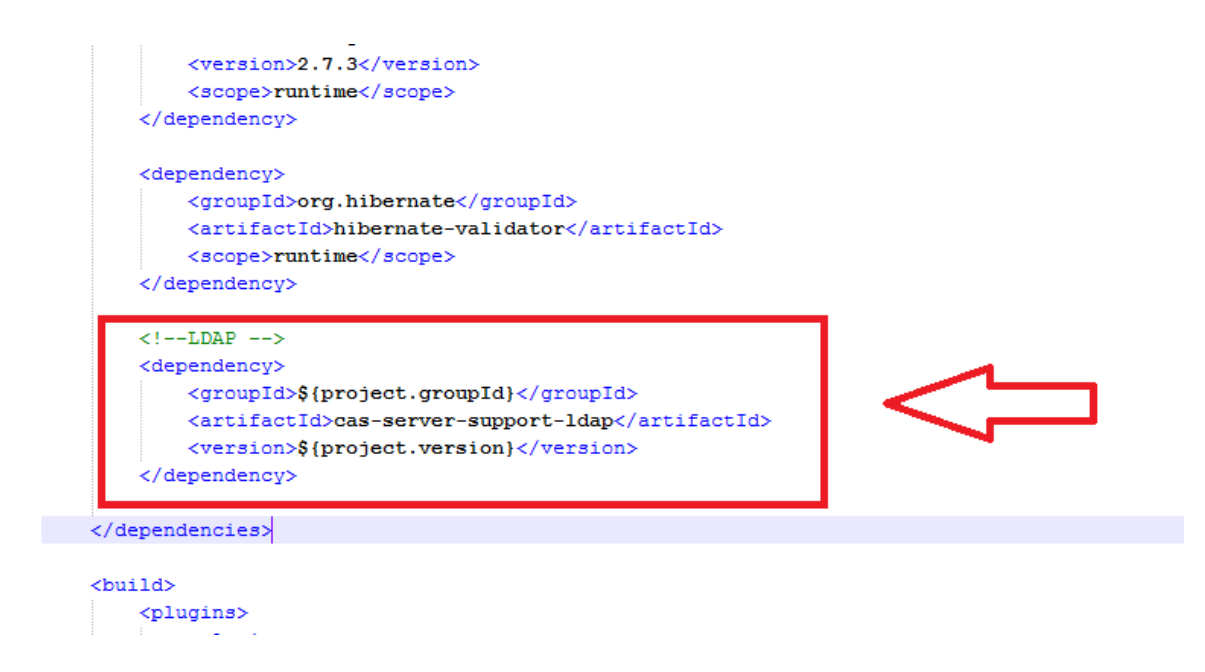

3. Abrimos el archivocas-server-3.4.11\cas-server-webapp\src\main\webapp\WEB-INF\ deployerConfigContext.xml 4. Eliminamos o comentamos la siguiente línea ubicada en la línea número 92 aproximadamente.

<beanclass="org.jasig.cas.authentication.handler.support.SimpleTestUsernamePasswordAut henticationHandler"/>

Y añadimos las siguientes líneas.

<bean class="org.jasig.cas.adaptors.ldap.BindLdapAuthenticationHandler"><br/>
<property name="filter" value="uid=%u" /><br/>
<property name="searchBase" value="ou=VimeworksLdap" /></property name="contextSource" ref="contextSource" />

### </bean>

La propiedad **filter** es la propiedad mediante la cual se va a filtrar a los usuarios para su autenticación, en este caso lo haremos mediante el **uid** y el parámetro **%u** es el que va a contener el nombre del usuario, el cual va a ser insertado posteriormente mediante la aplicación web que va a permitir la autenticación.

La propiedad **searchBase** es el lugar en donde vamos a buscar para nuestro caso vamos a buscar en toda la unidad organizativa **VimeworksLdap**.

La propiedad **contextSource** es el contexto de nuestra conexión con el servidor LDAP, la cual la vamos a configurar a continuación.

Y agregamos un nuevo **bean** a nivel de la raíz aproximadamente en la línea 103 con la siguiente información:

```
<bean id="contextSource"
class="org.springframework.ldap.core.support.LdapContextSource">
<property name="pooled" value="false"/>
<property name="urls">
<list>
<list>
<value>ldap://ldap.vimeworks.com/</value>
<value>ldap://ldap02.vimeworks.com/</value>
```

```
170
```

</list>
</property>
<property name="userDn" value="uid=admin,ou=system"/>
<property name="password" value="ldapVimeworks"/>
<property name="baseEnvironmentProperties">
<map>
</map>
</map>
</map>
</property.authentication</value>
</property.authentication</value>
</property.authentication</pre>

</bean>

En este **bean** lo que hacemos es configurar la conexión a los servidores, para esta configuración en específico se realizó para un pool de servidores.

Además configuramos el nombre del usuario y la contraseña del usuario que nos va a permitir realizar las consultas en nuestro servidor LDAP.

Nos quedaría algo de la siguiente manera:

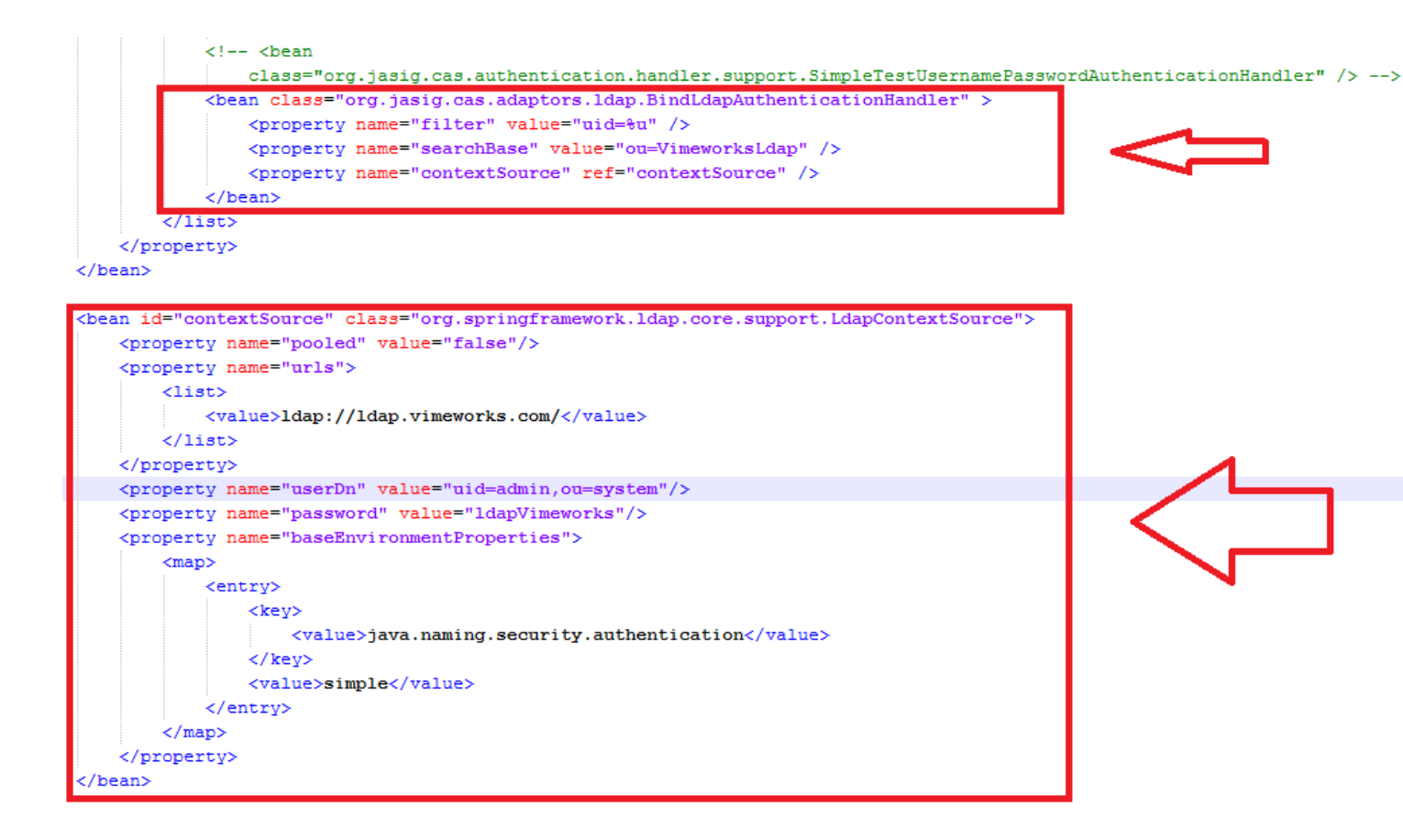

- 5. Abrimos una consola y nos dirigimos hasta la ruta donde descomprimimos el casserver que descargamos.
- 6. Colocamos los comando cd cas-server-webapp
- 7. El comando mvn clean install package. Una vez terminada la ejecución del comendo tenemos listo el cas-server-webapp para ser deployado en el servidor.
- 8. Verificamos en el directorio*cas-server-3.4.11\cas-server-webapp\target* se nos crea un archivo llamado **cas.war**. Copiamos este archivo en el directorio *apache-tomcat-6.0.20\webapps* y corremos el nuestro servidor.
- 9. Verificamos si se levantó nuestro cas webapp mediante el navegador. Y verificamos su funcionalidad.
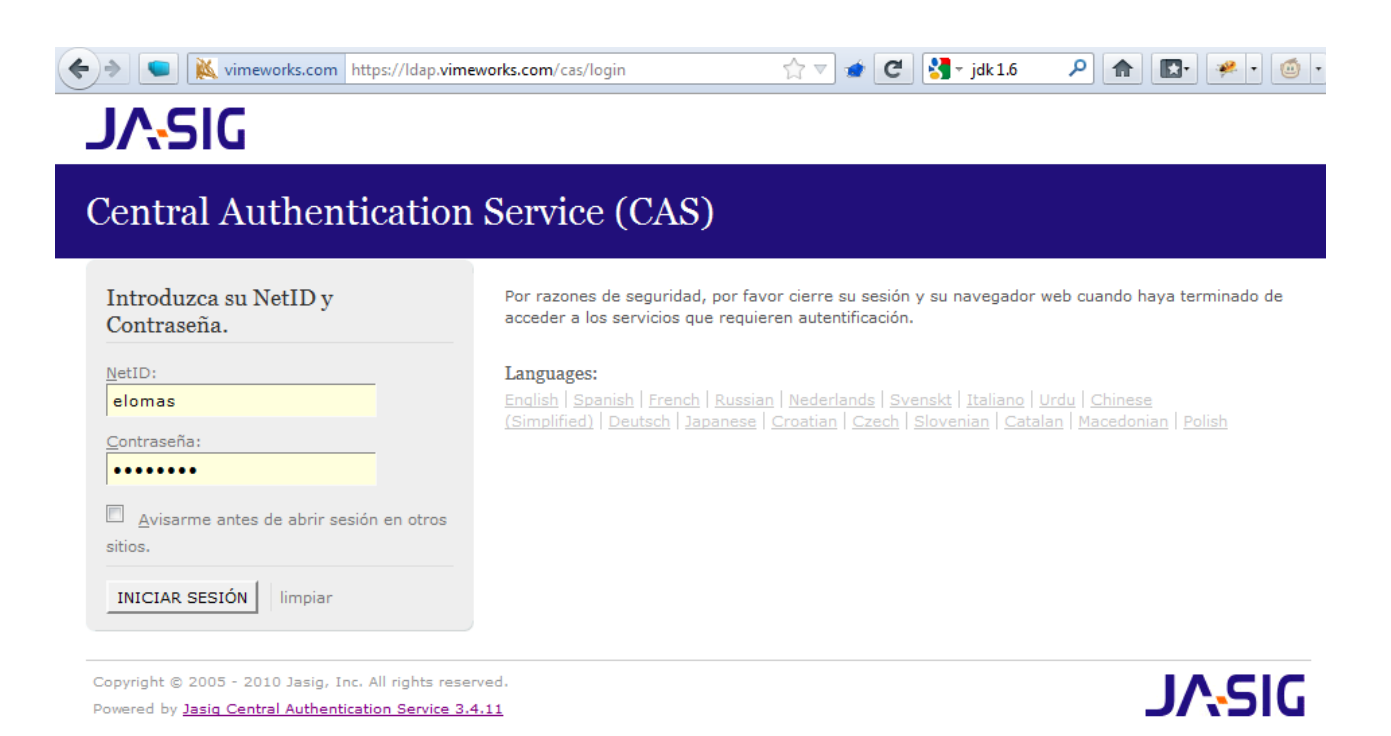

Si ocurre un error de autenticacion deberia presentarnos un error similar al siguiente.

| Central Authentication Service (CAS)     Image: Contraseña: Contraseña: Cont | Vimeworks.com https://ldap.vimew                                                                                                    | vorks.com/cas/login 🏠 🔻 ⊄ 🚼 - jdk 1.6 🔎 🍙 💽 • 🥥 •                                                                                                    |
|----------------------------------------------------------------------------------------------------|----------------------------------------------------------------------------------------------------|----------------------------------------------------------------------------------------------------|
| Introduzca su NetID y   NetD:   Iomas   Contraseña:                                                                                                    | Central Authentication                                                                                                    | Service (CAS)                                                                                                    |
|                                                                                                    | No se puede determinar que las credenciales proporcionadas sean auténticas.   Introduzca su NetID y contraseña.   NetID:   elomas   Contraseña:   Avisarme antes de abrir sesión en otros sitios.     INICIAR SESIÓN | Por razones de seguridad, por favor cierre su sesión y su navegador web cuando haya terminado de<br>acceder a los servicios que requieren autentificación.<br>Languages:<br>English   Spanish   French   Russian   Nederlands   Svenskt   Italiano   Urdu   Chinese<br>(Simplified)   Deutsch   Japanese   Croatian   Czech   Slovenian   Catalan   Macedonian   Polish |

Powered by Jasig Central Authentication Service 3.4.11

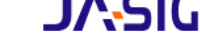

Si las credenciales son correctas se presenta un mensaje similar al siguiente:

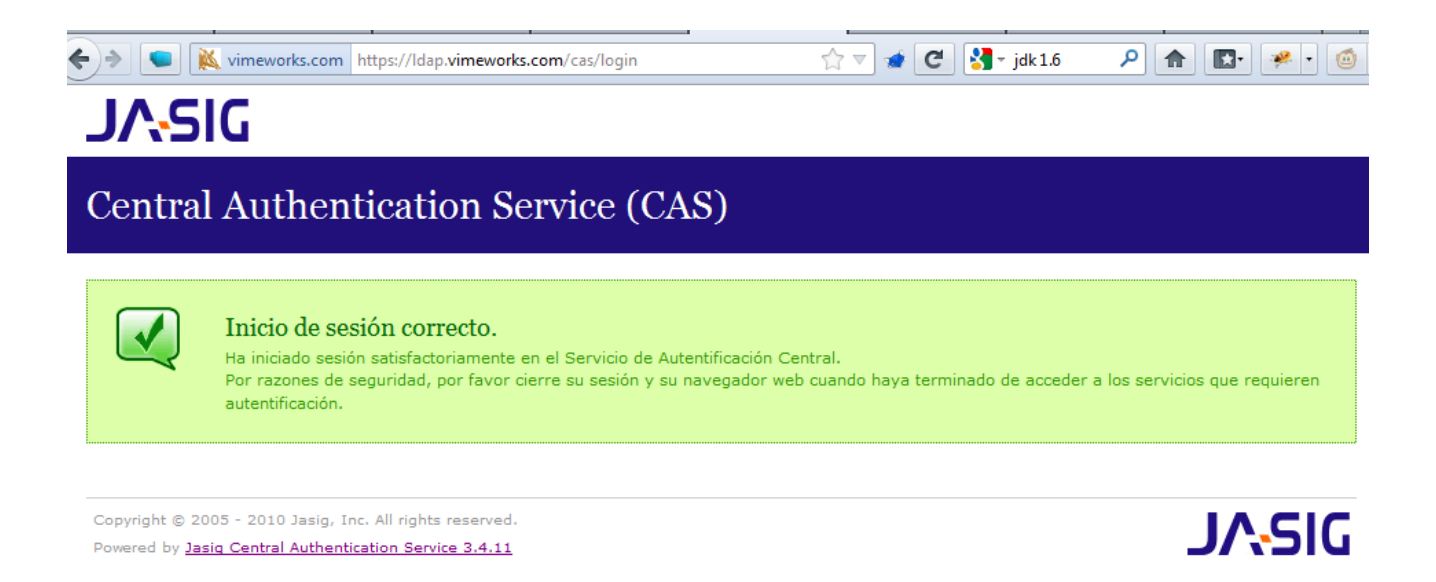

Si se presentara un mensaje diferente a los indicados debemos revisar el log de la aplicación y revisar la configuración.

## Manual de Integración Aplicación JBoss SEAM con Adobe Flex

Para la integración de una aplicación desarrollada con el framework de JBoss Seam con Adobe Flex, necesitamos lo siguiente:

- Adobe Flex 3.2
- Flex Builder 3
- Flamingo 2.1
- amf-serializer-2.1
- scannotation-1.0.2
- Proyecto JBoss Seam configurado

## Creación de un Proyecto Flex

- 1. Abrimos la carpeta WEB-INF de nuestra aplicación.
- 2. Creamos un servicio de prueba.

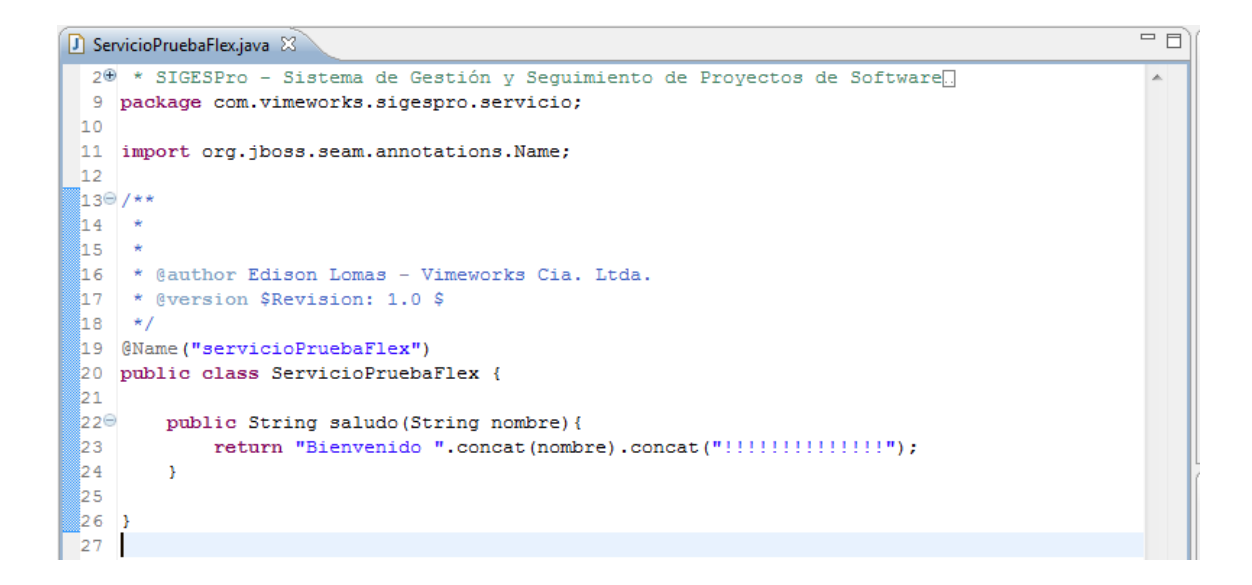

3. Creamos una carpeta llamada flex, y dentro de esta carpeta creamos un archivo XML llamado services-config.xml, con el siguiente contenido:

## <?xmlversion="1.0"encoding="UTF-8"?>

<services-config>

<services>

<service

id="servicio-seam"

class="flex.messaging.services.RemotingService"

messageTypes="flex.messaging.messages.RemotingMessage">

<destinationid="servicioPruebaFlex"/>

<default-channels>

<channel ref="seam-amf"/>

</default-channels>

</service>

</services>

<channels>

<channel-definition id="seam-amf"

class="mx.messaging.channels.AMFChannel">

```
<endpoint
```

uri="http://{server.name}:{server.port} /SIGESPro/seam/resource/amf"

class="flex.messaging.endpoints.AMFEndpoint"/>

</channel-definition>

</channels>

</services-config>

La estructura anterior es la que debe tener nuestro archivo de configuración de servicios.

Dentro de la etiqueta *service* debemos colocar todos los servicios que deseemos exponer.

El id del servicio puede ser cualquier nombre que deseemos y dentro de esta etiqueta tenemos una etiqueta llamada *destination* en la cual vamos a colocar en la propiedad *id* el nombre de nuestro recurso ya sea este un bean o un servicio. Por cada servicio que deseamos exponer para flex debemos crear una etiqueta *destination*.

Y dentro de la etiqueta *chanels* creamos el canal de conexión de nuestros servicios. En la etiqueta *endpoint* en la propiedad Uri colocamos la URL de nuestra aplicación y añadimos al final *seam/resource/amf* ya que por esta dirección van a exponerse nuestros servicios.

- Agregamos las librerías necesarias en la carpeta *lib* que se encuentra en el interior de nuestra carpeta *WEB-INF* las librerías necesarias son las siguientes:
  - flamingo-service-2.1.jar
  - flamingo-services-common-2.1.jar
  - amf-serializer-2.1.jar
  - scannotation-1.0.2 .jar

Y listo nuestra aplicación J2EE está lista para presentar los servicios para que sean consumidos por flex.

 Creamos nuestro proyecto flex, para lo cual abrimos Flex Builder, damos clic en *File* - >*New* ->*Flex Project* y nos presenta la siguiente pantalla.

| Ex New Flex Project                                                                                                    | x   |
|----------------------------------------------------------------------------------------------------|-----|
| Create a Flex project.         Source of the specify a project name.                                                                                                    | Fx  |
| Project name:                                                                                                    |     |
| Project location                                                                                                    |     |
| Folder: C:\Users\Edison\Documents\Flex Builder 3                                                                                                    | wse |
| <ul> <li>Image: Severation of the several several several several several several several several several several several several several several several service</li> <li>Image: Image: Image:</li></ul> |     |
| (?)     < Back                                                                                                    | cel |

6. En la ventana ponemos el nombre del proyecto, que para este ejemplo será Proyecto Flex. En la opción Application Type seleccionamos la opción Web Application, y en la sección Server technology seleccionamos J2EE en la opción Application Server type, y seleccionamos la opción Use remote object Access service de la siguiente manera.

| Fx New Flex Project                              |                                                         | <u> </u> |  |  |
|--------------------------------------------------|---------------------------------------------------------|----------|--|--|
| Create a Flex project.                           |                                                         |          |  |  |
| Choose a name and location for your project, and | configure the server technology your project will be us | ing. Fx  |  |  |
|                                                  |                                                         | _        |  |  |
| Project name: ProyectoFlex                       |                                                         |          |  |  |
| Project location                                 |                                                         |          |  |  |
| V Use default location                           |                                                         |          |  |  |
| Folder: C:\Users\Edison\Documents\Flex Builde    | r 3\ProyectoFlex                                        | Browse   |  |  |
|                                                  |                                                         |          |  |  |
| Application type                                 |                                                         |          |  |  |
| Web application (runs in Flash Player)           |                                                         |          |  |  |
| Desktop application (runs in Adobe AIR)          |                                                         |          |  |  |
| Server technology                                |                                                         |          |  |  |
| Application server type: J2EE 🔹                  |                                                         |          |  |  |
| Use remote object access service                 |                                                         |          |  |  |
| LiveCycle Data Services                          |                                                         |          |  |  |
| ColdFusion Flash Remoting                        |                                                         |          |  |  |
| O Learn more about configuring a Elex project    | to work with your server technology                     |          |  |  |
|                                                  | to work with your server technology.                    |          |  |  |
|                                                  |                                                         |          |  |  |
|                                                  |                                                         |          |  |  |
|                                                  |                                                         |          |  |  |
| 0                                                | < Back Next > Finish                                    | Cancel   |  |  |
|                                                  |                                                         |          |  |  |

Y damos clic en Next>.

7. Al dar clic en *Next>* nos presenta la siguiente pantalla.

| Fx New Flex Proj              | ect and a sector of the sector of the sector | _ <b>D X</b> |
|-------------------------------|----------------------------------------------------------------------------------------------------|--------------|
| Configure J2I                 | EE Server<br>on for the root folder.                                                                                                    | Fx           |
| Server location               | location for local LiveCycle Data Services server                                                                                                    |              |
| Root folder:                  |                                                                                                    | Browse       |
| Root URL:                     | http://localhost:8700/flex/                                                                                                    |              |
| Context root:                 | /flex                                                                                                    |              |
|                               | Validate Configuration                                                                                                    |              |
| Compilation o                 | ntions                                                                                                    |              |
| <ul> <li>Compile a</li> </ul> | oplication locally in Flex Builder (recommended)                                                                                                    |              |
| Compile a                     | oplication on the server when the page is viewed                                                                                                    |              |
| Compiled Flex                 | application location                                                                                                    |              |
| This folder will              | be inside your project folder.                                                                                                    |              |
| Output folder:                | ProyectoFlex-debug                                                                                                    | Browse       |
|                               |                                                                                                    |              |
|                               |                                                                                                    |              |
|                               |                                                                                                    |              |
|                               |                                                                                                    |              |
|                               |                                                                                                    |              |
|                               |                                                                                                    |              |
|                               |                                                                                                    |              |
| 0                             | < Back Next > Finish                                                                                                    | Cancel       |

Deseleccionamos la opción *Use default location for local LiveCycle Data Service server*, para colocar manualmente la configuración del servidor.

En el campo *Root Folder* seleccionamos la carpeta raíz del contenido web de nuestro proyecto.

En el campo *Root Url* colocamos el URL de acceso a nuestro servidor.

En el campo **Context root** colocamos el context root de nuestra aplicación. Damos clic en el botón **Validate Configuration** para validar la configuración, si da algún error debemos revisar que exista el archivo de configuración de servicios flex services-config.xml dentro de la carpeta flex en la carpeta WEB-INF.

En la sección *Compilation option* seleccionamos la opción *Compile application locally in Flex Builder.* 

En la sección *Compiled Flex application location* dejamos el directorio que nos indica por defult solo eliminamos el WebContent o si deseamos la cambiamos no hay ningún problema.

La ventana nos quedara de la siguiente manera.

| Fx New Flex Proje                                                              | ect and a sector of the sector of the sector |                 |
|--------------------------------------------------------------------------------|----------------------------------------------------------------------------------------------------|-----------------|
| Configure J2                                                                   | EE Server<br>older is not a subfolder of the server root.                                                                                                    | Fx              |
| Server location                                                                | location for local LiveCycle Data Services server                                                                                                    |                 |
| Root <u>f</u> older:                                                           | D:\SIGESPro\Proyecto\SIGESPro\WebContent                                                                                                    | Br <u>o</u> wse |
| Root <u>U</u> RL:                                                              | http://localhost:8080/                                                                                                    |                 |
| <u>C</u> ontext root:                                                          | /SIGESPro                                                                                                    |                 |
|                                                                                | Validate Configuration                                                                                                    |                 |
| Compilation o<br>Compile ag<br>Compile ag<br>Compiled Flex<br>This folder will | ptions<br>oplication locally in <u>F</u> lex Builder (recommended)<br>oplication on the <u>s</u> erver when the page is viewed<br>application location<br>be outside your project folder.                                                                                                    |                 |
| Output folder:                                                                 | D:\SIGESPro\Proyecto\SIGESPro\ProyectoFlex-debug                                                                                                    | Browse          |
|                                                                                |                                                                                                    |                 |
|                                                                                |                                                                                                    |                 |
| ?                                                                              | < <u>B</u> ack <u>N</u> ext > <u>Finish</u>                                                                                                    | Cancel          |

- 8. Al dar clic en *Finish* y tenemos creado nuestro proyecto.
- 9. Damos clic derecho sobre el proyecto y damos clic en propiedades.

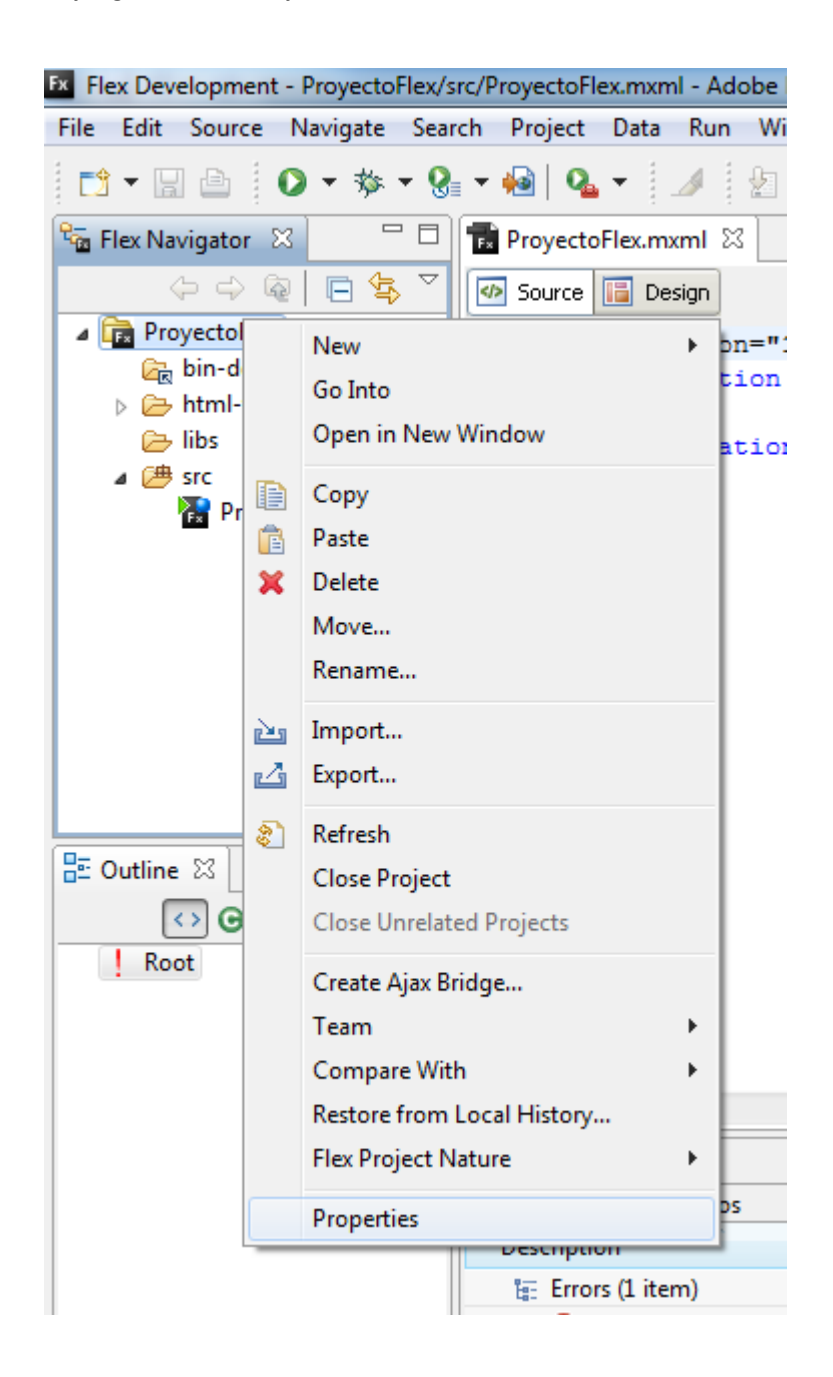

10. Al dar clic en propiedades se nos presenta la pantalla de propiedades y nos dirigimos a la sección *Flex Compiler* y seleccionamos la opción *Use defult SDK* de la sección *Flex SDK version* y damos clic en el botón *Apply y luego OK*.

| Fx Properties for ProyectoFlex                                                                                                    |                                                                                                    | - 0                                 | x       |
|----------------------------------------------------------------------------------------------------|----------------------------------------------------------------------------------------------------|-------------------------------------|---------|
| type filter text                                                                                                    | Project is being compiled with 3.2.0.3958, but server has < unknown>                                                                                                    |                                     | ⇒ +     |
| Resource<br>Builders<br>Flex Applications<br>Flex Build Path<br>Flex Compiler<br>Flex Modules<br>Flex Server<br>Project References<br>Run/Debug Settings | Flex SDK version       Configure         Image: Use gefault SDK (currently "Flex 3.2")       Configure         Image: Use a specific SDK:       Flex 3.2         Image: Use the server's SDK       Image: Use the server's SDK         Compiler options       Image: Use the server's SDK         Image: Use the server's SDK       Image: Use the server's SDK         Image: Use the server's SDK       Image: Use the server's SDK         Image: Use the server's SDK       Image: Use the server's SDK         Image: Use the server's SDK       Image: Use the server's SDK         Image: Use the server's SDK       Image: Use the server's SDK         Image: Use the server's SDK       Image: Use the server's SDK         Image: Use the server's SDK       Image: Use the server's SDK         Image: Use The services "Dr\SIGESPro\Proyecto\SIGESPro\WebContent\WEB-INF\flex\services-config.xml" -local         Image: Use The services "Dr\SIGESPro\Proyecto\SIGESPro\WebContent\WEB-INF\flex\services-config.xml" -local         Image: Use The services Install       Image: Use The services Install         Image: Use Express Install       Image: Use The services Install         Image: Use Express Install       Image: Use The services Install         Image: Use Express Install       Image: Use The services Install         Image: Use Express Install       Image: Use The services Install <tr< td=""><td><u>Flex SDK</u><br/>e en_US<br/>Δpply</td><td><u></u></td></tr<> | <u>Flex SDK</u><br>e en_US<br>Δpply | <u></u> |
| 0                                                                                                    | ОК                                                                                                    | Cancel                              |         |

11. Agregamos la librería de flamingo para lo cual copiamos el archivo *flamingo-flex-*2.1.swc en la carpeta *libs* de nuestro proyecto.

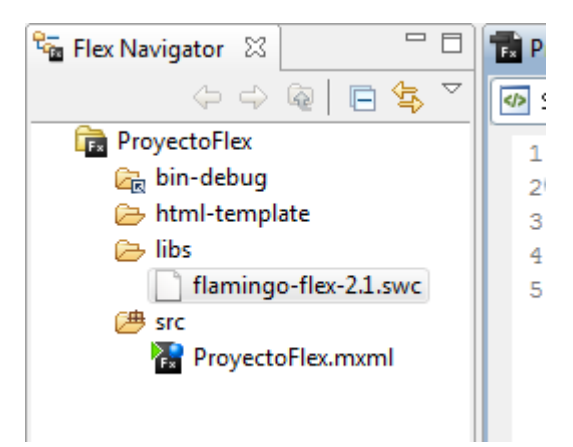

12. Para probar nuestra configuración lo primero que hacemos es agregar las librerías de flamingo xmlns:flamingo="com.exadel.flamingo.flex.components.flamingo.\*" a nuestro componente que para este caso es nuestro *mx:Application*, de la siguiente manera.

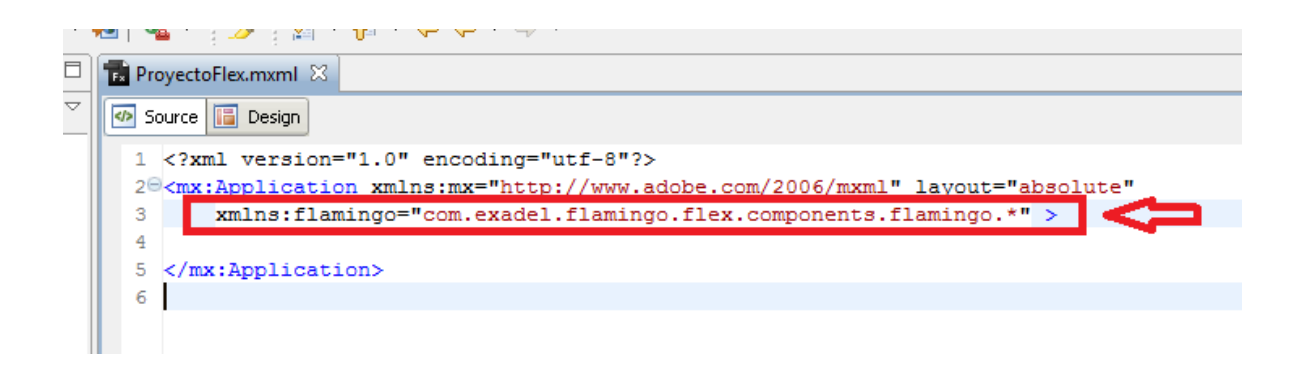

13. Y agregamos el siguiente código para tener una pantalla de pruebas.

| To ProyectoFlex.mxml 🔀                  |                                                                                                    |  |  |  |  |  |  |  |
|-----------------------------------------|----------------------------------------------------------------------------------------------------|--|--|--|--|--|--|--|
| 🐼 S                                     | 6 Source E Design                                                                                                 |  |  |  |  |  |  |  |
| 1                                       | 1 xml version="1.0" encoding="utf-8"?                                                                             |  |  |  |  |  |  |  |
| 26                                      | 2@ <mx:application <="" layout="absolute" td="" xmlns:mx="http://www.adobe.com/2006/mxml"></mx:application>       |  |  |  |  |  |  |  |
| 3                                       | <pre>3 xmlns:flamingo="com.exadel.flamingo.flex.components.flamingo.*" &gt;</pre>                                 |  |  |  |  |  |  |  |
| 4                                       |                                                                                                    |  |  |  |  |  |  |  |
| 56                                      | <pre><mx:script></mx:script></pre>                                                                                |  |  |  |  |  |  |  |
| 6                                       | <![CDATA[</td>                                                                                                    |  |  |  |  |  |  |  |
| 7                                       | <pre>import mx.rpc.events.ResultEvent;</pre>                                                                      |  |  |  |  |  |  |  |
| 8                                       | <pre>import mx.controls.Alert;</pre>                                                                              |  |  |  |  |  |  |  |
| 9                                       |                                                                                                    |  |  |  |  |  |  |  |
| 10                                      | <pre>private function saludar(event:ResultEvent):void</pre>                                                       |  |  |  |  |  |  |  |
| 11                                      | {                                                                                                    |  |  |  |  |  |  |  |
| 12                                      | <pre>var resultado:String = event.result as String;</pre>                                                         |  |  |  |  |  |  |  |
| 13                                      | lblSaludo.text=resultado;                                                                                         |  |  |  |  |  |  |  |
| 14                                      | }                                                                                                    |  |  |  |  |  |  |  |
| 15                                      | 11>                                                                                                    |  |  |  |  |  |  |  |
| 16                                      |                                                                                                    |  |  |  |  |  |  |  |
| 176                                     | <pre><mx:remoteobject destination="servicioPruebaFlex" id="seamService"></mx:remoteobject></pre>                  |  |  |  |  |  |  |  |
| 18                                      | <mx:method fault="Alert.show(event.fault.faultString,'Error')" name="saludo" result="saludar(event)"></mx:method> |  |  |  |  |  |  |  |
| 19                                      |                                                                                                    |  |  |  |  |  |  |  |
| 209                                     | <pre><mx:panel height="187" title="Prueba Flex - SEAM" width="388"></mx:panel></pre>                              |  |  |  |  |  |  |  |
| 216                                     | <pre><mx:hbox width="100%"></mx:hbox></pre>                                                                       |  |  |  |  |  |  |  |
| 22                                      | <mx:label text="Nombre:"></mx:label>                                                                              |  |  |  |  |  |  |  |
| 23                                      | <mx:textinput id="txtNombre"></mx:textinput>                                                                      |  |  |  |  |  |  |  |
| 24                                      | <pre><mx:button click="seamService.saludo(txtNombre.text)" label="Saludar"></mx:button></pre>                     |  |  |  |  |  |  |  |
| 25                                      |                                                                                                    |  |  |  |  |  |  |  |
| 26 <mx:label id="lblSaludo"></mx:label> |                                                                                                    |  |  |  |  |  |  |  |
| 27                                      |                                                                                                    |  |  |  |  |  |  |  |
| 28                                      |                                                                                                    |  |  |  |  |  |  |  |
| 29                                      | 29                                                                                                    |  |  |  |  |  |  |  |
| 30                                      | 30                                                                                                    |  |  |  |  |  |  |  |
|                                         | 4                                                                                                    |  |  |  |  |  |  |  |
|                                         |                                                                                                    |  |  |  |  |  |  |  |
| 🛣 Pr                                    | ריסblems מ                                                                                                    |  |  |  |  |  |  |  |

| To ProyectoFlex.mxml 🛛 🗖 🗖                        |              |                 |            |  |
|---------------------------------------------------|--------------|-----------------|------------|--|
| 🐼 Source 📔 Design 📀 🔚   State: <base state=""/> 🔻 | Design area: | Fit to window 🔹 | 🕅 🔍 100% 🗸 |  |
|                                                   |              |                 |            |  |
| Prueba Flex - SEAM                                |              |                 |            |  |
| Nombre: Saludar                                   |              |                 |            |  |
|                                                   |              |                 |            |  |
|                                                   |              |                 |            |  |
|                                                   |              |                 |            |  |
|                                                   |              |                 |            |  |
|                                                   | _            |                 |            |  |
|                                                   |              |                 |            |  |
|                                                   |              |                 |            |  |
|                                                   |              |                 |            |  |
|                                                   |              |                 |            |  |
|                                                   |              |                 |            |  |
|                                                   |              |                 |            |  |
|                                                   |              |                 |            |  |
|                                                   |              |                 |            |  |
|                                                   |              |                 |            |  |
|                                                   |              |                 |            |  |
|                                                   |              |                 |            |  |
|                                                   |              |                 |            |  |
| 🛣 Problems 🖾                                      |              |                 | \$\$ × □ □ |  |

Añadimos una sección de script para añadir nuestro método que se ejecutara cuando el servidor devuelva la respuesta.

```
<mx:Script>
```

```
<![CDATA[

import mx.rpc.events.ResultEvent;

import mx.controls.Alert;
```

privatefunction saludar(event:ResultEvent):void
{
 var resultado:String = event.result as String;
 lblSaludo.text=resultado;
}
]]>

```
</mx:Script>
```

Añadimos el elemento *RemoteObject* que va a realizar el vínculo con nuestro servicio SEAM y con su método además indicamos los métodos a ejecutarse cuando envié la respuesta el servidor y cuando se presente un error.

<mx:RemoteObject id="seamService" destination="servicioPruebaFlex"> <mx:method name="saludo" result="saludar(event)" fault="Alert.show(event.fault.faultString,'Error')"/> </mx:RemoteObject>

Y por el ultimo el código necesario para crear nuestra ventana y la llamada al método que va a ejecutarse al momento de dar clic en el botón correspondiente.

```
<mx:Panel title="Prueba Flex - SEAM" height="187" width="388">

<mx:HBox width="100%">

<mx:Label text="Nombre:"/>

<mx:TextInput id="txtNombre"/>

<mx:Button label="Saludar"

click="seamService.saludo(txtNombre.text)"/>

</mx:HBox>

<mx:Label id="IbISaludo"/>

</mx:Panel>
```

14. Damos clic en el botón *Exportar Release Build* de la barra de tarea para exportar nuestro *SWF.* 

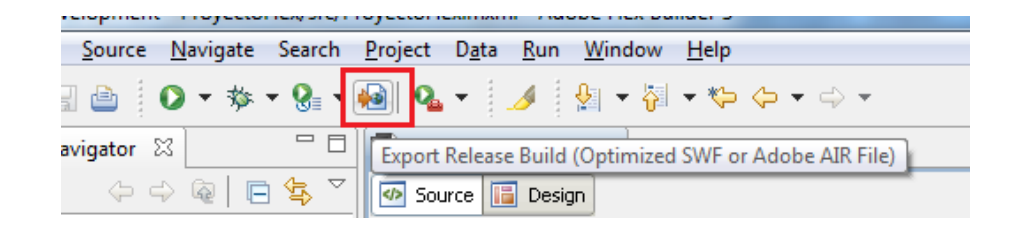

Y nos presenta la siguiente pantalla.

| Fx Export Rele                                   | ase Build                                                                                             |  |  |  |  |
|--------------------------------------------------|----------------------------------------------------------------------------------------------------|--|--|--|--|
| Export Release Build                             |                                                                                                    |  |  |  |  |
| A Files alread                                   | dy in the export destination folder may be overwritten.                                               |  |  |  |  |
|                                                  |                                                                                                    |  |  |  |  |
| Project:                                         | ProyectoFlex                                                                                          |  |  |  |  |
| Application:                                     | ProyectoFlex.mxml <sub>ex.java - Eclipse</sub>                                                        |  |  |  |  |
| ch Project Ru                                    | n Window Help                                                                                         |  |  |  |  |
| View source                                      | · ❷ ❷ ❷ ❷ ≁ · ♥ ❷ ₽ ■ 표   ●   < ·   ▶ ૠ ● \$   원 + ₩                                                  |  |  |  |  |
| 📃 Enable vi                                      | iew source, cioPruebaFlex java 23                                                                     |  |  |  |  |
| Choose                                           | SourceFiles SIGESPro - Sistema de Gestión y Seguimiento de Proyectos d                                |  |  |  |  |
| 9 package com.vimeworks.sigespro.servicio;<br>10 |                                                                                                    |  |  |  |  |
| Export to fold                                   | der: D:\SIGESPro\Provecto\SIGESPro\WebContent\ProvectoFlex Browse                                     |  |  |  |  |
|                                                  | G/**                                                                                                  |  |  |  |  |
| n/SIGESPro, Tr                                   |                                                                                                    |  |  |  |  |
|                                                  | 16 * Sauthor Editor Data - Vimeworks Cia. Ltda.                                                       |  |  |  |  |
|                                                  | 18 */                                                                                                 |  |  |  |  |
|                                                  | 19 @Name ("servicioPruebaFlex")                                                                       |  |  |  |  |
|                                                  | 20 public class serviciopruebariex (<br>21                                                            |  |  |  |  |
| -                                                |                                                                                                    |  |  |  |  |
|                                                  |                                                                                                    |  |  |  |  |
|                                                  | 22 public String Saludo (String homore) { 23 return "Bienvenido ".concat(nombre).concat("!!!!!!! 24 } |  |  |  |  |

No indica el path a donde se va a exportar, tomar en cuenta que debe ser dentro del WebContet de nuestra aplicación. Y damos clic en *Finish* 

15. Levantamos nuestra aplicación y probamos.

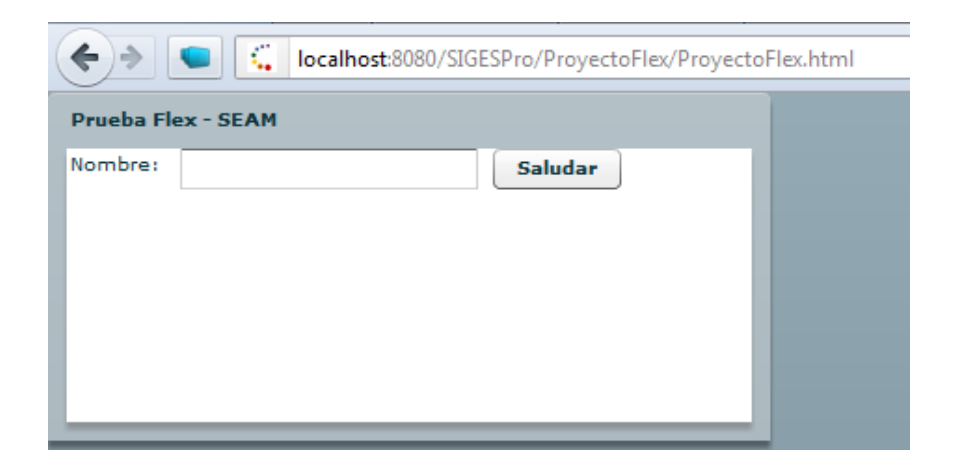

Colocamos el nombre y damos clic en el botón *Saludar* y debería presentarnos el mensaje que indicamos en nuestro mensaje indicado en el servicio.

| Iocalhost:8080/SIGESPro/ProyectoFlex/ProyectoFlex.html      Prueba Flex - SEAM      Nombre: Edison Lomas     Bienvenido Edison Lomas!!!!!!!!!!!! |   |                                                             |                            |         |  |  |  |
|----------------------------------------------------------------------------------------------------|---|-------------------------------------------------------------|----------------------------|---------|--|--|--|
| Prueba Flex - SEAM Nombre: Edison Lomas Saludar Bienvenido Edison Lomas!!!!!!!!!!!                                                               | ( | (<>> Iocalhost:8080/SIGESPro/ProyectoFlex/ProyectoFlex.html |                            |         |  |  |  |
| Prueba Flex - SEAM Nombre: Edison Lomas Bienvenido Edison Lomas!!!!!!!!!!                                                                        | - | $\sim$                                                      |                            |         |  |  |  |
| Nombre: Edison Lomas Saludar<br>Bienvenido Edison Lomas!!!!!!!!!!!                                                                               |   | Prueba Fle                                                  | ex - SEAM                  |         |  |  |  |
| Bienvenido Edison Lomas!!!!!!!!!!                                                                                                    |   | Nombre:                                                     | Edison Lomas               | Saludar |  |  |  |
|                                                                                                    |   | Bienvenido                                                  | o Edison Lomas!!!!!!!!!!!! |         |  |  |  |

Adicionar el script de creación de la base de datos como anexo, y ejemplos de código fuente de varias partes del sistema (en los casos de uso puede poner algo así: como referencia técnica, observar el anexo de código fuente número XX)